Действительно начиная с версии V 01.04.xx (программное обеспечение прибора)

BA00294K/53/RU/05.18

71434527 2018-12-28

# Инструкция по эксплуатации EngyCal RS33

Калькулятор пара

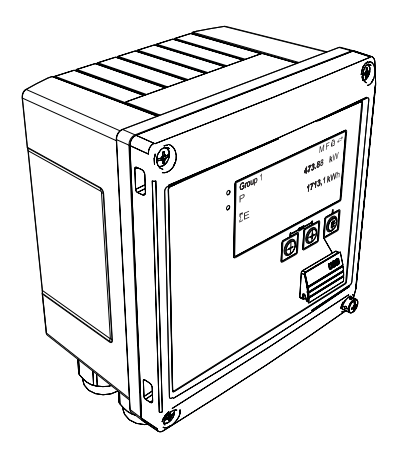

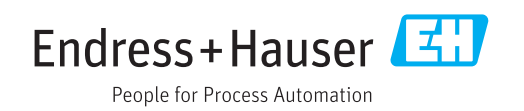

# Содержание

| 1                               | О настоящем документе                                                                                                    | 4                         |
|---------------------------------|----------------------------------------------------------------------------------------------------|---------------------------|
| 1.1<br>1.2                      | Функция документа<br>Условные обозначения в документе                                                                                                    | . 4<br>. 4                |
| 2                               | Указания по технике                                                                                                    |                           |
|                                 | безопасности                                                                                                    | 7                         |
| 2.1<br>2.2<br>2.3<br>2.4<br>2.5 | Требования к работе персонала<br>Назначение<br>Техника безопасности на рабочем месте<br>Безопасность при эксплуатации<br>Безопасность пролукции                                     | . 7<br>7<br>7<br>. 7<br>8 |
| 2.6                             | ІТ-безопасность                                                                                                    | 8                         |
| 3                               | Идентификация                                                                                                    | 9                         |
| 3.1                             | Обозначение прибора                                                                                                    | 9                         |
| 3.2                             | Комплект поставки                                                                                                    | . 9                       |
| 3.3                             | Сертификаты и нормативы                                                                                                    | 10                        |
| 4                               | Монтаж                                                                                                    | 11                        |
| 4.1                             | Приемка, транспортировка, хранение                                                                                                    | 11                        |
| 4.2                             | Размеры                                                                                                    | 11                        |
| 4.3                             | Условия монтажа                                                                                                    | 12                        |
| 4.4<br>4.5                      |                                                                                                    | 13                        |
| 4.5                             | атчиков) температуры<br>Руководство по монтажу датчика                                                                                                    | 16                        |
| 1.0                             | давления                                                                                                    | 17                        |
| 5                               | Электрическое подключение                                                                                                    | 18                        |
| 5.1                             | Инструкция по подключению                                                                                                    | 18                        |
| 5.2                             | Краткое руководство по электрическому                                                                                                    |                           |
|                                 | подключению                                                                                                    | 18                        |
| 5.3                             | Подключение датчиков                                                                                                    | 20                        |
| 2.4<br>5.5                      | БЫХОДЫ                                                                                                    | 25<br>25                  |
| 5.6                             | Проверка после подключения                                                                                                    | 27                        |
| 6                               | Управление                                                                                                    | 28                        |
| 6.1                             | Общие сведения об управлении                                                                                                    | 28                        |
| 6.2                             | Дисплей и элементы управления                                                                                                    | 28                        |
| 6.3                             | Схема работы                                                                                                    | 31                        |
| 7                               | Ввод в эксплуатацию                                                                                                    | 32                        |
| 7.1                             | Ускоренный ввод в эксплуатацию/запуск                                                                                                    | 32                        |
| 7.2                             |                                                                                                    | 22                        |
|                                 | Области применения                                                                                                    | 22                        |
| 7.3                             | Области применения<br>Настойка базовых параметров и общих<br>функций прибора                                                                                                    | ээ<br>38                  |
| 7.3<br>7.4                      | Области применения<br>Настойка базовых параметров и общих<br>функций прибора<br>Дополнительные настройки и специальные                                                              | 38                        |
| 7.3<br>7.4<br>7.5               | Области применения<br>Настойка базовых параметров и общих<br>функций прибора<br>Дополнительные настройки и специальные<br>функции прибора<br>Анализ и визуализация данных с помощью | 38<br>52                  |

| •                                                                                                    |                                                                                                    |                                                                                                    |
|----------------------------------------------------------------------------------------------------|----------------------------------------------------------------------------------------------------|----------------------------------------------------------------------------------------------------|
| 8                                                                                                    | Техническое обслуживание                                                                                                    | 58                                                                                                    |
| 8.1                                                                                                    | Настройка                                                                                                    | 58                                                                                                    |
| 8.2                                                                                                    | Очистка                                                                                                    | 58                                                                                                    |
| 9                                                                                                    | Аксессуары                                                                                                    | 59                                                                                                    |
| 9.1                                                                                                    | Аксессуары к прибору                                                                                                    | 59                                                                                                    |
| 9.2                                                                                                    | Аксессуары для связи                                                                                                    | 59                                                                                                    |
| 9.3                                                                                                    | Аксессуары для обслуживания                                                                                                    | 60                                                                                                    |
| 9.4                                                                                                    | Системные компоненты                                                                                                    | 61                                                                                                    |
| 10                                                                                                    | Поиск и устранение                                                                                                    |                                                                                                    |
|                                                                                                    | неисправностей                                                                                                    | 62                                                                                                    |
| 10.1                                                                                                    | Диагностика, поиск и устранение                                                                                                    |                                                                                                    |
|                                                                                                    | неисправностей прибора                                                                                                    | 62                                                                                                    |
| 10.2                                                                                                    | Сообщения об ошибках                                                                                                    | 63                                                                                                    |
| 10.3                                                                                                    | Список диагностики                                                                                                    | 65                                                                                                    |
| 10.4                                                                                                    | Проверка функции выхода                                                                                                    | 66                                                                                                    |
| 10.5                                                                                                    | Запасные части                                                                                                    | 66                                                                                                    |
| 10.6                                                                                                    | Хронология версий ПО и обзор                                                                                                    | 60                                                                                                    |
|                                                                                                    | совместимости                                                                                                    | 68                                                                                                    |
| 11                                                                                                    | Возврат                                                                                                    | 70                                                                                                    |
|                                                                                                    |                                                                                                    |                                                                                                    |
| 12                                                                                                    | Утилизация                                                                                                    | 71                                                                                                    |
| <b>12</b><br>12.1                                                                                                    | <b>Утилизация</b><br>IT-безопасность                                                                                                    | <b>71</b><br>71                                                                                                    |
| <b>12</b><br>12.1<br>12.2                                                                                                    | <b>Утилизация</b><br>IT-безопасность<br>Разборка измерительного прибора                                                                                                    | <b>71</b><br>71<br>71                                                                                                 |
| <b>12</b><br>12.1<br>12.2<br>12.3                                                                                                    | <b>Утилизация</b><br>IT-безопасность<br>Разборка измерительного прибора<br>Утилизация измерительного прибора                                                                                                    | <b>71</b><br>71<br>71<br>71                                                                                           |
| 12<br>12.1<br>12.2<br>12.3<br>13                                                                                                    | Утилизация<br>IT-безопасность<br>Разборка измерительного прибора<br>Утилизация измерительного прибора<br>Технические характеристики                                                                                                    | 71<br>71<br>71<br>71<br>72                                                                                            |
| 12<br>12.1<br>12.2<br>12.3<br>13<br>13.1                                                                                                    | Утилизация         IT-безопасность         Разборка измерительного прибора         Утилизация измерительного прибора         Технические характеристики         Вход                                                                                                    | 71<br>71<br>71<br>71<br>72<br>72                                                                                      |
| 12<br>12.1<br>12.2<br>12.3<br>13<br>13.1<br>13.2                                                                                                    | Утилизация         IT-безопасность         Разборка измерительного прибора         Утилизация измерительного прибора         Технические характеристики         Вход         Выход                                                                                                    | 71<br>71<br>71<br>71<br>72<br>72<br>74                                                                                |
| 12<br>12.1<br>12.2<br>12.3<br>13<br>13.1<br>13.2<br>13.3                                                                                                    | Утилизация<br>IT-безопасность<br>Разборка измерительного прибора<br>Утилизация измерительного прибора<br><b>Технические характеристики</b><br>Вход<br>Выход<br>Источник питания                                                                                                    | 71<br>71<br>71<br>71<br>72<br>72<br>74<br>76                                                                          |
| <b>12</b><br>12.1<br>12.2<br>12.3<br><b>13</b><br>13.1<br>13.2<br>13.3<br>13.4                                                                                                    | Утилизация<br>IT-безопасность<br>Разборка измерительного прибора<br>Утилизация измерительного прибора<br><b>Технические характеристики</b><br>Вход<br>Выход<br>Источник питания<br>Интерфейсы связи                                                                                                    | 71<br>71<br>71<br>71<br>72<br>74<br>76<br>76                                                                          |
| <b>12</b><br>12.1<br>12.2<br>12.3<br><b>13</b><br>13.1<br>13.2<br>13.3<br>13.4<br>13.5                                                                                                    | Утилизация         IT-безопасность         Разборка измерительного прибора         Утилизация измерительного прибора         Технические характеристики         Вход         Выход         Источник питания         Рабочие характеристики                                                                                                    | <b>71</b><br>71<br>71<br>71<br><b>72</b><br>74<br>76<br>76<br>76<br>78                                                |
| <b>12</b><br>12.1<br>12.2<br>12.3<br><b>13</b><br>13.1<br>13.2<br>13.3<br>13.4<br>13.5<br>13.6                                                                                                    | Утилизация         IT-безопасность         Разборка измерительного прибора         Утилизация измерительного прибора         Технические характеристики         Вход         Источник питания         Интерфейсы связи         Рабочие характеристики         Оннтаж                                                                                                    | <b>71</b><br>71<br>71<br><b>72</b><br>72<br>74<br>76<br>76<br>76<br>78<br>78                                          |
| <b>12</b><br>12.1<br>12.2<br>12.3<br><b>13</b><br>13.1<br>13.2<br>13.3<br>13.4<br>13.5<br>13.6<br>13.7<br>12.8                                                                                                    | Утилизация<br>IT-безопасность<br>Разборка измерительного прибора<br>Утилизация измерительного прибора<br><b>Технические характеристики</b><br>Вход<br>Выход<br>Источник питания<br>Интерфейсы связи<br>Рабочие характеристики<br>Монтаж<br>Констрикция                                                                                                    | 71<br>71<br>71<br>71<br>72<br>72<br>74<br>76<br>76<br>78<br>78<br>78<br>78                                            |
| <b>12</b><br>12.1<br>12.2<br>12.3<br><b>13</b><br>13.1<br>13.2<br>13.3<br>13.4<br>13.5<br>13.6<br>13.7<br>13.8<br>13.9                                                                                                    | Утилизация                                                                                                    | 71<br>71<br>71<br>71<br>72<br>72<br>74<br>76<br>76<br>76<br>76<br>78<br>78<br>78<br>78<br>80                          |
| 12<br>12.1<br>12.2<br>12.3<br>13.1<br>13.2<br>13.3<br>13.4<br>13.5<br>13.6<br>13.7<br>13.8<br>13.9<br>13.10                                                                                                    | Утилизация         IT-безопасность         Разборка измерительного прибора         Утилизация измерительного прибора         Утилизация измерительного прибора         Технические характеристики         Вход         Виход         Источник питания         Интерфейсы связи         Рабочие характеристики         Монтаж         Окружающая среда         Конструкция         Управление         Сертификаты и нормативы                                                                                                    | 71<br>71<br>71<br>71<br>72<br>72<br>74<br>76<br>76<br>76<br>76<br>78<br>78<br>78<br>78<br>80<br>80                    |
| 12<br>12.1<br>12.2<br>12.3<br>13<br>13.1<br>13.2<br>13.3<br>13.4<br>13.5<br>13.6<br>13.7<br>13.8<br>13.9<br>13.10                                                                                                    | Утилизация<br>IT-безопасность<br>Разборка измерительного прибора<br>Утилизация измерительного прибора<br><b>Технические характеристики</b><br>Вход<br>Выход<br>Источник питания<br>Интерфейсы связи<br>Рабочие характеристики<br>Монтаж<br>Окружающая среда<br>Конструкция<br>Управление<br>Сертификаты и нормативы                                                                                                    | <b>71</b> 71 71 71 71 <b>72</b> 72 74 76 76 78 78 78 78 80 81                                                         |
| 12<br>12.1<br>12.2<br>12.3<br>13<br>13.1<br>13.2<br>13.3<br>13.4<br>13.5<br>13.6<br>13.7<br>13.8<br>13.9<br>13.10<br>14                                                                                                    | Утилизация         IT-безопасность         Разборка измерительного прибора         Утилизация измерительного прибора         Утилизация измерительного прибора         Технические характеристики         Вход         Выход         Источник питания         Интерфейсы связи         Рабочие характеристики         Монтаж         Окружающая среда         Конструкция         Управление         Сертификаты и нормативы                                                                                                    | 71<br>71<br>71<br>71<br>72<br>74<br>76<br>76<br>76<br>76<br>76<br>78<br>78<br>78<br>78<br>80<br>81<br>83              |
| 12<br>12.1<br>12.2<br>12.3<br>13<br>13.1<br>13.2<br>13.3<br>13.4<br>13.5<br>13.6<br>13.7<br>13.8<br>13.9<br>13.10<br>14<br>14.1                                                                                                    | Утилизация         IT-безопасность         Разборка измерительного прибора         Утилизация измерительного прибора         Утилизация измерительного прибора         Технические характеристики         Вход         Виход         Источник питания         Интерфейсы связи         Рабочие характеристики         Монтаж         Окружающая среда         Конструкция         Управление         Сертификаты и нормативы         Функции и параметры управления                                                             | 71<br>71<br>71<br>72<br>74<br>76<br>76<br>76<br>76<br>78<br>78<br>78<br>80<br>81<br>83                                |
| 12<br>12.1<br>12.2<br>12.3<br>13<br>13.1<br>13.2<br>13.3<br>13.4<br>13.5<br>13.6<br>13.7<br>13.8<br>13.9<br>13.10<br>14<br>14.1<br>14.2                                                                                                   | Утилизация         IT-безопасность         Разборка измерительного прибора         Утилизация измерительного прибора         Утилизация измерительного прибора         Технические характеристики         Вход         Источник питания         Интерфейсы связи         Рабочие характеристики         Монтаж         Окружающая среда         Конструкция         Управление         Сертификаты и нормативы         Функции и параметры управления         Символы                                                           | 71<br>71<br>71<br>72<br>72<br>74<br>76<br>76<br>76<br>78<br>78<br>78<br>78<br>80<br>81<br>81<br>83<br>101             |
| 12<br>12.1<br>12.2<br>12.3<br>13<br>13.1<br>13.2<br>13.3<br>13.4<br>13.5<br>13.6<br>13.7<br>13.8<br>13.9<br>13.10<br>14<br>14.1<br>14.2<br>14.3                                                                                           | Утилизация         IT-безопасность         Разборка измерительного прибора         Утилизация измерительного прибора         Утилизация измерительного прибора         Texнические характеристики         Вход         Виход         Источник питания         Интерфейсы связи         Рабочие характеристики         Монтаж         Окружающая среда         Конструкция         Управление         Сертификаты и нормативы         Функции и параметры управления         Символы         Определение важных системных единиц | 71<br>71<br>71<br>72<br>74<br>76<br>76<br>76<br>76<br>76<br>78<br>78<br>78<br>78<br>80<br>81<br>80<br>81<br>83<br>101 |
| 12         12.1         12.2         12.3         13         13.1         13.2         13.3         13.4         13.5         13.6         13.7         13.8         13.9         13.10         14         14.2         14.3              | Утилизация         IT-безопасность         Разборка измерительного прибора         Утилизация измерительного прибора         Утилизация измерительного прибора         Texнические характеристики         Вход         Выход         Источник питания         Интерфейсы связи         Рабочие характеристики         Монтаж         Окружающая среда         Конструкция         Управление         Сертификаты и нормативы         Символы         Определение важных системных единиц         измерения                      | 71<br>71<br>71<br>72<br>74<br>76<br>76<br>76<br>76<br>78<br>78<br>78<br>80<br>81<br>80<br>81<br>83<br>101<br>102      |
| 12         12.1         12.2         12.3         13         13.1         13.2         13.3         13.4         13.5         13.6         13.7         13.8         13.9         13.10         14         14.1         14.2         14.3 | Утилизация         IT-безопасность         Разборка измерительного прибора         Утилизация измерительного прибора         Утилизация измерительного прибора         Texнические характеристики         Вход         Выход         Источник питания         Интерфейсы связи         Рабочие характеристики         Монтаж         Окружающая среда         Конструкция         Управление         Сертификаты и нормативы         Символы         Определение важных системных единиц         измерения                      | 71<br>71<br>71<br>72<br>74<br>76<br>76<br>76<br>76<br>78<br>78<br>78<br>78<br>80<br>81<br>80<br>81<br>101<br>102      |

# 1 О настоящем документе

## 1.1 Функция документа

Это руководство по эксплуатации содержит информацию, необходимую на различных стадиях срока службы прибора: начиная с идентификации, приемки и хранения продукта, его монтажа, подсоединения, ввода в эксплуатацию и завершая устранением неисправностей, сервисным обслуживанием и утилизацией.

## 1.2 Условные обозначения в документе

## 1.2.1 Символы по технике безопасности

| Символ             | Значение                                                                                                    |  |
|--------------------|----------------------------------------------------------------------------------------------------|--|
| \Lambda ОПАСНО     | ОПАСНО!<br>Этот символ предупреждает об опасной ситуации. Допущение такой ситуации<br>приведет к серьезным или смертельным травмам.           |  |
| <b>А</b> ОСТОРОЖНО | ОСТОРОЖНО!<br>Этот символ предупреждает об опасной ситуации. Допущение такой ситуации<br>может привести к серьезным или смертельным травмам.  |  |
| <b>А</b> ВНИМАНИЕ  | ВНИМАНИЕ!<br>Этот символ предупреждает об опасной ситуации. Допущение такой ситуации<br>может привести к травмам небольшой и средней тяжести. |  |
| УВЕДОМЛЕНИЕ        | <b>УКАЗАНИЕ!</b><br>Этот символ указывает на информацию о процедуре и на другие действия,<br>которые не приводят к травмам.                   |  |

## 1.2.2 Электротехнические символы

| Символ   | Значение                                                                                                    |  |
|----------|----------------------------------------------------------------------------------------------------|--|
| A0011197 | Постоянный ток<br>Клемма, на которую подается напряжение постоянного тока или через которую протекает<br>постоянный ток                                                                                                    |  |
| A0011198 | <b>Переменный ток</b><br>Клемма, на которую подается переменное напряжение или через которую протекает<br>переменный ток                                                                                                    |  |
| A0017381 | Постоянный и переменный ток<br>• Клемма, на которую подается переменное напряжение или напряжение постоянного тока<br>• Клемма, через которую протекает переменный или постоянный ток                                                                                     |  |
| <br>     | Заземление<br>Клемма заземления, которая еще до подключения уже заземлена посредством системы<br>заземления                                                                                                    |  |
| A0011199 | Подключение защитного заземления<br>Клемма, которая должна быть подсоединена к заземлению перед выполнением других<br>соединений                                                                                                    |  |
| A0011201 | Эквипотенциальное подключение<br>Соединение, требующее подключения к системе заземления предприятия: в зависимости от<br>национальных стандартов или общепринятой практики можно использовать провод<br>выравнивания потенциалов или систему заземления по схеме «звезда» |  |
| A0012751 | ESD—электростатический разряд<br>Защитите клеммы от электростатического разряда. Несоблюдение этого правила может<br>привести к выходу электроники из строя                                                                                                    |  |

## 1.2.3 Описание информационных символов

| Символ        | Значение                                                                             |  |
|---------------|--------------------------------------------------------------------------------------|--|
|               | <b>Разрешено</b><br>Означает разрешенные процедуры, процессы или действия            |  |
|               | <b>Предпочтительно</b><br>Означает предпочтительные процедуры, процессы или действия |  |
| $\mathbf{X}$  | Запрещено<br>Означает запрещенные процедуры, процессы или действия                   |  |
| i             | <b>Подсказка</b><br>Указывает на дополнительную информацию                           |  |
| Ĩ             | Ссылка на документацию                                                               |  |
|               | Ссылка на страницу                                                                   |  |
|               | Ссылка на рисунок                                                                    |  |
| 1. , 2. , 3   | Серия шагов                                                                          |  |
| L <b>&gt;</b> | Результат действия                                                                   |  |
| ?             | Помощь в случае проблемы                                                             |  |
|               | Внешний осмотр                                                                       |  |

## 1.2.4 Символы на иллюстрациях

| Символ                 | Значение                                                                           |
|------------------------|------------------------------------------------------------------------------------|
| 1, 2, 3,               | Номера элементов                                                                   |
| 1., 2., 3 Серия этапов |                                                                                    |
| A, B, C,               | Виды                                                                               |
| A-A, B-B, C-C,         | Сечения                                                                            |
| ≈ <b>→</b>             | Направление потока                                                                 |
| A0013441               |                                                                                    |
| <b>EX</b> A0011187     | Взрывоопасные зоны<br>Указывает зону с взрывоопасной средой.                       |
| A0011188               | <b>Безопасная среда (невзрывоопасная среда)</b><br>Указывает невзрывоопасную среду |

## 1.2.5 Символы для обозначения инструментов

| Символ                 | Значение                               |  |  |
|------------------------|----------------------------------------|--|--|
| <b>O</b><br>A0011220   | Отвертка с плоским наконечником        |  |  |
| <b>O 6</b><br>A0011219 | Отвертка с крестообразным наконечником |  |  |
| A0011221               | Шестигранный ключ                      |  |  |

| Символ   | Значение                                       |
|----------|------------------------------------------------|
| Ŕ        | Рожковый гаечный ключ                          |
| A0011222 |                                                |
| 0        | Отвертка со звездообразным наконечником (Torx) |
| A0013442 |                                                |

# 2 Указания по технике безопасности

Надежность и безопасность эксплуатации прибора гарантируется только в случае соблюдения требований руководства по эксплуатации и указаний по технике безопасности.

# 2.1 Требования к работе персонала

Требования к персоналу, выполняющему монтаж, ввод в эксплуатацию, диагностику и техобслуживание:

- Обученные квалифицированные специалисты должны иметь соответствующую квалификацию для выполнения конкретных функций и задач.
- Получить разрешение на выполнение данных работ от руководства предприятия.
- Ознакомиться с нормами федерального/национального законодательства.
- Перед началом работы внимательно ознакомиться с инструкциями, представленными в руководстве, с дополнительной документацией, а также с сертификатами (в зависимости от цели применения).
- Следовать инструкциям и соблюдать основные условия.

Обслуживающий персонал должен соответствовать следующим требованиям:

- Получить инструктаж и разрешение у руководства предприятия в соответствии с требованиями выполняемой задачи.
- Следовать инструкциям, представленным в данном руководстве.

## 2.2 Назначение

Калькулятор пара – это компьютер для расчета параметров массы и энергии в потоке пара. Прибор с питанием от сети предназначен для использования в промышленных условиях.

- Изготовитель не несет никакой ответственности за ущерб, ставший следствием неправильного использования или использования не по назначению. Любые переоборудования или модификации прибора строго запрещены.
- Прибор можно эксплуатировать только после установки.

## 2.3 Техника безопасности на рабочем месте

При работе с прибором:

• в соответствии с федеральным/национальным законодательством персонал должен использовать средства индивидуальной защиты.

## 2.4 Безопасность при эксплуатации

Опасность травмирования.

- При эксплуатации прибор должен находиться в технически исправном и отказоустойчивом состоянии.
- Ответственность за отсутствие помех при эксплуатации прибора несет оператор.

#### Модификация прибора

Несанкционированная модификация прибора запрещена и может привести к непредвиденным рискам.

• Если, несмотря на это, требуется модификация, обратитесь в компанию Endress +Hauser.

#### Ремонт

Условия непрерывной безопасности и надежности при эксплуатации:

- Проведение ремонта прибора только при наличии специального разрешения.
- Соблюдение федеральных/государственных нормативных требований в отношении ремонта электрических приборов.
- Использование только оригинальных запасных частей и аксессуаров Endress +Hauser.

## 2.5 Безопасность продукции

Благодаря тому, что прибор разработан в соответствии с передовой инженернотехнической практикой, он удовлетворяет современным требованиям безопасности, прошел испытания и поставляется с завода в состоянии, безопасном для эксплуатации.

Прибор соответствует общим требованиям в отношении безопасности и законодательным требованиям. Также он соответствует директивам EC, указанным в декларации соответствия EC, применимой к данному прибору. Endress+Hauser подтверждает это, нанося маркировку EC на прибор.

# 2.6 ІТ-безопасность

Гарантия изготовителя действует только при условии, что прибор смонтирован и эксплуатируется в соответствии с настоящим руководством по эксплуатации. Прибор имеет встроенные механизмы обеспечения защиты, предотвращающие внесение каких-либо непреднамеренных изменений в его настройки.

Оператор должен самостоятельно реализовать меры по IT-безопасности, дополнительно защищающие прибор и связанные с ним процессы обмена данными, в соответствии со стандартами безопасности, принятыми на конкретном предприятии.

# 3 Идентификация

## 3.1 Обозначение прибора

#### 3.1.1 Заводская табличка

Сравните заводскую табличку прибора со следующим рисунком.

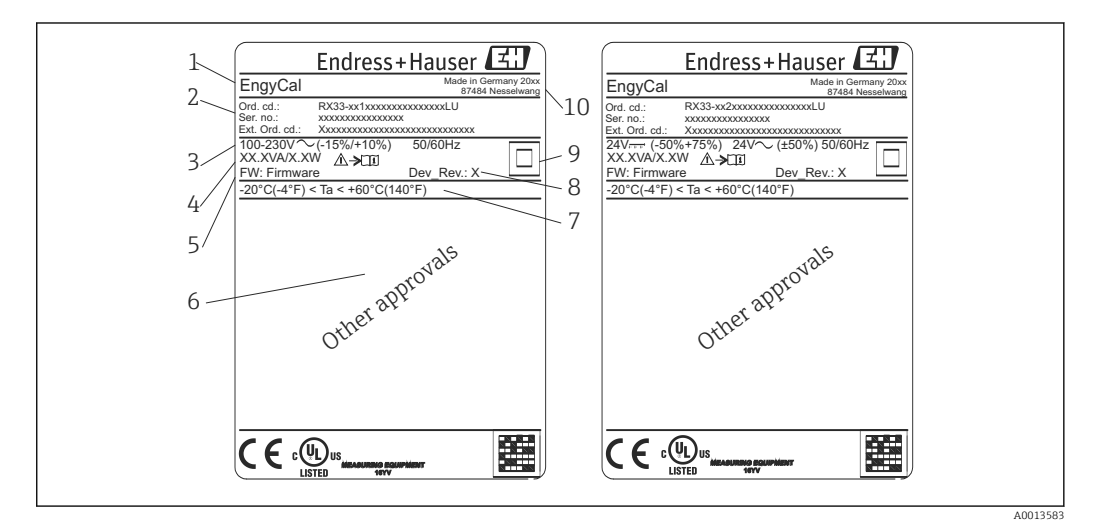

🖻 1 Заводская табличка прибора (пример)

- 1 Обозначение прибора
- 2 Код заказа и серийный номер
- 3 Сетевое напряжение
- 4 Потребляемая мощность
- 5 Версия ПО
- 6 Сертификаты, при наличии
- 7 Диапазон температуры окружающей среды
- 8 Исполнение прибора
- 9 Прибор защищен двойным или усиленным уплотнением
- 10 Место и год изготовления

## 3.1.2 Серийный номер на передней части прибора

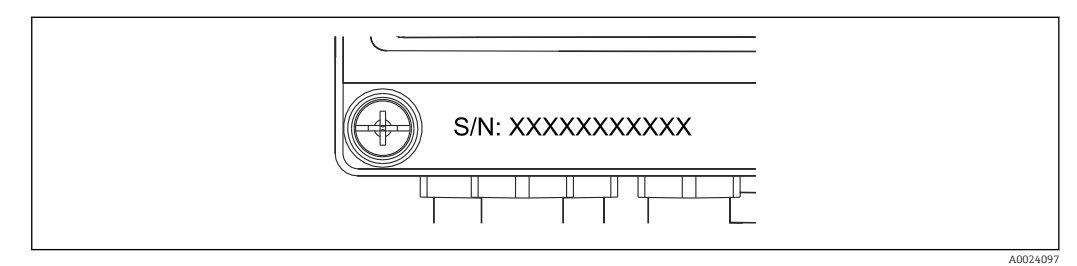

🗷 2 Серийный номер на передней части прибора

## 3.2 Комплект поставки

В комплект поставки входят следующие компоненты.

- EngyCal (полевой корпус);
- Пластина для настенного монтажа;
- Бумажный экземпляр краткого руководства по эксплуатации;
- Опционально: соединительный разъем (3 шт.), каждый на 5 контактов;
- Опционально: интерфейсный кабель и набор DVD-дисков с конфигурационным ПО FieldCare для настройки прибора;

- Опционально: программное обеспечение Field Data Manager MS20;
- Опционально: крепеж для монтажа на DIN-рейку, монтажа на панели, монтажа на трубопроводе;
- Дополнительная защита от перенапряжения.

В Описание аксессуаров, предусмотренных для прибора, см. в разделе «Аксессуары» → 🗎 59.

## 3.3 Сертификаты и нормативы

Калькулятор пара соответствует общим требованиям к калькуляторам пара в соответствии с правилами OIML R75 и стандартом EN-1434.

Согласно европейскому законодательству калькуляторы пара не подлежат обязательной проверке. Однако сертификация в рамках проверки индивидуальной точки измерения возможна. Кроме того, в настоящее время поданы заявки на получение национальных сертификатов соответствия для прибора.

## 3.3.1 Маркировка ЕС

Изделие удовлетворяет требованиям общеевропейских стандартов. Таким образом, он соответствует положениям директив ЕС. Маркировка ЕС подтверждает успешное испытание изделия изготовителем.

# 4 Монтаж

## 4.1 Приемка, транспортировка, хранение

Соблюдение допустимых экологических норм и условий хранения является обязательным требованием. Точные технические данные этой категории приведены в разделе «Техническое описание»→ 🗎 72.

## 4.1.1 Приемка

При получении изделий проверьте перечисленные ниже позиции.

- Имеются ли повреждения на упаковке или содержимом?
- Поставка осуществлена в полном объеме? Сравните комплектность поставки с информацией, приведенной в бланке заказа.

## 4.1.2 Транспортировка и хранение

Обратите внимание на следующие указания.

- Упакуйте прибор таким образом, чтобы надежно защитить его от ударов во время хранения и транспортировки. Оптимальную защиту в этих случаях обеспечивает оригинальная упаковка.
- Разрешенная температура хранения составляет –40 до +85 °С (–40 до +185 °F); разрешается хранить прибор при пограничной температуре в течение ограниченного времени (не более 48 часов).

## 4.2 Размеры

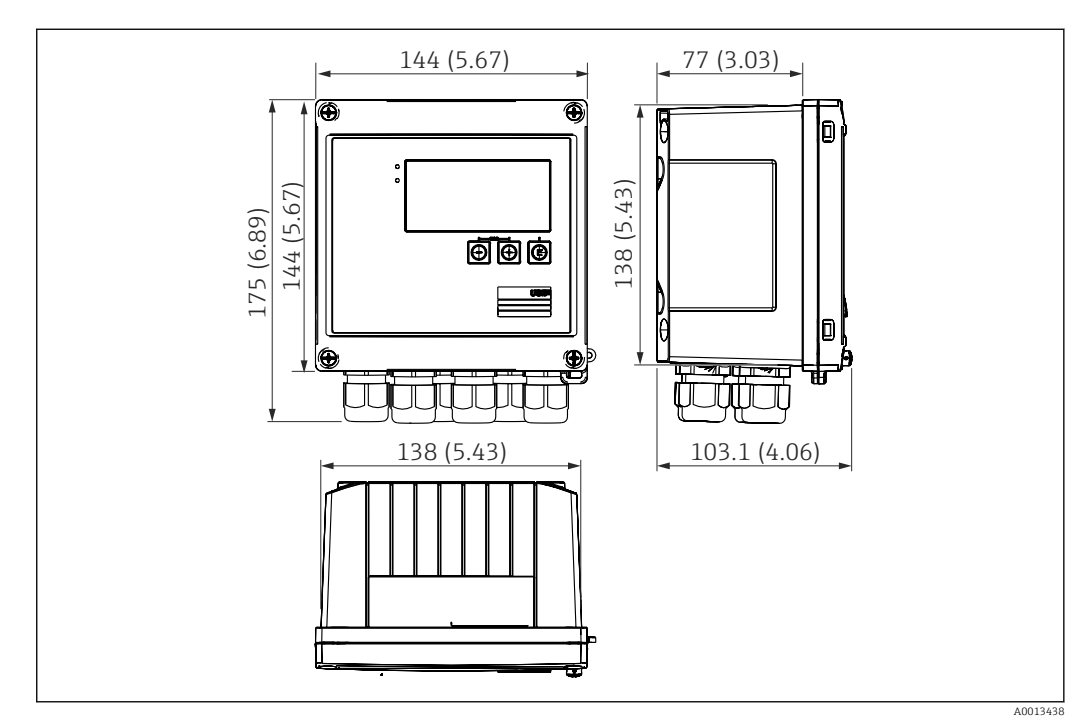

3 Размеры прибора в мм (дюймах)

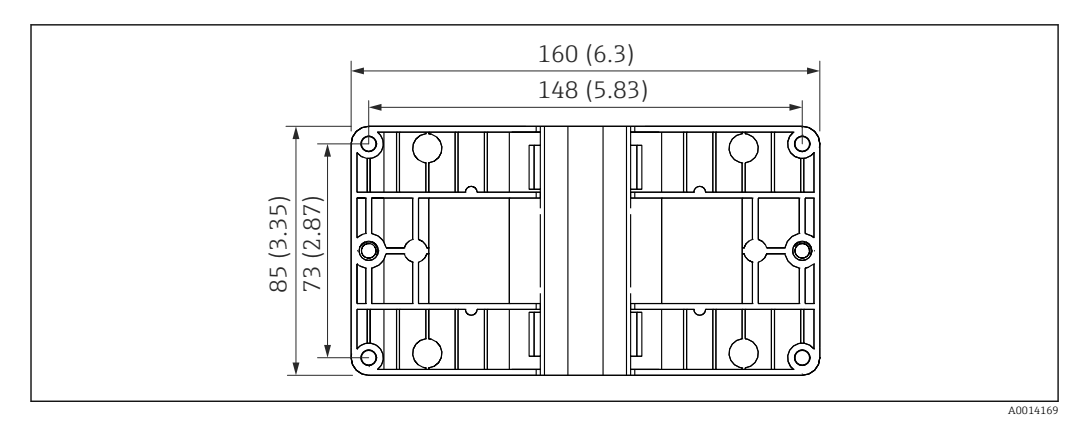

🖻 4 Размеры пластины для монтажа на стену, трубопровод и панель в мм (дюймах)

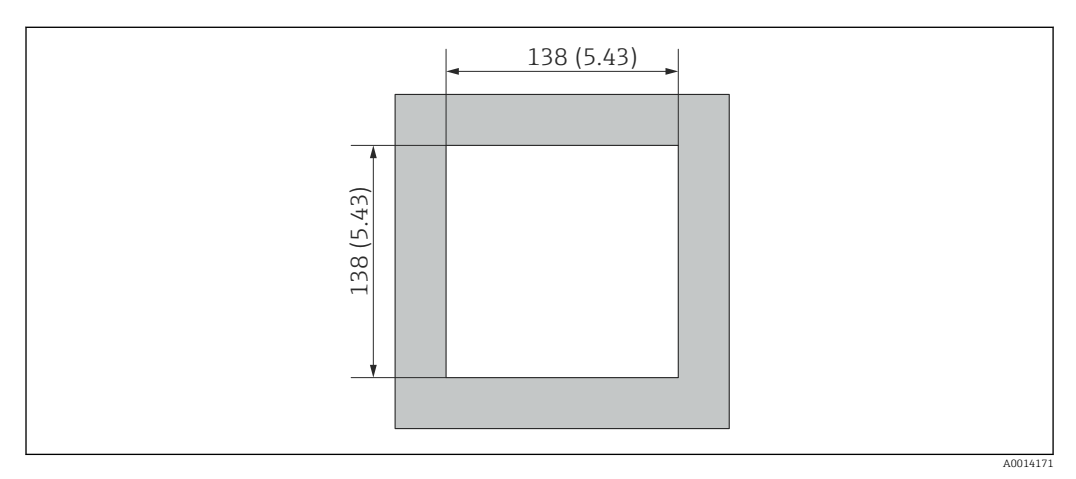

🖻 5 Размеры выреза в панели в мм (дюймах)

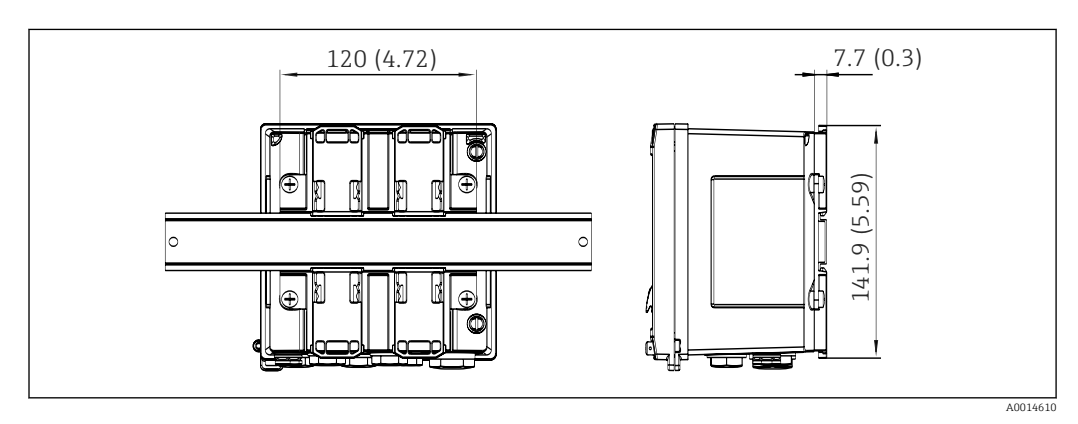

🖻 6 Размеры переходника для монтажа на DIN-рейку в мм (дюймах)

## 4.3 Условия монтажа

При наличии соответствующих аксессуаров прибор в полевом корпусе пригоден для настенного монтажа, монтажа на трубопровод, монтажа на панель и установки на DIN-рейку.

Ориентация прибора обусловливается только читаемостью значений, отображаемых на дисплее. Подключения и выходы находятся в нижней части прибора. Кабели подключаются через кодированные клеммы.

Диапазон допустимых рабочих температур: -20 до 60 °С (-4 до 140 °F).

Дополнительные сведения см. в разделе «Технические характеристики».

#### УВЕДОМЛЕНИЕ

#### Перегрев прибора вследствие недостаточного охлаждения

Во избежание аккумуляции тепла необходимо обеспечить достаточное охлаждение прибора. При работе прибора в верхней части допустимого температурного диапазона сокращается срок службы дисплея.

## 4.4 Монтаж

#### 4.4.1 Настенный монтаж

- 2. Прикрепите прибор к монтажной пластине и зафиксируйте его сзади с помощью 4 винтов.
- 3. Закрепите монтажную пластину на стене с помощью 4 винтов.

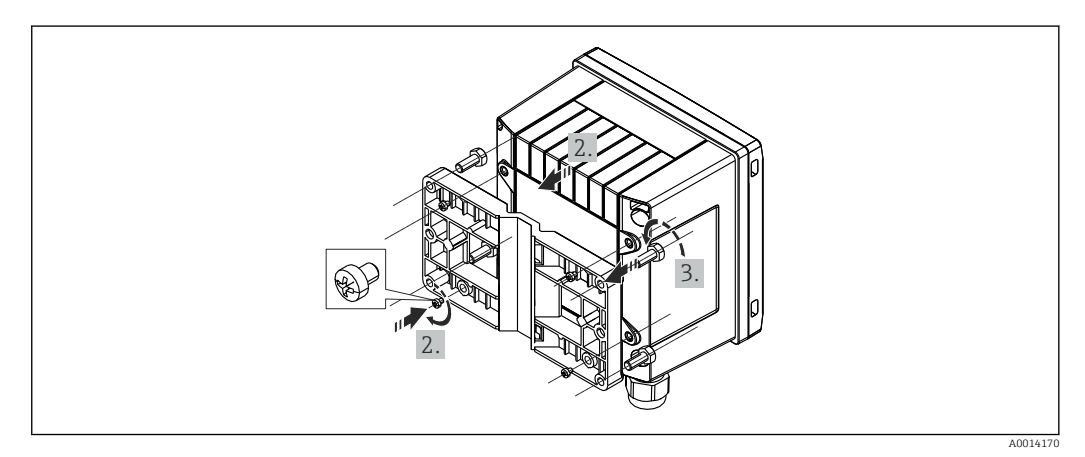

🖻 7 Настенный монтаж

#### 4.4.2 Монтаж на панели

1. Сделайте в панели вырез необходимого размера (см. размеры → 🗟 5, 🖺 12).

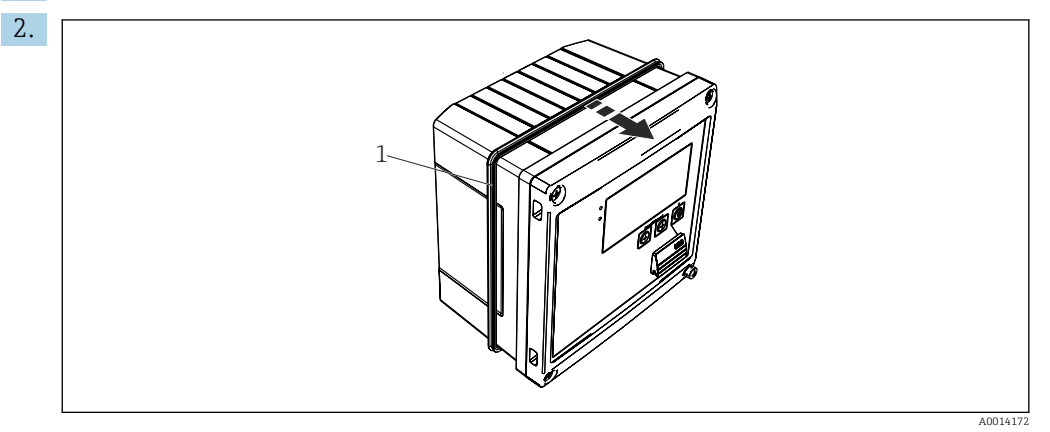

🖻 8 🔹 Монтаж на панели

Прикрепите уплотнение (поз. 1) к корпусу.

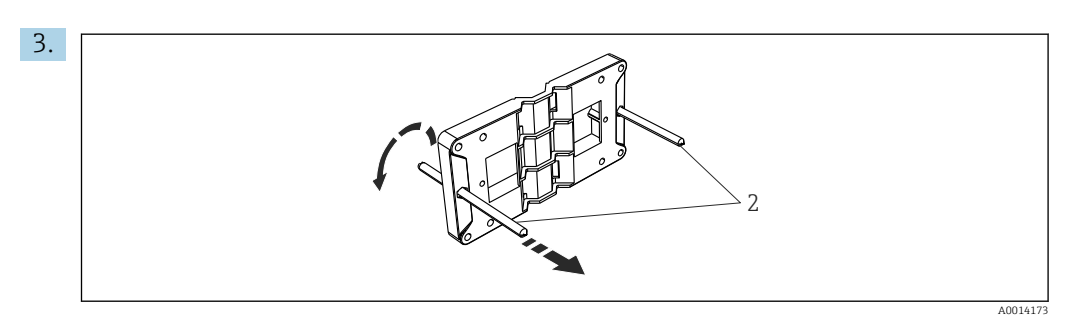

🗷 9 Подготовка монтажной пластины к монтажу на панели

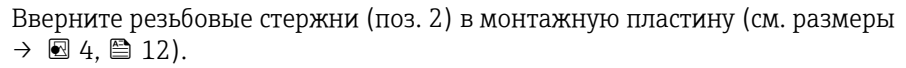

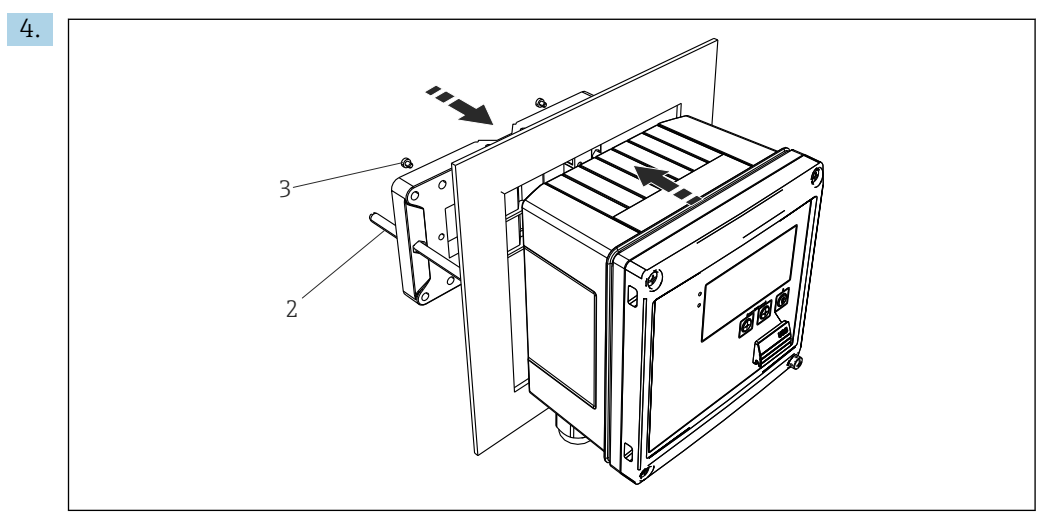

10 Монтаж на панели

Вставьте прибор в вырез панели спереди и прикрепите монтажную пластину к прибору сзади, используя 4 прилагаемых винта (поз. 3).

5. Закрепите прибор на месте, затянув резьбовые стержни.

#### 4.4.3 Опорная рейка/DIN-рейка (согласно EN 50 022)

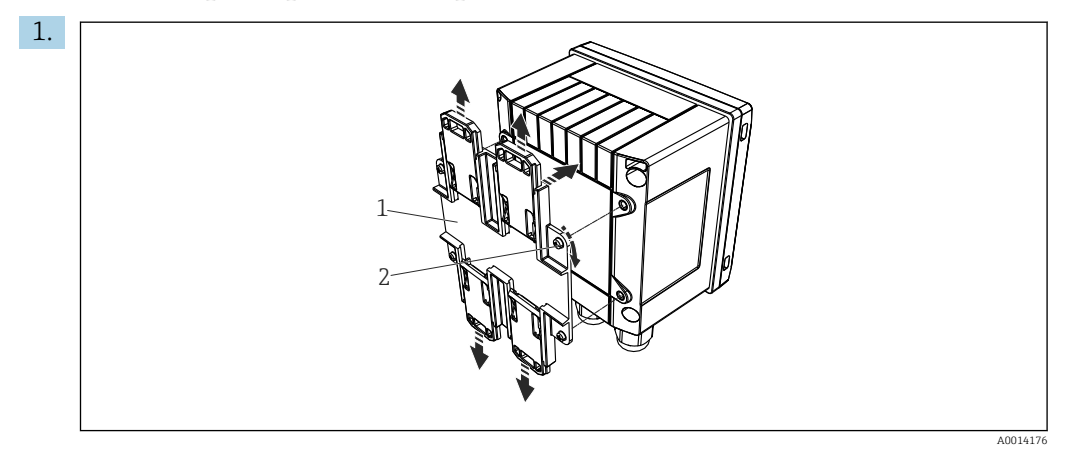

🖻 11 Подготовка к монтажу на DIN-рейку

Прикрепите к прибору переходник для монтажа на DIN-рейку (поз. 1): воспользуйтесь прилагаемыми винтами (поз. 2) и разомкните зажимы для DINрейки.

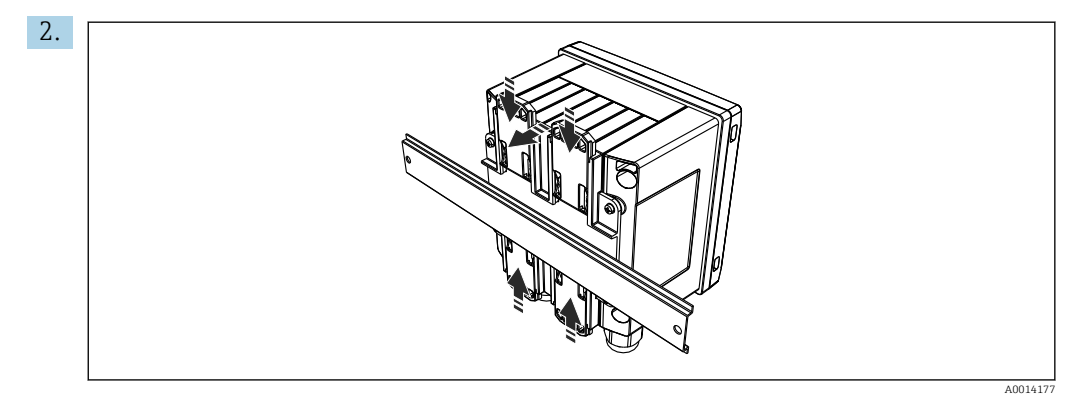

🖻 12 Монтаж на DIN-рейке

Прикрепите прибор к DIN-рейке спереди и сомкните зажимы для DIN-рейки.

## 4.4.4 Монтаж на трубопроводе

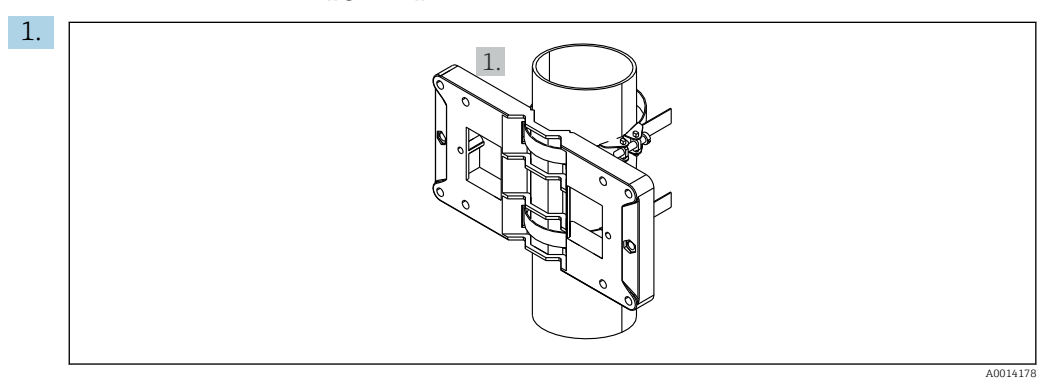

🗷 13 Подготовка к монтажу на трубопроводе

Пропустите стальные ленты сквозь отверстия монтажной пластины (см. размеры → 🗟 4, 🗎 12) и обогните их вокруг трубы.

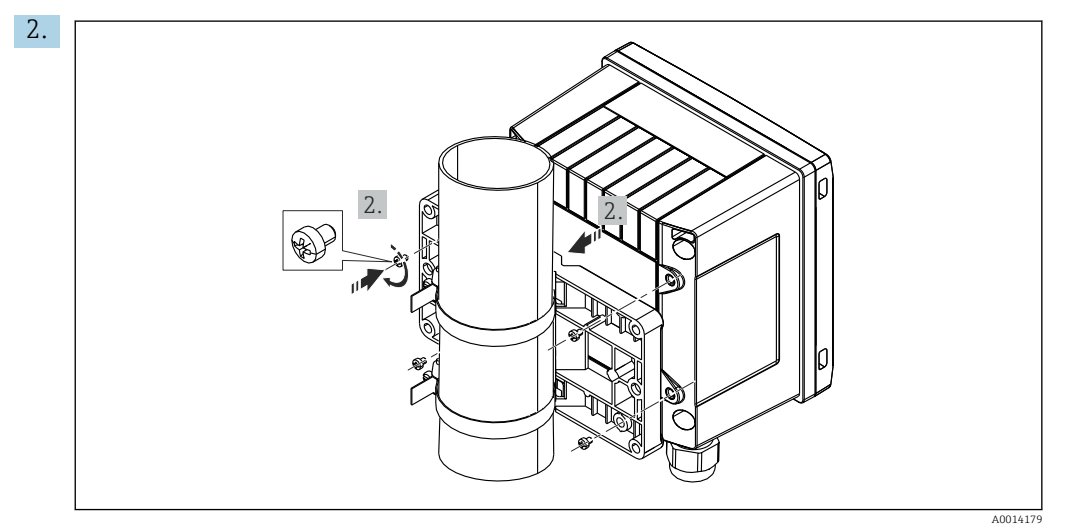

🖻 14 Монтаж на трубопроводе

Прикрепите прибор к монтажной пластине и зафиксируйте его на месте с помощью 4 прилагаемых винтов.

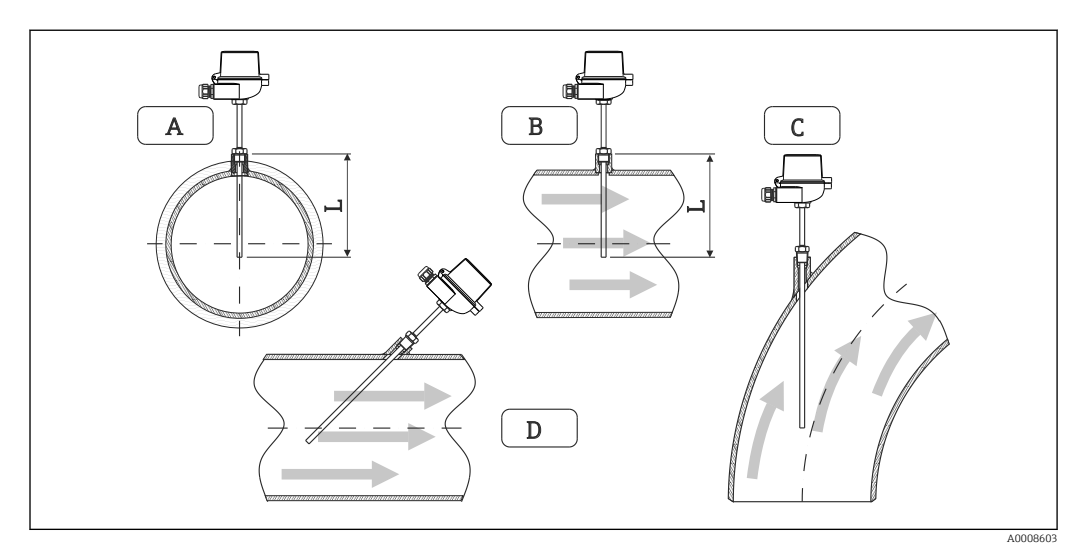

## 4.5 Руководство по монтажу датчика (датчиков) температуры

🖻 15 🛛 Виды монтажа датчиков температуры

А – Для кабелей с небольшим поперечным сечением проводников наконечник датчика должен

- В находиться на оси трубопровода или чуть дальше (L)
- С DНаклонная ориентация

Глубина погружения датчика температуры влияет на погрешность. При недостаточной глубине погружения возможны ошибки измерения, обусловленные рассеиванием тепла через присоединение к процессу и стенку резервуара. Поэтому для монтажа в трубопроводе рекомендуемая глубина погружения в идеальном случае соответствует половине диаметра трубы.

- Варианты монтажа: трубопроводы, резервуары и другие компоненты установки.
- Минимальная глубина погружения: 80 до 100 мм (3,15 до 3,94 дюйм).
   Глубина погружения должна превышать диаметр термогильзы не менее чем в 8 раз. Пример: диаметр термогильзы 12 мм (0,47 дюйм) х 8 = 96 мм (3,8 дюйм).
   Рекомендуемая стандартная глубина погружения составляет 120 мм (4,72 дюйм).

Для труб небольшого номинального диаметра следует обеспечить нахождение наконечника термогильзы в технологической среде на достаточной глубине, дальше оси трубы (→ 副 15, 圖 16, поз. А и В). Альтернативное решение – диагональный монтаж (→ 團 15, 圖 16, поз. С и D). При определении глубины погружения или монтажной глубины необходимо учитывать все параметры термометра и среды, подлежащей измерению (например, скорость потока и рабочее давление).

Обращайтесь также к рекомендациям по монтажу EN1434-2 (D), рис. 8.

## 4.6 Руководство по монтажу датчика давления

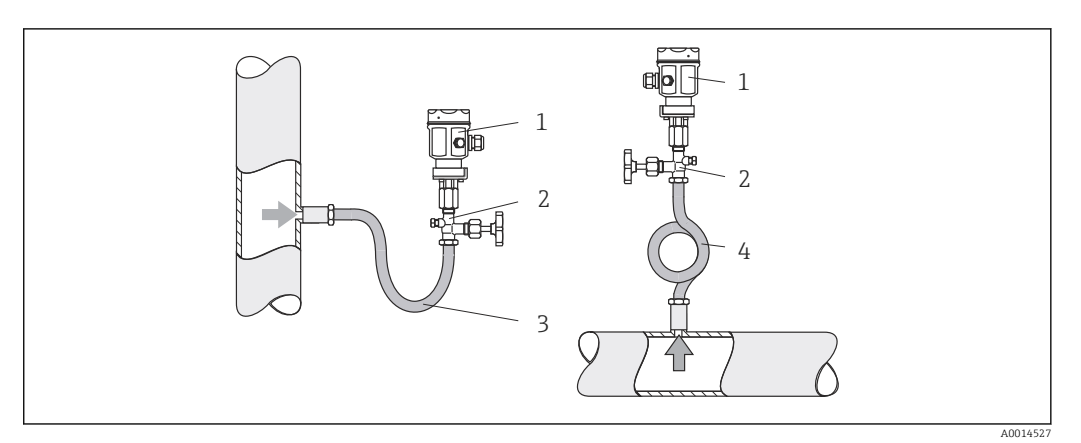

🖻 16 Организация процесса измерения давления в паровой среде

- 1 Датчик давления
- 2 Отсечное устройство
- 3 U-образный водяной карман
- 4 О-образный водяной карман
- Смонтируйте датчик давления так, чтобы трубка водяного кармана находилась выше точки отбора.
   Водяной карман позволяет понизить температуру почти до температуры окружающей среды.
- Перед вводом в эксплуатацию водяной карман необходимо наполнить жидкостью.

# 5 Электрическое подключение

## 5.1 Инструкция по подключению

#### **А** ОСТОРОЖНО

#### ОПАСНОСТЬ! Электрическое напряжение!

• Все работы по подключению необходимо выполнять при обесточенном приборе.

#### **ВНИМАНИЕ**

#### Обратите внимание на представленную дополнительную информацию.

- Перед вводом в эксплуатацию убедитесь в том, что сетевое напряжение соответствует требованиям, указанным на заводской табличке.
- При монтаже в здании следует обеспечить наличие пригодного для этой цели выключателя или прерывателя цепи электропитания. Этот выключатель должен находиться рядом с прибором (под рукой). Рядом с ним следует нанести его наименование.
- ↓ Для силового кабеля необходимо предусмотреть предохранитель с номинальным током ≤ 10 А.

Устанавливая калькулятор пара и связанные с ним компоненты, соблюдайте общие инструкции по монтажу, приведенные в стандарте EN 1434 (часть 6).

# 5.2 Краткое руководство по электрическому подключению

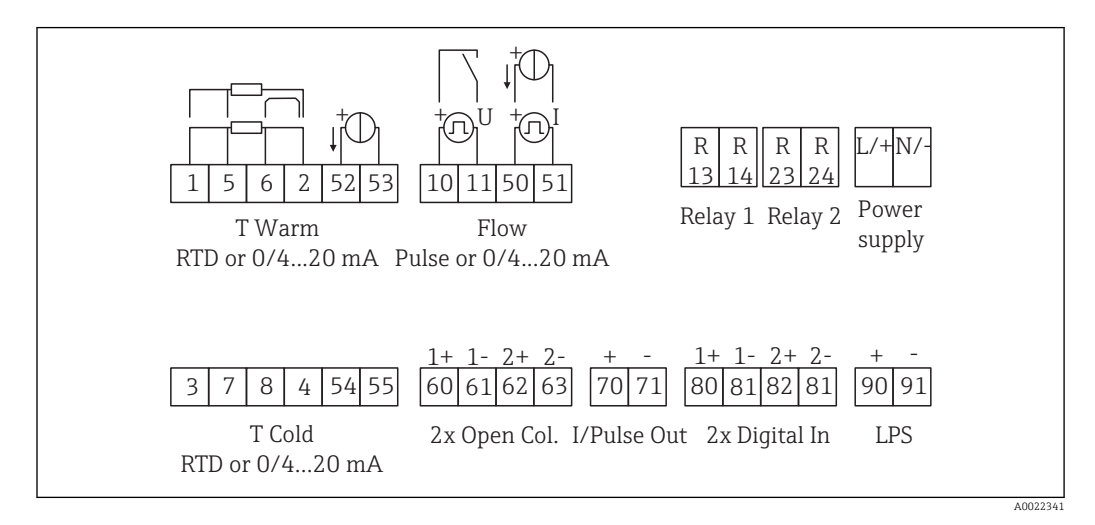

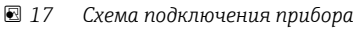

#### Назначение клемм

- При измерении перепада температуры /Т датчик температуры конденсата должен быть подключен к клеммам T Warm, а датчик температуры пара – к клеммам T Cold.
  - При измерении перепада температуры /р датчик температуры конденсата должен быть подключен к клеммам T Warm.

| Клемма | Назначение клемм                     | Входы                                                               |
|--------|--------------------------------------|---------------------------------------------------------------------|
| 1      | Питание термометра сопротивления (+) | Температура<br>(Опционально: термометр<br>сопротивления или токовый |
| 2      | Питание термометра сопротивления (-) |                                                                     |
| 5      | Датчик термометра сопротивления (+)  | вход)                                                               |

| 6                                                                                | Датчик термометра сопротивления (-)                                                                                                    |                                                                                                    |  |
|----------------------------------------------------------------------------------|----------------------------------------------------------------------------------------------------|----------------------------------------------------------------------------------------------------|--|
| 52                                                                               | Вход + 0/4 до 20 мА                                                                                                    |                                                                                                    |  |
| 53                                                                               | Заземление для входа 0/4 до 20 мА                                                                                                    |                                                                                                    |  |
| 3                                                                                | Питание термометра сопротивления (+)                                                                                                    | Давление                                                                                                    |  |
| 4                                                                                | Питание термометра сопротивления (-)                                                                                                    |                                                                                                    |  |
| 7                                                                                | Датчик термометра сопротивления (+)                                                                                                    |                                                                                                    |  |
| 8                                                                                | Датчик термометра сопротивления (-)                                                                                                    |                                                                                                    |  |
| 54                                                                               | Вход + 0/4 до 20 мА                                                                                                    |                                                                                                    |  |
| 55                                                                               | Заземление для входа 0/4 до 20 мА                                                                                                    |                                                                                                    |  |
| 10                                                                               | «+» импульсного входа (напряжение)                                                                                                    | V-расход                                                                                                    |  |
| 11                                                                               | «-» импульсного входа (напряжение)                                                                                                    | (Опционально: импульсный или токовый вход)                                                                                                    |  |
| 50                                                                               | + 0/4 до 20 мА или токовый импульс (ЧИМ)                                                                                                    |                                                                                                    |  |
| 51                                                                               | Заземление для входа 0/4 до 20 мА (расход)                                                                                                    |                                                                                                    |  |
| 80                                                                               | «+» цифрового входа 1 (вход переключателя)                                                                                                    | • Нач. тариф 1                                                                                                    |  |
| 81                                                                               | «-» цифрового входа (клемма 1)                                                                                                    | <ul><li>Синхронизация часов</li><li>Блокировка прибора</li></ul>                                                                                                    |  |
| 82                                                                               | «+» цифрового входа 2 (вход переключателя)                                                                                                    | • Нач. тариф 2                                                                                                    |  |
| 81 «-» цифрового входа (клемма 2)                                                |                                                                                                    | <ul><li>Синхронизация часов</li><li>Блокировка прибора</li></ul>                                                                                                    |  |
|                                                                                  |                                                                                                    | Выходы                                                                                                    |  |
| 60                                                                               | «+» импульсного выхода 1 (с открытым коллектором)                                                                                                    | Счетчик энергии, объема или<br>тарифа. Альтернативно:                                                                                                    |  |
| (1)                                                                              | 1 «-» импульсного выхода 1 (с открытым аварийные сигн коллектором)                                                                                                    |                                                                                                    |  |
| 61                                                                               | коллектором)                                                                                                    | аварийные сигналы                                                                                                    |  |
| 61                                                                               | коллектором)<br>«+» импульсного выхода 2 (с открытым<br>коллектором)                                                                                                    | аварийные сигналы                                                                                                    |  |
| 61<br>62<br>63                                                                   | коллектором)<br>«+» импульсного выхода 2 (с открытым<br>коллектором)<br>«-» импульсного выхода 2 (с открытым<br>коллектором)                                                                                                    | аварийные сигналы                                                                                                    |  |
| 61<br>62<br>63<br>70                                                             | коллектором)<br>«+» импульсного выхода 2 (с открытым<br>коллектором)<br>«-» импульсного выхода 2 (с открытым<br>коллектором)<br>+ 0/4 до 20 мА/импульсный выход                                                                                                    | аварийные сигналы                                                                                                    |  |
| 61<br>62<br>63<br>70<br>71                                                       | коллектором)<br>«+» импульсного выхода 2 (с открытым<br>коллектором)<br>«-» импульсного выхода 2 (с открытым<br>коллектором)<br>+ 0/4 до 20 мА/импульсный выход<br>- 0/4 до 20 мА/импульсный выход                                                                                                    | аварийные сигналы                                                                                                    |  |
| 61<br>62<br>63<br>70<br>71<br>13                                                 | коллектором)<br>«+» импульсного выхода 2 (с открытым<br>коллектором)<br>«-» импульсного выхода 2 (с открытым<br>коллектором)<br>+ 0/4 до 20 мА/импульсный выход<br>- 0/4 до 20 мА/импульсный выход<br>Реле, нормально разомкнутое (НР)                                                                                                    | аварийные сигналы аварийные сигналы Текущие значения (например, мощности) или значения счетчика (например, энергии) Предельные значения,                                                                                                   |  |
| 61<br>62<br>63<br>70<br>71<br>13<br>14                                           | коллектором)<br>«+» импульсного выхода 2 (с открытым<br>коллектором)<br>«-» импульсного выхода 2 (с открытым<br>коллектором)<br>+ 0/4 до 20 мА/импульсный выход<br>- 0/4 до 20 мА/импульсный выход<br>Реле, нормально разомкнутое (НР)<br>Реле, нормально разомкнутое (НР)                                                                                                    | аварийные сигналы  Текущие значения (например,<br>мощности) или значения<br>счетчика (например, энергии) Предельные значения,<br>аварийные сигналы                                                                                         |  |
| 61<br>62<br>63<br>70<br>71<br>13<br>14<br>23                                     | коллектором)<br>«+» импульсного выхода 2 (с открытым<br>коллектором)<br>«-» импульсного выхода 2 (с открытым<br>коллектором)<br>+ 0/4 до 20 мА/импульсный выход<br>- 0/4 до 20 мА/импульсный выход<br>Реле, нормально разомкнутое (НР)<br>Реле, нормально разомкнутое (НР)                                                                                                    | аварийные сигналы  Текущие значения (например, мощности) или значения счетчика (например, энергии) Предельные значения, аварийные сигналы                                                                                                  |  |
| 61<br>62<br>63<br>70<br>71<br>13<br>14<br>23<br>24                               | коллектором)<br>«+» импульсного выхода 2 (с открытым<br>коллектором)<br>«-» импульсного выхода 2 (с открытым<br>коллектором)<br>+ 0/4 до 20 мА/импульсный выход<br>- 0/4 до 20 мА/импульсный выход<br>Реле, нормально разомкнутое (НР)<br>Реле, нормально разомкнутое (НР)<br>Реле, нормально разомкнутое (НР)                                                                                                    | аварийные сигналы аварийные сигналы Текущие значения (например, мощности) или значения счетчика (например, энергии) Предельные значения, аварийные сигналы                                                                                 |  |
| 61<br>62<br>63<br>70<br>71<br>13<br>14<br>23<br>24<br>90                         | коллектором)<br>«+» импульсного выхода 2 (с открытым<br>коллектором)<br>«-» импульсного выхода 2 (с открытым<br>коллектором)<br>+ 0/4 до 20 мА/импульсный выход<br>- 0/4 до 20 мА/импульсный выход<br>Реле, нормально разомкнутое (НР)<br>Реле, нормально разомкнутое (НР)<br>Реле, нормально разомкнутое (НР)<br>Реле, нормально разомкнутое (НР)<br>Реле, нормально разомкнутое (НР)<br>Реле, нормально разомкнутое (НР)                                                                                | аварийные сигналы аварийные сигналы Текущие значения (например, мощности) или значения счетчика (например, энергии) Предельные значения, аварийные сигналы Источник питания 24 В                                                           |  |
| 61<br>62<br>63<br>70<br>71<br>13<br>14<br>23<br>24<br>90<br>91                   | коллектором)<br>«+» импульсного выхода 2 (с открытым<br>коллектором)<br>«-» импульсного выхода 2 (с открытым<br>коллектором)<br>+ 0/4 до 20 мА/импульсный выход<br>- 0/4 до 20 мА/импульсный выход<br>Реле, нормально разомкнутое (НР)<br>Реле, нормально разомкнутое (НР)<br>Реле, нормально разомкнутое (НР)<br>Реле, нормально разомкнутое (НР)<br>Реле, нормально разомкнутое (НР)<br>Реле, нормально разомкнутое (НР)<br>Источник питания 24 В для датчика (LPS)<br>Заземление источника питания     | аварийные сигналы аварийные сигналы Текущие значения (например, мощности) или значения счетчика (например, энергии) Предельные значения, аварийные сигналы Источник питания 24 В (например, источник питания для датчика)                  |  |
| 61<br>62<br>63<br>70<br>71<br>13<br>14<br>23<br>24<br>90<br>91                   | коллектором)<br>«+» импульсного выхода 2 (с открытым<br>коллектором)<br>«-» импульсного выхода 2 (с открытым<br>коллектором)<br>+ 0/4 до 20 мА/импульсный выход<br>- 0/4 до 20 мА/импульсный выход<br>Реле, нормально разомкнутое (НР)<br>Реле, нормально разомкнутое (НР)<br>Реле, нормально разомкнутое (НР)<br>Реле, нормально разомкнутое (НР)<br>Реле, нормально разомкнутое (НР)<br>Реле, нормально разомкнутое (НР)<br>Источник питания 24 В для датчика (LPS)<br>Заземление источника питания     | аварийные сигналы аварийные сигналы Текущие значения (например, мощности) или значения счетчика (например, энергии) Предельные значения, аварийные сигналы Источник питания 24 В (например, источник питания для датчика) Источник питания |  |
| 61<br>62<br>63<br>70<br>71<br>13<br>14<br>23<br>24<br>90<br>91<br>24<br>90<br>91 | коллектором)<br>«+» импульсного выхода 2 (с открытым<br>коллектором)<br>«-» импульсного выхода 2 (с открытым<br>коллектором)<br>+ 0/4 до 20 мА/импульсный выход<br>- 0/4 до 20 мА/импульсный выход<br>Pеле, нормально разомкнутое (НР)<br>Реле, нормально разомкнутое (НР)<br>Реле, нормально разомкнутое (НР)<br>Реле, нормально разомкнутое (НР)<br>Реле, нормально разомкнутое (НР)<br>Источник питания 24 В для датчика (LPS)<br>Заземление источника питания<br>L (перем. ток)<br>«+» для пост. тока | аварийные сигналы аварийные сигналы Текущие значения (например, мощности) или значения счетчика (например, энергии) Предельные значения, аварийные сигналы Источник питания 24 В (например, источник питания для датчика) Источник питания |  |

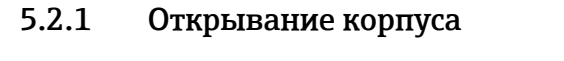

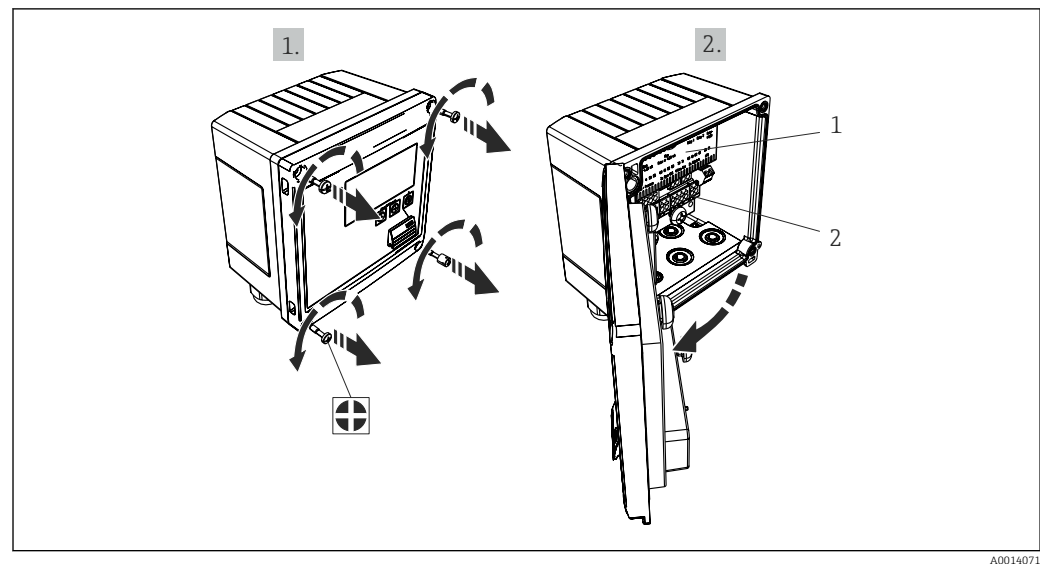

🖻 18 Открывание корпуса прибора

- 1 Указание назначения клемм
- Клеммы 2

#### Подключение датчиков 5.3

#### 5.3.1 Расход

#### Датчики расхода с внешним источником питания

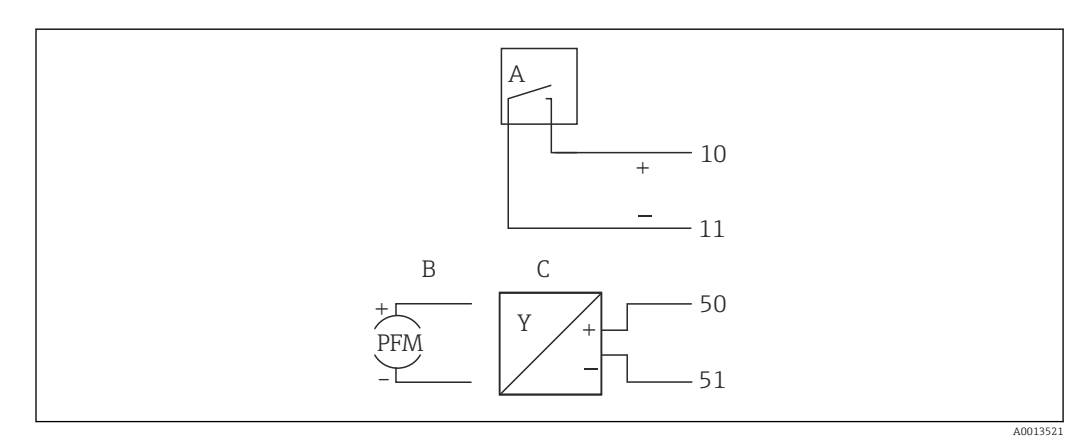

🖻 19 🛛 Подключение датчика расхода

- Α Датчики импульсов напряжения или контактные датчики, включая типы IB, IC, ID, IE согласно стандарту EN 1434
- В
- Токовые импульсы Сигнал 0/4–20 мА С

#### Датчики расхода с питанием от калькулятора пара

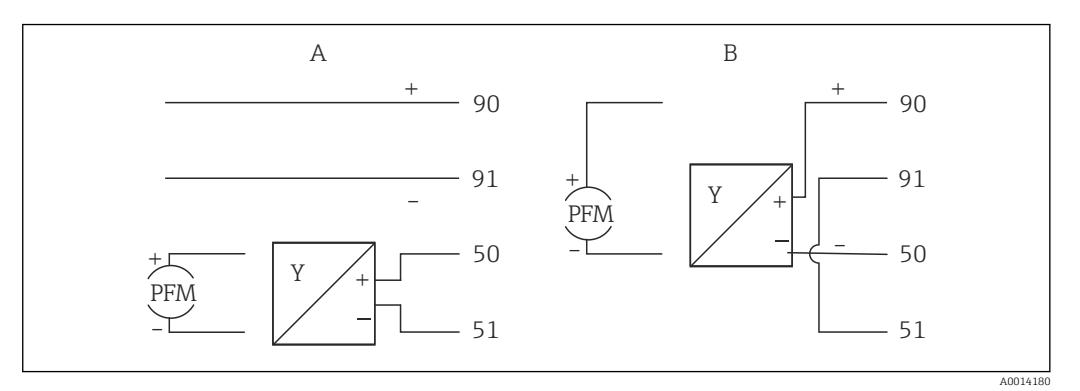

🖻 20 Подключение активных датчиков расхода

А 4-проводной датчик

В 2-проводной датчик

#### Настройки для датчиков расхода с импульсным выходом

Вход для датчиков импульсов напряжения и контактных датчиков делится на различные типы в соответствии со стандартом EN 1434 и обеспечивает питание для коммутирующих контактов.

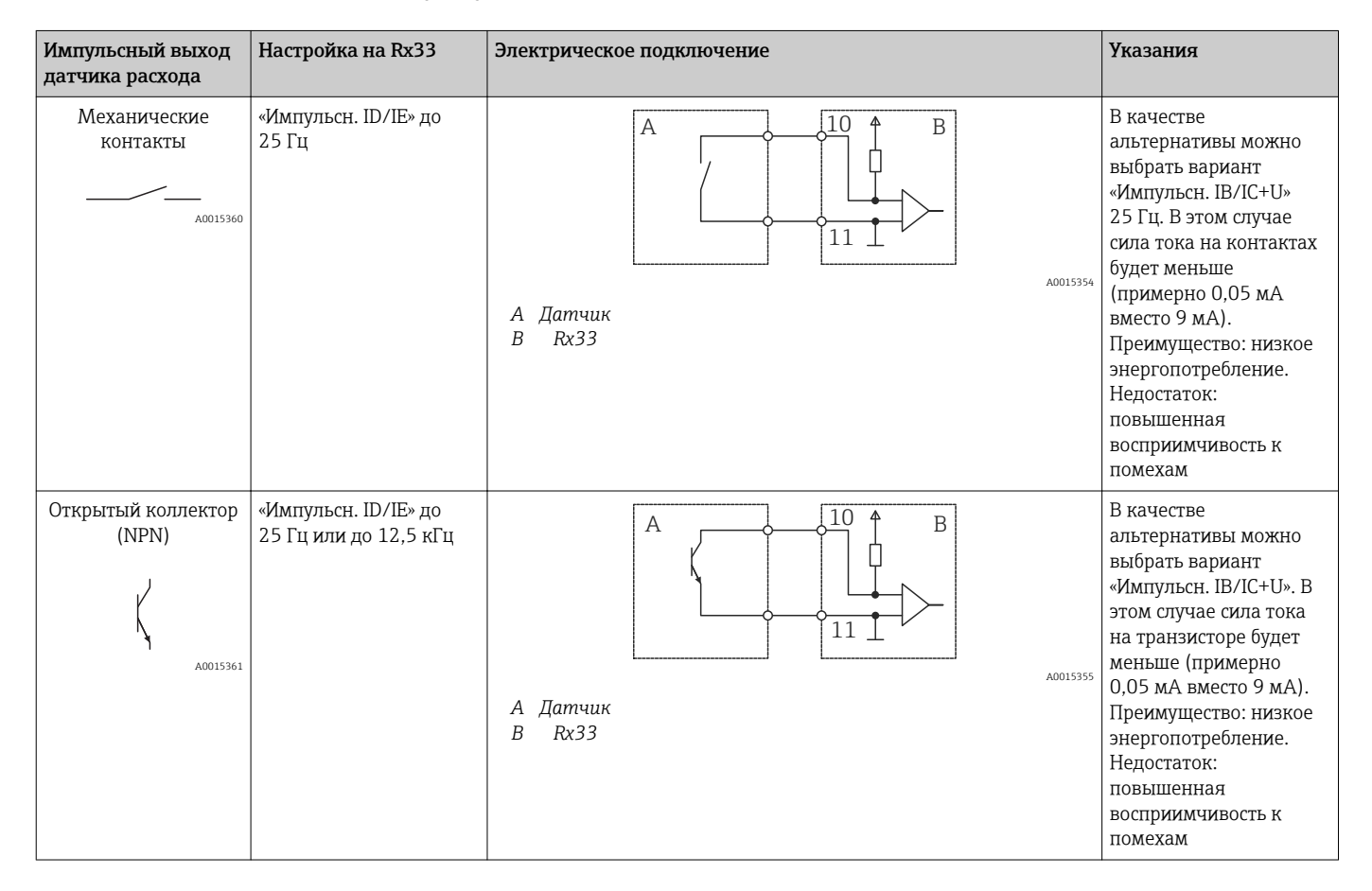

| Импульсный выход<br>датчика расхода                  | Настройка на Rx33                             | Электрическое подключение | Указания                                                          |
|------------------------------------------------------|-----------------------------------------------|---------------------------|-------------------------------------------------------------------|
| Активное<br>напряжение                               | «Импульсн. IB/IC+U»                           |                           | Порог переключения<br>находится между 1 В и<br>2 В                |
| O                                                    |                                               | А. Датчик<br>В. Rx33      |                                                                   |
| Активный ток<br>I0 Активный ток                      | «Импульсн. ток»                               | А Датчик                  | Порог переключения<br>находится между 8 мА и<br>13 мА             |
|                                                      |                                               | B Rx33                    |                                                                   |
| Датчик Namur<br>(согласно стандарту<br>EN 60947-5-6) | «Импульсн. ID/IE» до<br>25 Гц или до 12,5 кГц |                           | Контроль короткого<br>замыкания или обрыва<br>цепи не выполняется |
|                                                      |                                               | аоо15359<br>А Датчик      |                                                                   |
|                                                      |                                               | B Rx33                    |                                                                   |

| Датчики импульсов напряжения и<br>преобразователи соответствуют классам<br>IB и IC (низкий порог переключения,<br>слабый ток) | ≤1 В соответствует низкому уровню<br>≥2 В соответствует высокому уровню<br>U макс. 30 В, U без нагрузки: 3 до 6 В | Плавающие<br>контакты, релейные<br>преобразователи |
|----------------------------------------------------------------------------------------------------|----------------------------------------------------------------------------------------------------|----------------------------------------------------|
| Преобразователи классов ID и IE для<br>более сильных токов и мощных<br>источников питания                                     | <1,2 мА соответствует низкому уровню<br>≥2,1 мА соответствует высокому уровню<br>U без нагрузки: 7 до 9 В         |                                                    |

## Расходомеры Endress+Hauser

| Датчики расхода с<br>выходом ЧИМ или                                    | Prowirl 72<br>Prosonic Flow 92F                                      | EngyCal                                                             |
|-------------------------------------------------------------------------|----------------------------------------------------------------------|---------------------------------------------------------------------|
| импульсным выходом<br>Proline Prowirl 72 и<br>Proline Prosonic Flow 92F | 1 +<br>A 2                                                           | 90<br>91<br>50<br>51                                                |
|                                                                         | B 3+<br>4                                                            | 90<br>91<br>10<br>11                                                |
|                                                                         | А = ЧИМ<br>В = импульс: клеммы 90/91 и<br>Альтернативный способ – от | используются для питания преобразователя.<br>внешнего блока питания |

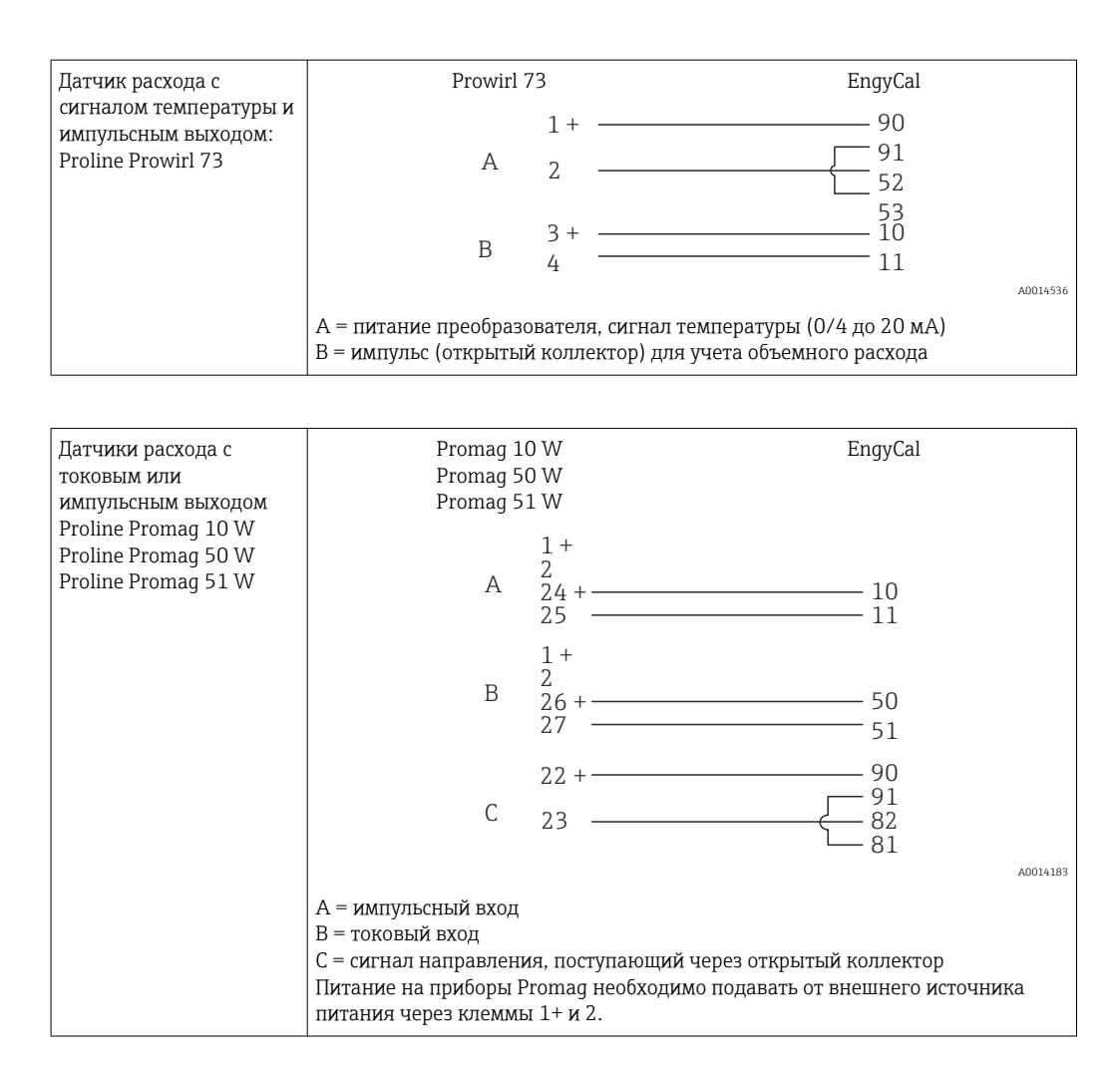

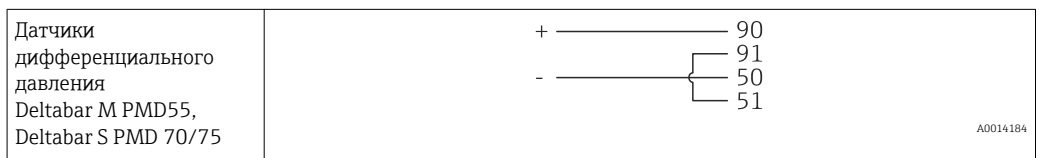

## 5.3.2 Температура

| Подключение датчиков<br>термометра<br>сопротивления | $\begin{array}{c ccccccccccccccccccccccccccccccccccc$                                                                                                    |
|-----------------------------------------------------|----------------------------------------------------------------------------------------------------|
|                                                     | A = 2-проводная схема<br>B = 3-проводная схема<br>C = 4-проводная схема<br>* Используйте только при расчете энергии по перепаду температуры /T с<br>нахождением датчика температуры в паровой среде<br>Клеммы 1, 2, 5, 6: температура<br>Клеммы 3, 4, 7, 8: температура |

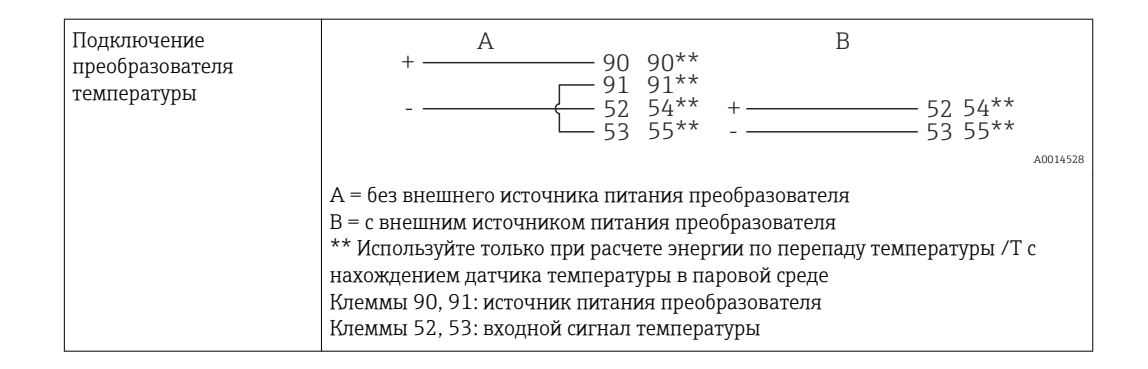

• Чтобы обеспечить высокий уровень точности, рекомендуется использовать 4проводное подключение термометра сопротивления, поскольку это компенсирует погрешности измерения, обусловленные местом установки датчиков или длиной соединительных кабелей.

#### Датчики и преобразователи температуры Endress+Hauser

| Подключение датчика<br>термометра<br>сопротивления TR10 | $ \begin{array}{cccccccccccccccccccccccccccccccccccc$                            |   |
|---------------------------------------------------------|----------------------------------------------------------------------------------|---|
|                                                         | A001453                                                                          | 0 |
|                                                         | А = 3-проводная схема<br>В = 4-проводная схема<br>Клеммы 1, 2, 5, 6: температура |   |

| Подключение<br>преобразователя<br>температуры ТМТ181,<br>ТМТ121 | 1 / + 90<br>2 / 52<br>53                                                      |      |
|-----------------------------------------------------------------|-------------------------------------------------------------------------------|------|
| 11111121                                                        | A0014                                                                         | 4531 |
|                                                                 | Клеммы 90, 91: источник питания преобразователя<br>Клеммы 52, 53: температура |      |

#### 5.3.3 «Давление»

| Подключение датчика | + <u>A</u> 90                                                                                                    | В                                                                      |
|---------------------|----------------------------------------------------------------------------------------------------|------------------------------------------------------------------------|
| давления            | А = 2-проводной датчик с питанием от<br>В = 4-проводной датчик с внешним ис<br>Клеммы 90, 91: источник питания пре<br>Клеммы 54, 55: давление | + 54<br>55<br>т калькулятора пара<br>точником питания<br>вобразователя |

#### Преобразователь давления Endress+Hauser Cerabar M, Cerabar S

| Cerabar M, Cerabar S | + 90<br>54                                                                 |          |
|----------------------|----------------------------------------------------------------------------|----------|
|                      | L 55                                                                       | A0014532 |
|                      | Клеммы 90, 91: источник питания преобразователя<br>Клеммы 54, 55: давление |          |

## 5.4 Выходы

#### 5.4.1 Аналоговый выход (активный)

Этот выход можно использовать как токовый выход 0/4 до 20 мА или как импульсный выход напряжения. Выход гальванически развязан. Назначение клемм: → 🗎 18.

## 5.4.2 Реле

Возможно срабатывание двух реле в случае вывода сообщений о неисправностях или выхода за рамки предельных значений.

```
Реле 1 или 2 можно выбрать в меню «Настройки» \rightarrow «Расшир. настройки» \rightarrow «Система» \rightarrow «Сбой переключения».
```

Предельные значения устанавливаются в меню **«Настройки»** → **«Расшир. настройки»** → **«Приложение»** → **«Предел. значения**». Возможные настройки для предельных значений описаны в разделе «Предельные значения»: → 🗎 40.

## 5.4.3 Импульсный выход (активный)

Уровень напряжения:

- 0 до 2 В: соответствует низкому уровню;
- 15 до 20 В: соответствует высокому уровню.

Максимальный выходной ток: 22 мА.

## 5.4.4 Выход открытого коллектора

Два цифровых выхода можно использовать как выходы состояния или импульсные выходы. Выбор можно сделать в меню **«Настройки»** → **«Расшир. настройки»** или **«Эксперт»** → **«Выходы»** → **«Открытый коллектор»**.

## 5.5 Тип связи

Интерфейс USB всегда активен и может использоваться независимо от других интерфейсов. Параллельная работа нескольких дополнительных интерфейсов, например полевой шины и Ethernet, не предусмотрена.

## 5.5.1 Ethernet TCP/IP (опционально)

Интерфейс Ethernet гальванически развязан (испытательное напряжение: 500 В). Для подключения интерфейса Ethernet можно использовать стандартный соединительный кабель (например, CAT5E). Для этой цели имеется специальное кабельное уплотнение, которое позволяет прокладывать предварительно терминированные кабели через корпус. С помощью интерфейса Ethernet прибор может быть подключен к офисному оборудованию через концентратор, коммутатор или непосредственно.

- Стандарт: 10/100 Base T/TX (IEEE 802.3)
- Гнездо: RJ-45
- Максимальная длина кабеля: 100 м

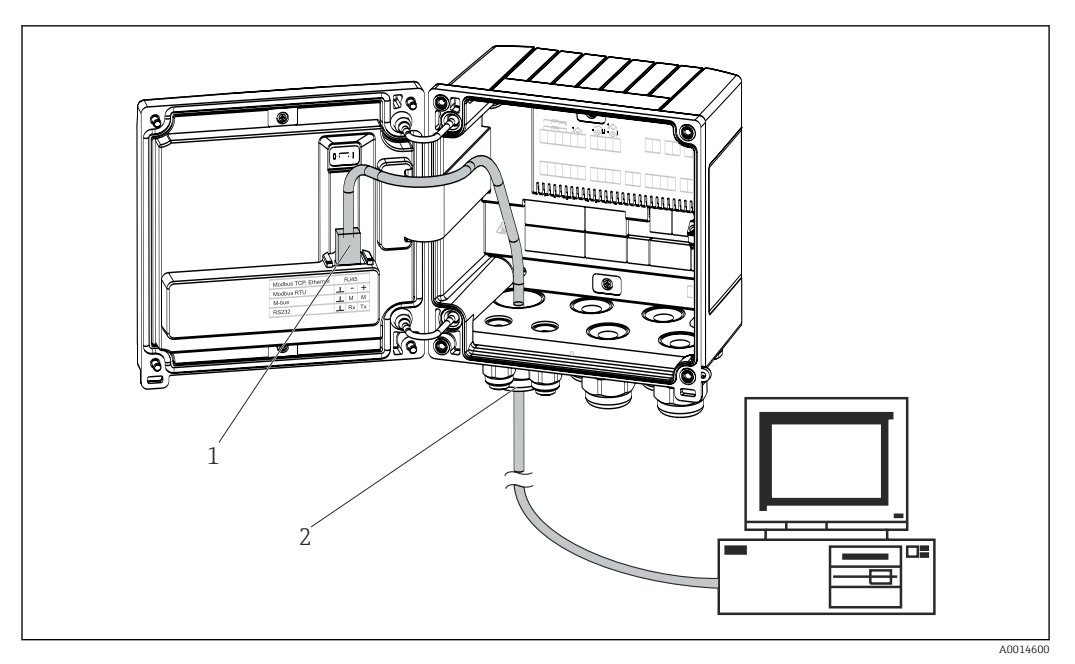

🖻 21 Подключение Ethernet TCP/IP, Modbus TCP

- 1 Ethernet, RJ45
- 2 Кабельный ввод для кабеля Ethernet

## 5.5.2 Modbus TCP (опционально)

Интерфейс Modbus TCP применяется для подключения прибора к системам более высокого уровня с целью передачи всех значений измеряемой величины и параметров процесса. С физической точки зрения интерфейс Modbus TCP идентичен интерфейсу Ethernet.→ 🗟 21, 🗎 26

## 5.5.3 Modbus RTU (опционально)

Интерфейс Modbus RTU (RS-485) гальванически развязан (испытательное напряжение 500 В) В) и используется для подключения прибора к системам более высокого уровня с целью передачи измеренных значений и параметров процесса. Подключение осуществляется через 3-контактный разъем в крышке корпуса.

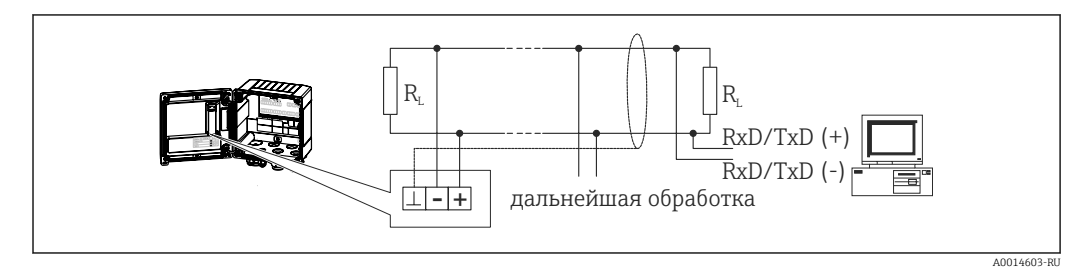

🖻 22 Подключение интерфейса Modbus RTU

## 5.5.4 M-Bus (опционально)

Интерфейс M-Bus (Meter Bus) гальванически развязан (испытательное напряжение 500 В) В) и используется для подключения прибора к системам более высокого уровня с целью передачи измеренных значений и параметров процесса. Подключение осуществляется через 3-контактный разъем в крышке корпуса.

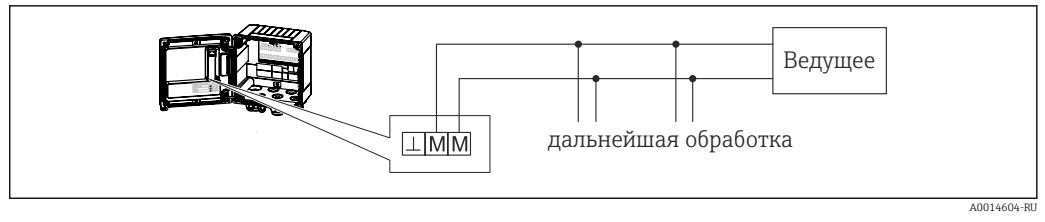

🗷 23 Подключение интерфейса M-Bus

## 5.6 Проверка после подключения

После выполнения электрических подключений для прибора необходимо выполнить перечисленные ниже проверки.

| Состояние прибора и соответствие техническим требованиям                                          | Указания                                                                                     |
|---------------------------------------------------------------------------------------------------|----------------------------------------------------------------------------------------------|
| Прибор и кабель не повреждены (внешний осмотр)?                                                   | -                                                                                            |
| Электрическое подключение                                                                         | Указания                                                                                     |
| Сетевое напряжение соответствует техническим<br>характеристикам, указанным на заводской табличке? | 100 до 230 V AC/DC (±10 %) (50/60 Гц)<br>24 V DC (-50 % / +75 %)<br>24 V AC (±50 %) 50/60 Гц |
| Кабели уложены надлежащим образом (без натяжения)?                                                | -                                                                                            |
| Кабели питания и сигнальные кабели соединены надлежащим образом?                                  | См. электрическую схему на корпусе                                                           |

# 6 Управление

## 6.1 Общие сведения об управлении

Калькулятор пара может быть настроен с помощью кнопок управления или посредством ПО FieldCare.

Программное обеспечение, включая интерфейсный кабель, следует заказывать отдельно, поскольку оно не входит в базовый комплект поставки.

Настройка деактивируется, если прибор заблокирован посредством переключателя защиты от записи → 🗎 29, операторского кода или цифрового входа.

Подробные сведения: → 🖺 45

## 6.2 Дисплей и элементы управления

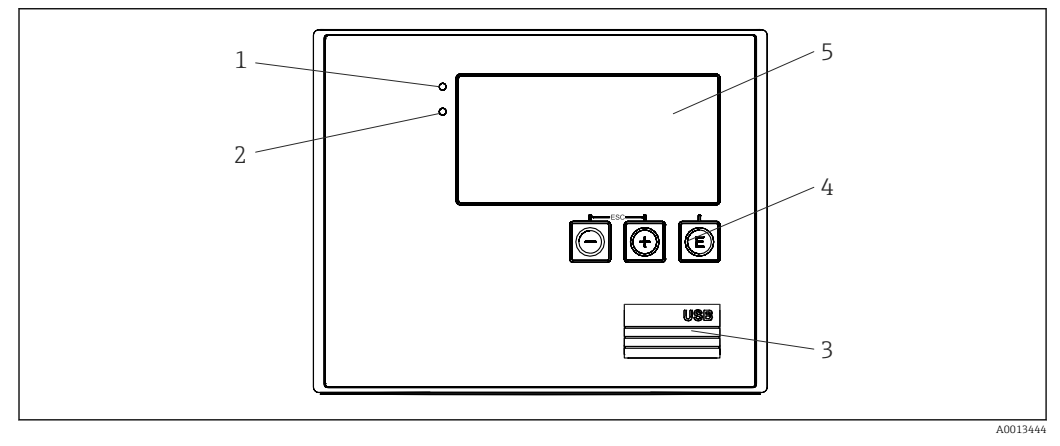

🖻 24 🛛 Дисплей и элементы управления прибора

- 1 Зеленый светодиод («Работа»)
- 2 Красный светодиод («Сообщение о неисправности»)
- 3 Подключение USB для настройки
- 4 Кнопки управления: «-», «+», «Е»
- 5 Матричный дисплей, 160 х 80 точек

Зеленый светодиод загорается при наличии напряжения, красный светодиод – при аварии/ошибке. Зеленый светодиод постоянно горит при наличии питания на приборе.

Красный светодиод мигает с низкой частотой (примерно 0,5 Гц): прибор переведен в режим загрузки.

Красный светодиод мигает с высокой частотой (примерно 2 Гц): при нормальной работе требуется техническое обслуживание. При обновлении встроенного ПО: выполняется передача данных.

Красный светодиод горит постоянно: в приборе обнаружена ошибка.

#### 6.2.1 Элементы управления

#### 3 кнопки управления: «-», «+», Е

Функция «выход/возврат»: нажмите кнопки «-» и «+» одновременно.

Функция «ввод/подтверждение»: нажмите кнопку «Е».

#### Переключатель защиты от записи

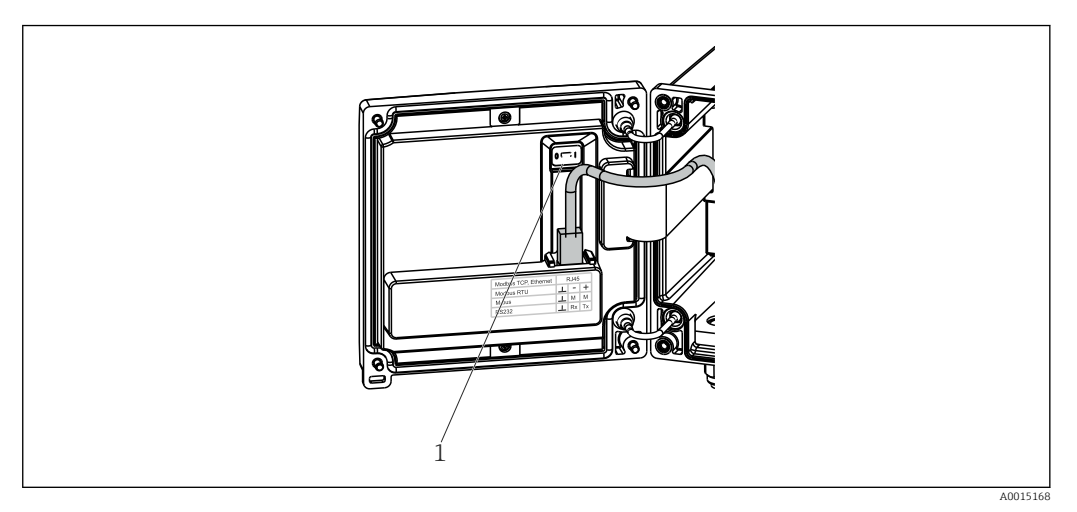

🗷 25 Переключатель защиты от записи

1 Переключатель защиты от записи на задней стороне крышки корпуса

## 6.2.2 Отображение

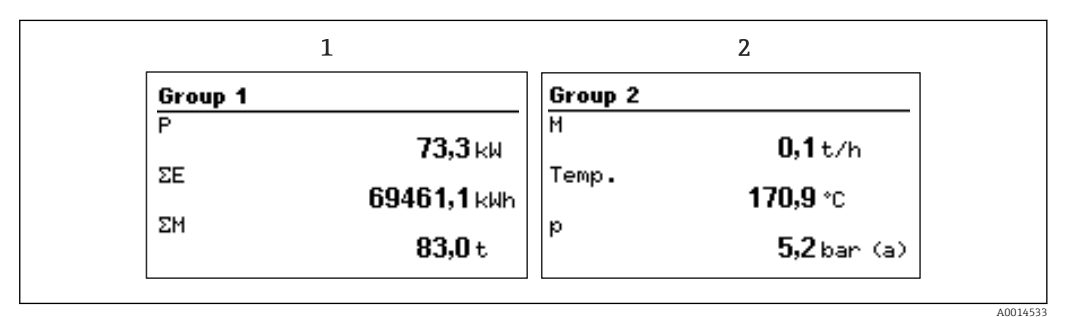

🖻 26 Отображение данных калькулятора пара (пример)

1 Отображение группы 1

2 Отображение группы 2

## 6.2.3 ПО FieldCare Device Setup

Для настройки прибора с помощью программного обеспечения FieldCare Device Setup подключите прибор к ПК через интерфейс USB.

#### Установление соединения

- **1**. Запустите FieldCare.
- 2. Подключите прибор к ПК через USB.
- 3. Создайте проект в меню «Файл»/«Создать».
- 4. Выберите режим связи DTM (CDI Communication USB).
- 5. Добавьте прибор EngyCal RS33.
- 6. Нажмите кнопку Connect («Подключить»).
- 7. Начните настройку параметров.

Продолжайте настройку прибора в соответствии с настоящим руководством по эксплуатации. Все меню настройки (то есть все параметры, перечисленные в настоящем руководстве по эксплуатации) также можно найти в интерфейсе ПО FieldCare Device Setup.

#### УВЕДОМЛЕНИЕ

#### Произвольное переключение выходов и реле

При настройке с помощью ПО FieldCare прибор может перейти в неопределенное состояние! Это может стать причиной произвольного переключения выходов и реле.

# 6.3 Схема работы

Полный обзор структуры управления, включая все настраиваемые параметры, можно найти в приложении: → 🗎 83.

| Язык                    | Раскрывающийся список всех доступных языков<br>управления. Выберите язык для прибора                                                                                                    |
|-------------------------|----------------------------------------------------------------------------------------------------|
| Меню «Отображ./управл.» | <ul> <li>Выбор группы для отображения (с автоматическим<br/>чередованием или фиксированную группу для<br/>отображения)</li> <li>Настройка яркости и контрастности отображения</li> <li>Отображение сохраненных анализов (дневного,<br/>месячного, годового, даты выставления счета,<br/>сумматора)</li> </ul> |

| Меню «Настройки» | В этом разделе настройки можно настроить параметры для<br>ускоренного ввода прибора в эксплуатацию. Меню<br>расширенной настройки содержит все необходимые<br>параметры для настройки работы прибора. |                                                      |
|------------------|----------------------------------------------------------------------------------------------------|------------------------------------------------------|
|                  | <ul> <li>«Единицы измерения»</li> <li>«Знач. пульсации,<br/>Значение»</li> <li>«Дата и время»</li> <li>«Давление»</li> </ul>                                                                          | Параметры для<br>ускоренного ввода в<br>эксплуатацию |
|                  | <br>«Расшир. настройки» (параметры, не обязательные для<br>базовых функций прибора)                                                                                                    |                                                      |
|                  | Особые параметры настройки м<br>также с помощью меню «Экспер                                                                                                    | южно конфигурировать<br>от».                         |

| Меню «Диагностика» | Информация о приборе и сервисные функции для быстрой проверки прибора:                                                                                                    |
|--------------------|----------------------------------------------------------------------------------------------------|
|                    | <ul> <li>Диагностические сообщения и список событий</li> <li>Журнал событий</li> <li>Сведения о приборе</li> <li>Моделирование</li> <li>Измеренные значения, выходы</li> </ul> |

| Меню «Эксперт» | Меню «Эксперт» обеспечивает доступ ко всем рабочим позициям прибора, включая точную настройку и сервисные функции.                                                                                                    |
|----------------|----------------------------------------------------------------------------------------------------|
|                | <ul> <li>Переходите непосредственно к необходимому параметру<br/>с помощью функции «Прямой доступ» (только на<br/>приборе)</li> <li>Сервисный код для отображения сервисных параметров<br/>(только для компьютерного управляющего ПО)</li> <li>Система (настройки)</li> <li>Входы</li> <li>Выходы</li> <li>Приложение</li> <li>Диагностика</li> </ul> |

## 7 Ввод в эксплуатацию

Перед вводом прибора в эксплуатацию обязательно выполните все необходимые проверки после подключения.

Контрольный список в разделе «Проверка после подключения»: → 🗎 27.

После подачи рабочего напряжения подсвечивается дисплей и загорается зеленый светодиод. После этого прибор готов к работе. Его можно настраивать с помощью кнопок управления или ПО FieldCare для настройки параметров→ 🗎 29.

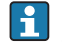

Снимите защитную пленку с экрана, так как она может негативно повлиять на читаемость изображения.

## 7.1 Ускоренный ввод в эксплуатацию/запуск

Стандартный счетчик массы/энергии пара вводится в эксплуатацию всего за несколько минут, после настройки пяти рабочих параметров в меню «Настройки».

#### Предварительные условия для ускоренного ввода в эксплуатацию

- Преобразователь расхода с импульсным выходом.
- Термометр сопротивления с 4-проводной схемой непосредственного подключения.
- Датчик абсолютного давления с токовым выходом 4 до 20 мА.

#### Меню/параметры настройки

- «Единицы измерения»: выберите тип единиц измерения (СИ/США).
- «Знач. пульсации»: выберите единицу значения импульса для преобразователя расхода.
- «Значение»: укажите значение импульса для датчика расхода.
- «Дата/время»: установите дату и время.
- «Давление»: установите диапазон измерения для датчика давления.

Теперь прибор работает и готов к учету массы пара и тепловой энергии.

Можно настроить такие функции прибора, как регистрация данных, тарифная функция, подключение к шине и масштабирование токовых входов для расхода или температуры, с помощью меню **«Расшир. настройки»**→ 🗎 38 или меню **«Эксперт»**. → 🗎 52.

Здесь можно также найти настройки для входов (например, при подключении датчика относительного давления, преобразователя расхода с токовым выходом и т. п.).

Входы/V-расход

Выберите тип сигнала и укажите начало и конец диапазона измерения (для токового сигнала) или значение импульса для преобразователя расхода.

- Входы/Температура
   Выберите тип сигнала и укажите тип подключения или начало и конец диапазона измерения (для токовых сигналов).
- Входы/Давление

Выберите тип сигнала и единицу измерения давления (абсолютного или относительного), укажите начало и конец диапазона измерения.

#### 7.2 Области применения

Ниже приведено описание возможностей прибора, включая краткие указания по использованию соответствующих параметров настройки прибора.

Кроме того, прибор можно использовать в следующих областях применения.

- Учет массы и энергии пара: → 
   <sup>(2)</sup> 33.
- Тарифный счетчик для учета массы пара и расхода энергии: → 
   <sup>(1)</sup> 37.

#### 7.2.1 Учет массы и энергии пара

Расчет массового расхода и количества содержащегося тепла на выходе парогенератора или для отдельных потребителей.

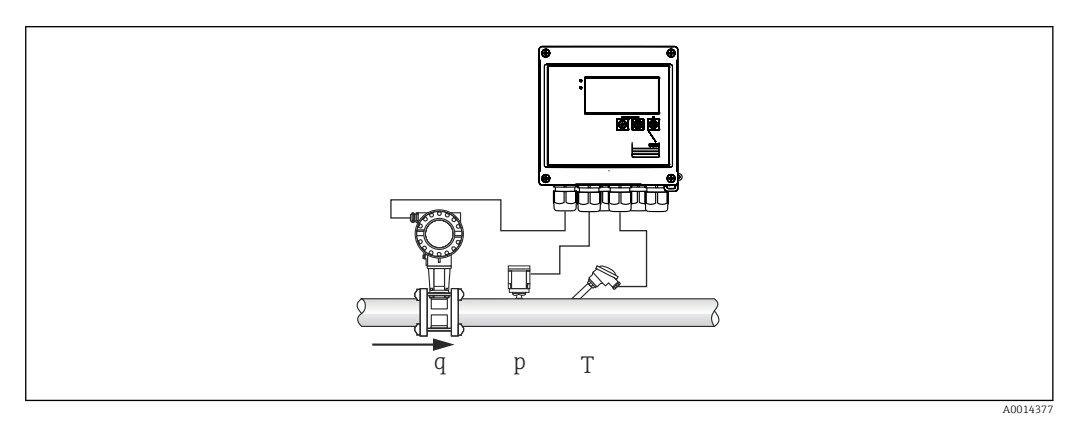

€ 27 Применение для учета массы и энергии пара

#### Входные сигналы

Pacxog, Qv (импульсный или токовый вход).

Температура (термометр сопротивления или токовый вход).

Давление (токовый вход).

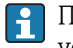

🖪 Пользователь может отказаться от измерения давления или температуры в условиях насыщенного пара (см. раздел «Примечания»).

Давление и температуру необходимо измерять в перегретой паровой среде.

#### Требуемые настройки

1. Преобразователь расхода: укажите значение импульса или шкалу диапазона токового входного сигнала.

- 2. Входной сигнал температуры: выберите тип термометра сопротивления, диапазон температуры или шкалу диапазона температуры.
- 3. Входной сигнал давления: выберите тип датчика давления (датчик относительного или абсолютного давления) и шкалу диапазона измерения. Если выбрано относительное давление, проверьте значение давления окружающей среды и при необходимости измените его.

#### Отображаемые переменные

Массовый расход, мощность (тепловой расход), объемный расход, температура, давление, энтальпия, плотность.

Счетчики: масса, энергия, объем, счетчик дефицита, (опциональный тарифный счетчик: → 🗎 37, → 🖺 42).

#### Примечания

#### «Влажный пар!»

Можно настроить реакцию прибора на аварийный сигнал об обнаружении влажного пара. Аварийный сигнал «Влажный пар!» активируется, если измеренная температура опускается до температуры конденсации (температуры насыщенного пара), рассчитанной по давлению, или ниже. Аварийный сигнал «Влажный пар!» указывает на то, что ожидается ускоренная конденсация пара. При активации аварийного сигнала «Влажный пар!» состояние насыщенного пара определяется на основе измеренного давления, а рассчитанные количественные показатели пара суммируются с помощью «стандартного» счетчика, с помощью счетчика влажного пара (тарифный счетчик 1), либо с помощью счетчика дефицита. Подробные сведения см. в разделе «При ошибке»: → 🖺 52.

#### Измерение показателей насыщенного пара

Измерение показателей насыщенного пара можно проводить без датчика давления или датчика температуры. Недостающая переменная (Р или Т) определяется по графику насыщенного пара, хранящемуся в системе. Однако по соображениям безопасности и для обеспечения максимальной точности рекомендуется измерять расход, давление и температуру в любой области применения, связанной с паром. Это единственный способ внимательно следить за состоянием пара и гарантировать выдачу аварийного сигнала «Влажный пар!» при достижении температуры конденсации. Кроме того, в этом случае обеспечивается надежный контроль возврата недостоверных значений при измерении давления и температуры, а также наблюдение за корректностью работы датчиков. Любые неточности в измерении температуры (например, вызванные ошибками при установке) легко обнаруживаются и исправляются.

Пример: в ходе эксплуатации измеренная температура опускается ниже температуры насыщенного пара (это означает, что в паровых трубах находится чистая вода). Если ввести значение смещения, то измерение температуры можно скорректировать до значения, немного превышающего (примерно 1-2 °C (1,8-3,6 °F)) температуру насыщенного пара. Это гарантирует корректное измерение показателей пара выдачу аварийного сигнала «Влажный пар!» только при реальных погрешностях измерения или ошибках технологического процесса.

#### Расчет энергии

Теплосодержание пара (или энтальпия) рассчитывается по отношению к температуре 0 °С (32 °F). Однако контрольная температура для расчета энтальпии может быть изменена с 0 °С (32 °F) на другое значение.

Пример: следует рассчитать энергию, необходимую для выработки пара (в паровом котле). Здесь контрольным значением для расчета энергии является температура питательной воды, например 100 °C (212 °F), но не 0 °C (32 °F). Аналогичным образом можно рассчитать потребление энергии в теплообменнике, установив среднюю температуру конденсата в качестве контрольной температуры.

Контрольную температуру можно указать в меню «Эксперт/Приложение/Темп. подав. воды».

#### Расчет

 $E = q * \rho(T, p) * (h_D(T, p))$ 

- Е Количество тепла
- q Рабочий объем
- ρ Πлотность
- Т Температура
- р Давление
- h<sub>D</sub> Энтальпия пара

#### 7.2.2 Перепад температуры пара

Расчет количества тепла, выделяемого при конденсации пара в теплообменнике.

Аналогичным образом можно вычислить количество тепла (энергии), которое используется для выработки пара.

С помощью прибора RS33 количество тепла может быть рассчитано различными способами. Для этой цели могут быть выбраны различные комбинации входных сигналов и мест установки.

Различные методы расчета предусмотрены в меню «Настройки».

Меню «Настройки» → «Расшир. настройки» → «Приложение» → «Режим работы: пар».

#### Перепад темп. /Р

Энергия рассчитывается по разнице между энтальпией пара и энтальпией при температуре конденсации. Давление конденсата рассчитывается по температуре конденсата, а температура пара рассчитывается по давлению пара (график насыщенного пара).

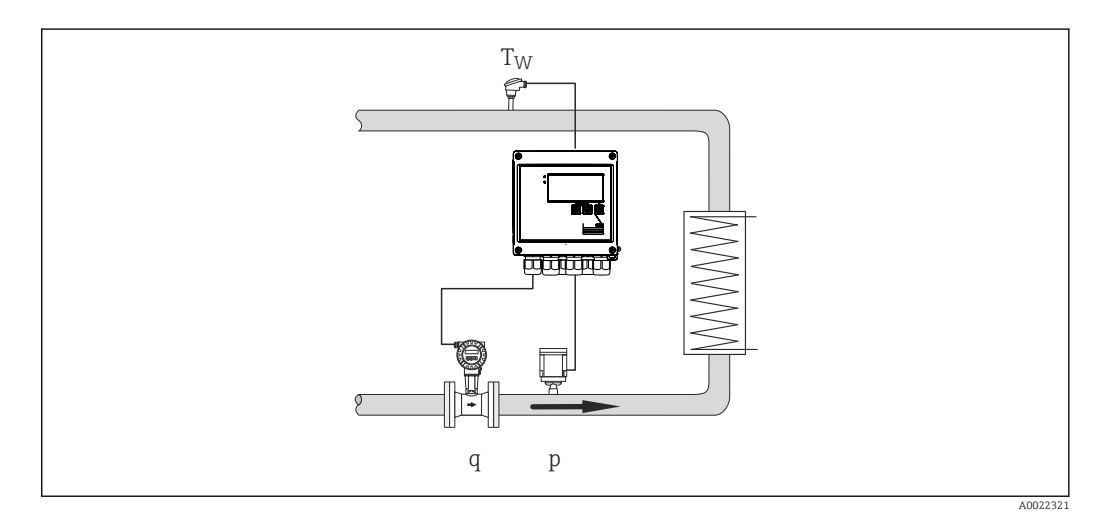

#### Входные сигналы

Расход, Qv (импульсный или токовый вход).

Температура конденсата (термометр сопротивления или токовый вход).

Давление пара (токовый вход).

#### Перепад темп. /Т

Энергия рассчитывается по разнице между энтальпией пара и энтальпией при температуре конденсации. Давление конденсата рассчитывается по температуре конденсата, а давление пара рассчитывается по температуре пара (график насыщенного пара).

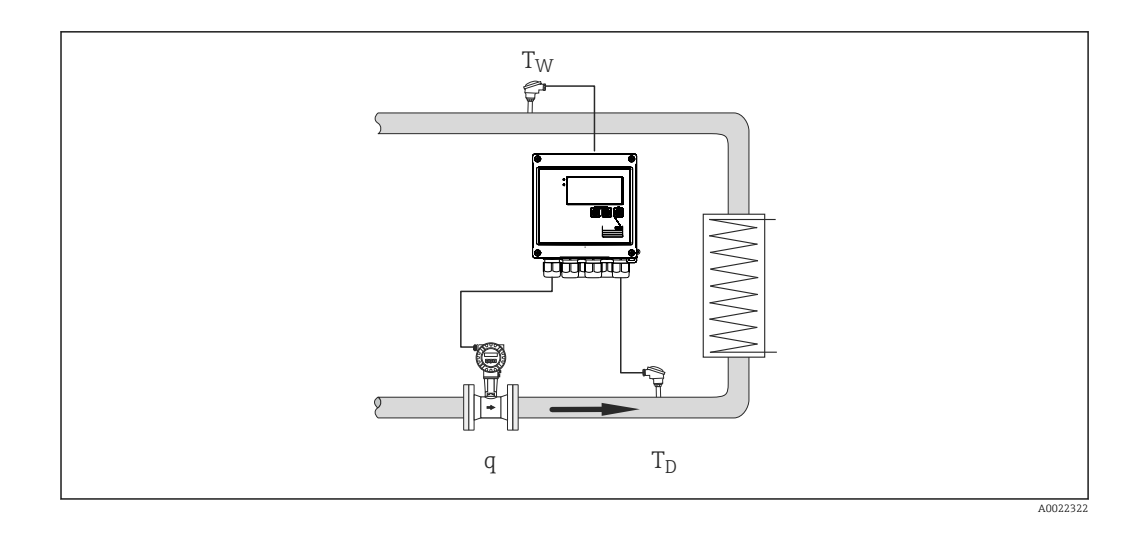

#### Входные сигналы

Расход, Qv (импульсный или токовый вход).

Температура конденсата (термометр сопротивления или токовый вход).

Температура пара (термометр сопротивления или токовый вход).

#### Перепад темп. /р+Т

Энергия рассчитывается по разнице между энтальпией пара и энтальпией при температуре конденсации. Предполагается, что давление конденсата соответствует давлению пара. Давление конденсата рассчитывается по температуре конденсата, а давление пара рассчитывается по температуре пара (график насыщенного пара).

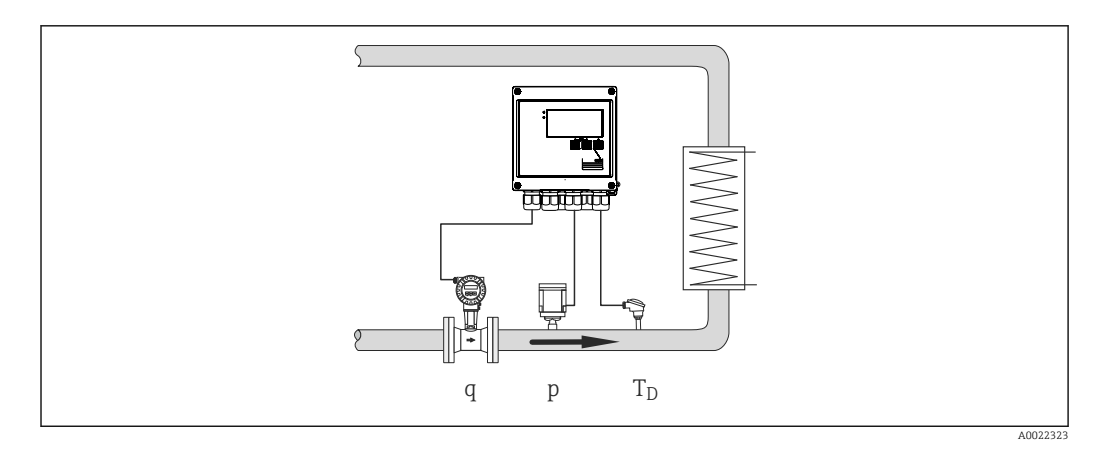

#### Входные сигналы

Расход, Qv (импульсный или токовый вход).

Температура пара (термометр сопротивления или токовый вход).

Давление пара (токовый вход).

#### Отображаемые переменные для всех трех методов расчета

Мощность (тепловой расход), массовый расход, объемный расход, температура, давление, энтальпия, плотность.

Сумматор: масса, энергия, объем, счетчик дефицита.
# 7.2.3 Тарифный счетчик для учета потока массы и энергии (опционально).

Это используется для расчета массового расхода пара и количества тепла, которое в нем содержится. Масса или энергия рассчитываются по разным счетчикам в зависимости от конкретных событий. Например, количество пара можно регистрировать отдельно и выставлять счета по-разному в зависимости от времени суток или уровня потребления.

Аналогично можно регистрировать с помощью тарифных счетчиков двунаправленный поток и энергию.

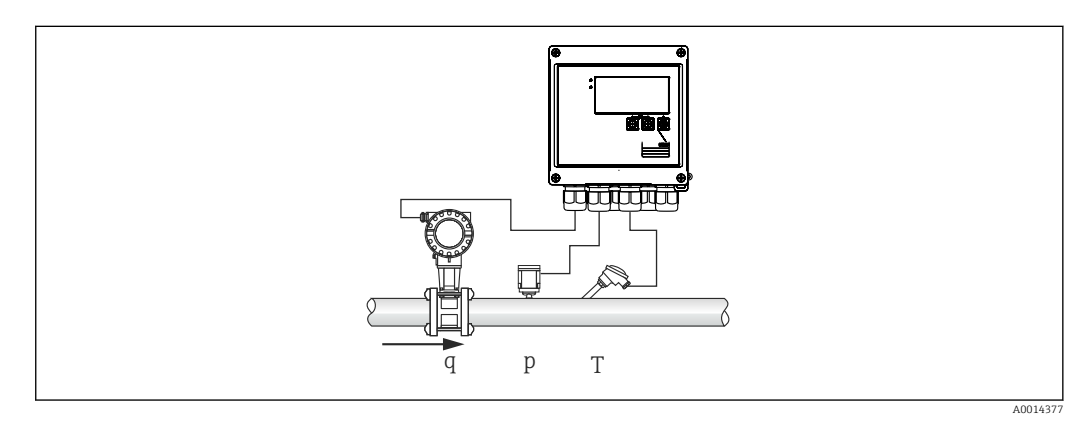

🖻 28 Использование тарифного счетчика для учета потока массы и энергии (опционально)

#### Входные сигналы

Расход, Qv (импульсный или токовый вход).

Давление (токовый вход).

Температура (термометр сопротивления или токовый вход).

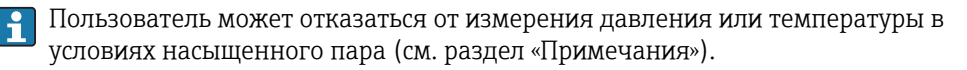

## Требуемые настройки

- 1. Преобразователь расхода: укажите значение импульса или шкалу диапазона токового входного сигнала.
- 2. Входной сигнал температуры: выберите тип термометра сопротивления, диапазон температуры или шкалу диапазона температуры.
- Входной сигнал давления: выберите тип датчика давления (датчик относительного или абсолютного давления) и шкалу диапазона измерения. Если выбрано относительное давление, проверьте значение давления окружающей среды и при необходимости измените его.
- 4. Выберите тарифную модель и выполните настройки тарифа. Настройка выполняется в меню «Настройки» → «Приложение» → «Тариф».

## Отображаемые переменные

Мощность, объемный расход, температура, разница значений энтальпии, плотность.

Счетчики: масса, энергия, объем, счетчик дефицита энергии, тарифный счетчик.

## Примечания

- Тарифный счетчик можно использовать для регистрации количества пара в условиях аварийного сигнала влажного пара (тарифная модель «Влажный пар»).

Для регистрации количественных показателей в двунаправленном режиме тарифные счетчики активируются через цифровые входы или при достижении предельного значения (например, массового расхода 0 кг/ч).

## Расчет

 $E = q * \rho(T, p) * (h_D(T, p))$ 

| E              | Количество тепла |
|----------------|------------------|
| q              | Рабочий объем    |
| ρ              | Плотность        |
| Т              | Температура      |
| р              | Давление         |
| h <sub>D</sub> | Энтальпия пара   |

# 7.3 Настойка базовых параметров и общих функций прибора

- ∎ Входы: → 🗎 38
- Выходы: → 🗎 40
- Предельные значения: → 
   <sup>(1)</sup> 40
- Отображение/единицы измерения: → 
   <sup>(1)</sup> 42

- Связь/полевые шины: → 🗎 46

## 7.3.1 Входы

## Преобразователь расхода импульсного типа

Импульсный вход пригоден для обработки различных импульсов тока и напряжения. Программное обеспечение может переключаться на разные частотные диапазоны.

- Импульсы и частота до 12,5 кГц.
- Импульсы и частота до 25 Гц (при дребезге контактов время дребезга не более 5 мс).

Вход для датчиков импульсов напряжения и контактных датчиков делится на различные типы в соответствии со стандартом EN 1434 и обеспечивает питание для коммутирующих контактов: → 🗎 22.

Значение импульса и коэффициент К

Для сигналов всех типов необходимо указать значение импульса преобразователя расхода.

Расчет текущего значения для объемного расхода является плавающим, поэтому оно непрерывно уменьшается с замедлением частоты импульсов. Через 100 секунд или при уменьшении расхода до значения отсечки при низком расходе значение расхода обнуляется.

Значение импульса для преобразователей расхода определяется по-разному в зависимости от типа преобразователя. В результате можно выбрать разные единицы измерения для значения импульса в приборе.

- Импульсно-объемная единица измерения (например, количество импульсов на литр), или коэффициент К (например, Prowirl).
- Объемно-импульсная единица измерения (например, количество литров на импульс: Promag, Prosonic).

#### Токовый сигнал расхода

Для преобразователей расхода с токовым выходным сигналом диапазон измерения расхода масштабируется в разделе «Расшир. настройки» → 🖺 83.

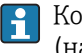

## 🛐 Конфигурация измерения расхода по методу дифференциального давления (например, на диафрагме) описана в разделе → 🖺 54.

#### Регулировка/калибровка токового входа

Чтобы отрегулировать токовые входы, в меню «Эксперт» можно выполнить калибровку по двум точкам (например, для исправления долговременного дрейфа аналогового входа).

Пример: сигнал расхода составляет 4 мА (0 m<sup>3</sup>/h), однако прибор отображает 4,01 мA(0,2 m<sup>3</sup>/h). Если указать уставку 0 m<sup>3</sup>/h с фактическим значением 0,2 m<sup>3</sup>/h, то прибор «запомнит» новое значение для сигнала 4 мА. Уставка должна обязательно находиться в пределах диапазона измерения.

#### Отсечка при низком расходе

Объемный расход ниже установленного значения отсечки при низком расходе расценивается как нулевой (не регистрируется счетчиком). Это используется для подавления учета измеренных значений, например на нижней границе диапазона измерения.

Для импульсного входа в качестве отсечки при низком расходе можно определить минимально допустимую частоту. Пример: отсечка при низком расходе 3,6 m<sup>3</sup>/h (1 l/s), значение импульса для преобразователя: 0,1 л.

1/0,1 = 10 Гц. Это означает, что через 10 с для объемного расхода и энергии отображаются нулевые значения.

Для аналоговых сигналов существует два варианта отсечки при низком расходе.

- Позитивный диапазон измерения расхода, например 0 до 100 m<sup>3</sup>/h: значения, меньшие чем значение отсечки при низком расходе, расцениваются как нулевые.
- Начало диапазона измерения в отрицательной зоне шкалы (двунаправленное измерение), например –50 до 50 m<sup>3</sup>/h: значения, близкие к нулевой точке (+/значение отсечки при низком расходе) расцениваются как нулевые.

## Входы температуры

Для измерения температуры термометры сопротивления могут быть подключены напрямую или через преобразователь (4 до 20 мА). Для прямого подключения можно использовать датчики типа РТ 100/500/1000. При использовании датчиков РТ 100 пользователь может выбрать один из нескольких диапазонов измерения, определяемых высокой и низкой разностью температуры, чтобы обеспечить максимальную точность.

## Mеню «Настройки» $\rightarrow$ «Расшир. настройки» $\rightarrow$ «Входы» $\rightarrow$ «Температура» $\rightarrow$ «Диапазон».

При использовании токового сигнала диапазон измерения можно масштабировать индивидуально.

Mеню «Настройки»  $\rightarrow$  «Расшир. настройки»  $\rightarrow$  «Входы»  $\rightarrow$  «Температура»  $\rightarrow$ «Начало диапазона» и «Конец диапазона».

## Цифровые входы

Имеются два цифровых входа: в зависимости от вариантов оснащения прибора с помощью цифровых входов можно управлять следующими функциями.

| Цифровой вход 1                | Цифровой вход 2                |
|--------------------------------|--------------------------------|
| Активация тарифного счетчика 1 | Активация тарифного счетчика 2 |
| Синхронизация часов            | Синхронизация часов            |
| Блокировка прибора             | Блокировка прибора             |

## 7.3.2 Выходы

#### Универсальный выход (активный токовый и импульсный выход)

Универсальный выход может использоваться в качестве токового выхода для вывода значения тока (например, мощности, объемного расхода) или в качестве активного импульсного выхода для вывода значений счетчика (например, объема).

## Выходы с открытым коллектором

Два выхода с открытым коллектором могут использоваться в качестве импульсного выхода для вывода значений счетчика или в качестве выхода состояния для выходных аварийных сигналов (например, при ошибке прибора или выходе за рамки предельного значения).

## Реле

Возможно срабатывание двух реле в случае вывода сообщений о неисправностях или выхода за рамки предельных значений.

Реле 1 или 2 можно выбрать в меню **«Настройки»** → **«Расшир. настройки»** → **«Система»** → **«Сбой переключения**».

Предельные значения устанавливаются в меню **«Настройки»** → **«Расшир. настройки»** → **«Приложение»** → **«Предел. значения**». Возможные настройки для предельных значений описаны в разделе «Предельные значения».

## 7.3.3 Предельные значения для активации аварийных сигналов

Для контроля технологического процесса и/или прибора можно определить различные события и предельные значения. Условия выхода за рамки предельных значений регистрируются в журнале событий и архиве данных. Кроме того, для одного и того же реле можно назначить различные предельные значения (аварийные сигналы).

Для функции контроля предельных значений доступны следующие режимы работы.

## «Выкл.»

Действия не выполняются. Закрепленный выход всегда находится в нормальном рабочем состоянии.

## «Нижн.контр.точка»

Функция контроля предельного значения активируется, если значение падает ниже настроенного предела. Функция контроля предельного значения деактивируется при превышении предельного значения (с учетом гистерезиса).

Пример: предельное значение 100 °C (212 °F), гистерезис 1 °C (1,8 °F) → контроль предельного значения срабатывает при 100 °C (212 °F), контроль предельного значения деактивируется при 101 °C (213,8 °F).

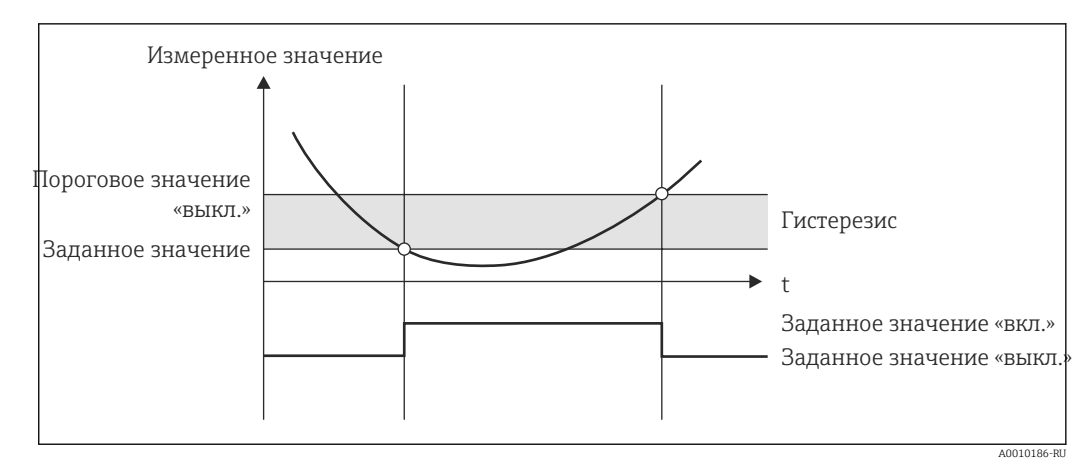

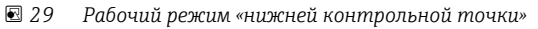

## «Верхн.контр.точка»

Предельное значение активируется, если оно превышает настроенное значение. Предельное значение деактивируется, если оно не достигнуто (с учетом гистерезиса).

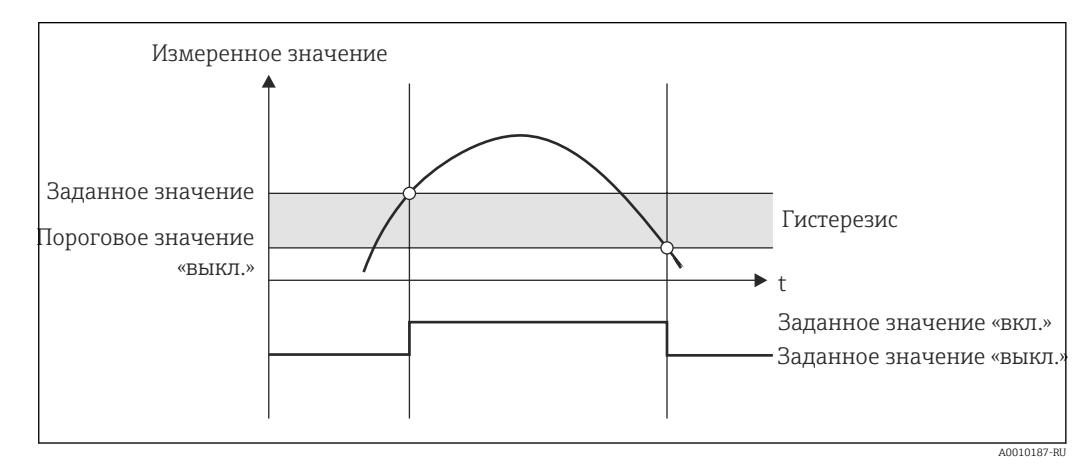

🗷 30 Рабочий режим «верхней контрольной точки»

#### Счетчики (дневной/месячный/годовой/счетчик даты выставления счета)

Аварийный сигнал предельного значения активируется, если значение превышает установленное предельное значение для счетчика. Аварийный сигнал предельного значения деактивируется в конце оценочного периода (например, 1 день для дневного счетчика) или при уменьшении показаний счетчика до предельного значения (например, при двунаправленной работе).

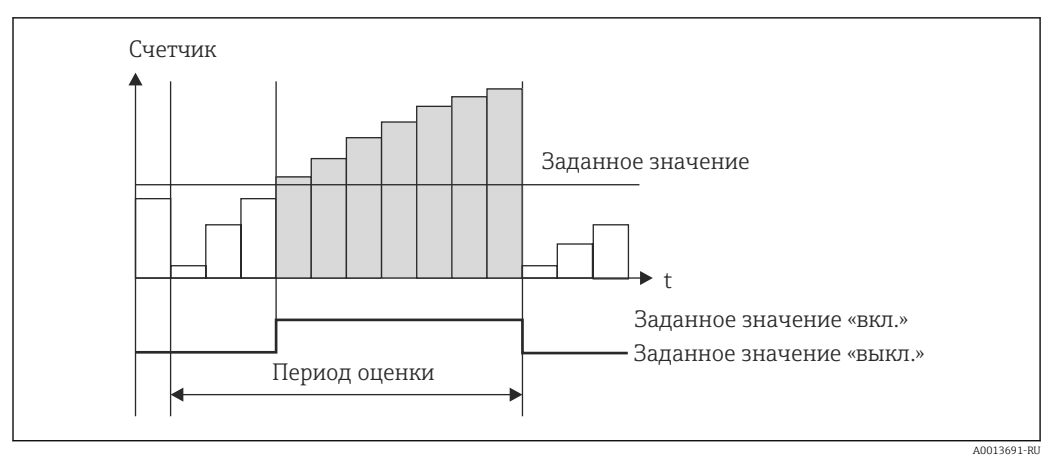

#### 🗷 31 Предельные значения для счетчиков

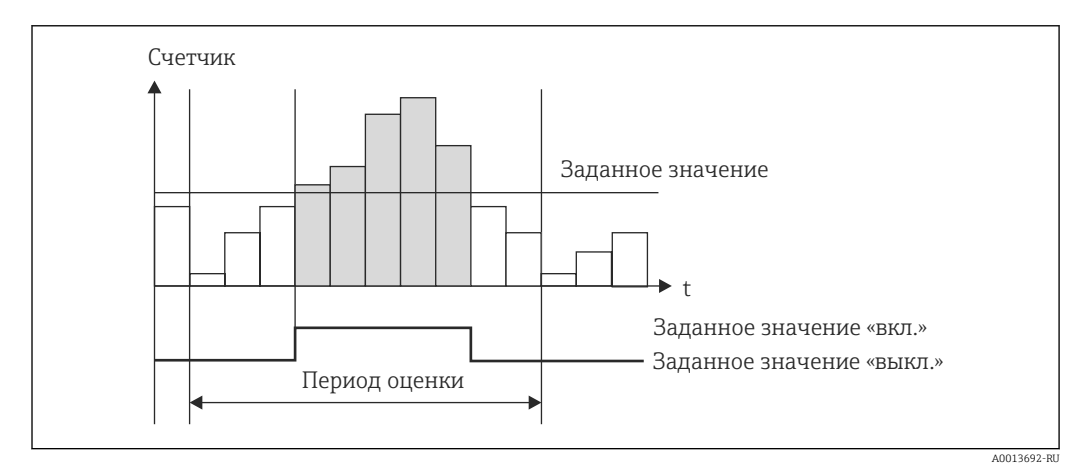

🗟 32 Предельные значения для счетчиков

## 7.3.4 Настройки отображения и единиц измерения

## Настройки отображения

В меню **«Настройки»** → **«Расшир. настройки»** → **«Приложение»** → **«Отображение групп»** выберите параметры процесса, которые должны отображаться на дисплее. Для этого доступно 6 групп отображения. За каждой группой можно закрепить не более 3 значений. На трехстрочном дисплее значения отображаются шрифтом меньшего размера. Для каждой группы можно назначить определяемое пользователем название (не более 10 символов). Это название отображается в заголовке. При доставке прибора группы отображения предварительно сконфигурированы в соответствии со следующей таблицей.

| Группа            | Значение 1        | Значение 2        | Значение 3        |  |
|-------------------|-------------------|-------------------|-------------------|--|
| 1                 | Мощность          | Энергия           | Опред. пользоват. |  |
| 2 Массовый расход |                   | Температура       | Давление          |  |
| 3                 | Знач. пульсации Q | Опред. пользоват. | Опред. пользоват. |  |
| 4                 | Опред. пользоват. | Опред. пользоват. | Опред. пользоват. |  |
| 5                 | Опред. пользоват. | Опред. пользоват. | Опред. пользоват. |  |
| 6                 | Текущая дата      | Текущее время     | Опред. пользоват. |  |

#### Режим отображения

Режим отображения можно выбрать в меню «Отображ./управл.». Можно настроить яркость, контрастность и режим переключения дисплея, т. е. автоматически или нажатием кнопки. С помощью этого меню также можно вызвать текущие значения для записи данных (интервал, день, месяц и счетчик даты выставления счетов) в разделе «сохраненные значения». (Подробные сведения см. в разделе «Регистрация данных»: → 🗎 43.)

#### Функция остановки - «замораживание» отображения

Вся совокупность измеренных значений может быть «заморожена» с использованием опции управления, то есть входные переменные остаются на уровне последнего измеренного значения, а увеличение показаний счетчика прекращается. Измеренные значения в режиме остановки при регистрации данных игнорируются. Функция остановки активируется и деактивируется в меню «Диагностика» и автоматически отключается, если в течение 5 минут не будет нажата ни одна кнопка.

## Количество переполнений счетчика

Показания счетчиков ограничены восемью цифрами перед десятичной точкой (для счетчиков со знаком – семью цифрами). Если показание счетчика превышает это значение (происходит переполнение), счетчик обнуляется. Количество переполнений для каждого счетчика записывается в счетчиках переполнения. Переполнение счетчика отображается на дисплее значком «^». Количество переполнений можно вызвать с помощью меню **«Отображ./управл.»** → **«Сохраненные значения»**.

#### Единицы измерения

Единицы измерения для масштабирования и отображения переменных процесса настраиваются в соответствующих подменю (например, единица измерения для отображения температуры устанавливается в меню «Входы/Температура»).

Чтобы упростить настройку, выбор системы единиц измерения происходит в начале ввода прибора в эксплуатацию.

- ЕС: система единиц СИ.
- США: британская система единиц.

Этот параметр устанавливает единицы измерения в отдельных подменю на определенное значение (по умолчанию), например для системы СИ: м<sup>3</sup>/ч, °С, кВт·ч.

Если единица измерения впоследствии конвертируется, то автоматическое преобразование соответствующего (масштабированного) значения не происходит!

Порядок преобразования единиц измерения см. в Приложении:  $\rightarrow extsf{b}$  102.

## 7.3.5 Регистрация данных

Прибор сохраняет соответствующие измеренные значения и данные счетчика в определенные моменты времени. С настраиваемой периодичностью (1 мин – 12 ч) вычисляются и сохраняются средние значения для объемного расхода, мощности, температуры и давления. Ежедневно, ежемесячно и ежегодно вычисляются средние значения объемного расхода, мощности, температуры и давления. Кроме того, минимальные и максимальные значения определяются и сохраняются вместе со значениями счетчика. Помимо этого, две определяемые пользователем даты выставления счетов могут использоваться для определения временных рамок измерения расхода энергии, например для выставления счетов за полугодие.

Счетчики текущего дня, текущего месяца и даты выставления счетов можно вызвать через меню **«Отображ./управл.»** → **«Сохраненные значения**». Кроме того, любой счетчик можно перевести в разряд отображаемых значений (включить в группу отображения).

Весь архив данных, то есть все сохраненные значения, можно просмотреть только с помощью ПО Field Data Manager.

В частности, в памяти прибора хранятся следующие данные.

| Анализ                    | Расчет                                                                                                    |
|---------------------------|----------------------------------------------------------------------------------------------------|
| Диапазон                  | Расчет и сохранение средних значений для следующих параметров:<br>• Температура<br>• Давление<br>• Массовый расход<br>• Мощность                                                                                                    |
| День                      | Расчет минимального, максимального и среднего значений, а также сохраненных<br>счетчиков<br>Минимальное и максимальное значения рассчитываются по мгновенным<br>минимальным или максимальным значениям. Среднее значение рассчитывается по<br>среднему значению оценочного интервала |
|                           | Минимальные, максимальные и средние значения определяются для следующих<br>параметров:<br>• Массовый расход<br>• Мощность<br>• Температура<br>• Давление                                                                                                    |
|                           | Счетчики определяются для следующих параметров:<br>Рабочий объем<br>Тепло (энергия)<br>Тариф 1<br>Тариф 2<br>Счетчик дефицита                                                                                                    |
|                           | Для счетчиков сохраняются накопительный счетчик и сумматор.<br>Для минимального и максимального значений сохраняется также время.                                                                                                    |
| Месяц                     | Аналогично анализу за день, но с вычислением средних значений по дневным средним значениям.                                                                                                    |
| Год                       | Аналогично анализу за месяц, но с вычислением средних значений по месячным средним значениям.                                                                                                    |
| Дата выставления<br>счета | Определяются следующие счетчики:<br>• Рабочий объем<br>• Тепло (энергия)<br>• Тариф 1<br>• Тариф 2<br>• Счетчик дефицита<br>Оценка всегда проводится с даты выставления счета до даты выставления счета.                                                                             |

## Общие указания в отношении регистрации данных

Время регистрации данных (время начала интервалов регистрации) может быть настроено и/или синхронизировано посредством времени суток.

Текущие оценки (минимальные, максимальные, средние значения, счетчик) можно обнулить индивидуально или полностью с помощью настройки. Архивные значения (завершенные оценки) изменить невозможно! Чтобы удалить их, придется полностью очистить память измеренных значений.

## Доступный объем памяти

Для обеспечения бесперебойной регистрации данных необходимо регулярно считывать данные прибора с помощью ПО Field Data Manager. В зависимости от

глубины хранения счетчики интервала, дневной, месячный и годовой счетчики перезаписываются через определенное время (см. следующую таблицу).

| Анализ                           | Количество анализов                                     |
|----------------------------------|---------------------------------------------------------|
| Диапазон                         | Примерно 875                                            |
| День                             | 260 дней                                                |
| Месяц/год/дата выставления счета | 17 лет                                                  |
| События                          | Не менее 1600 (в зависимости от длины текста сообщения) |

## 7.3.6 Защита доступа

Чтобы предотвратить несанкционированное вмешательство, прибор можно защитить с помощью аппаратного переключателя → 🗎 29, рабочего кода, пломбирования и/или путем блокировки через цифровой вход.

## Защита с помощью кода

Все функции управления по месту можно защитить 4-значным кодом (по умолчанию 0000, т. е. без защиты). Через 600 с бездействия прибор автоматически блокируется снова.

## Опломбирование прибора

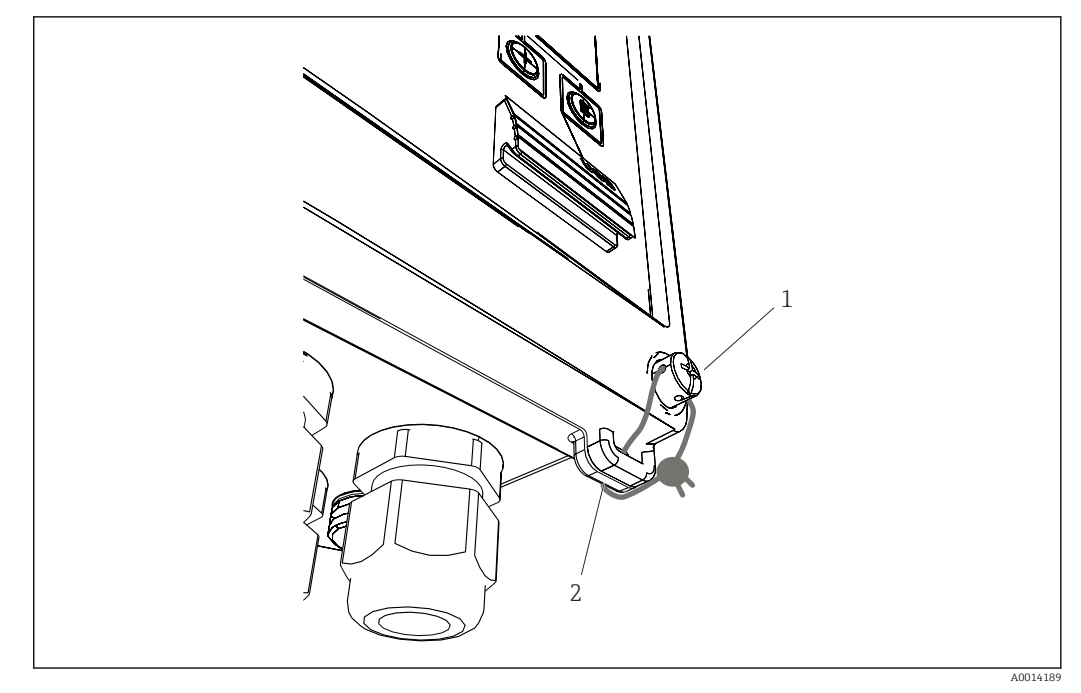

🛃 33 Опломбирование прибора

- 1 Пломбировочный винт
- 2 Проушина корпуса

Для опломбирования на приборе имеются пломбировочный винт (поз. 1) и проушина (поз. 2).

## Полное блокирование

Чтобы предотвратить какой бы то ни было доступ к прибору, его можно заблокировать, подав соответствующий сигнал на цифровой вход. Данные при этом можно считывать через интерфейс.

## 7.3.7 Журналы регистрации

Изменения параметров настройки отмечаются записями в журнале событий.

## Журнал событий

В журнале событий хранятся записи о таких событиях, как активация аварийных сигналов, выход за рамки предельных значений, изменения параметров настройки и пр., с указанием даты и времени. В памяти могут храниться не менее 1600 сообщений (однако, в зависимости от длины текста, возможно сохранение большего количества сообщений). После заполнения памяти наиболее ранние сообщения перезаписываются. Журнал событий можно просматривать с помощью ПО Field Data Manager или на самом приборе. Чтобы быстро выйти из режима просмотра журнала событий, нажмите одновременно кнопки «+» и «-».

## 7.3.8 Связь/полевые шины

## Общие указания

Прибор оснащается (опционально) интерфейсами полевой шины, предназначенными для считывания параметров процесса. Значения могут быть записаны в приборе только в контексте настройки (через конфигурационное ПО FieldCare и интерфейс USB или Ethernet). Параметры процесса, такие как расход, невозможно передать в прибор через интерфейсы шин.

Отображаемые аварийные сигналы или ошибки, возникающие в процессе передачи данных, зависят от системы шин (пример: байт состояния).

Параметры процесса передаются на те же модули, которые используются для отображения в приборе. Только для интерфейса M-Bus возможно преобразование единиц измерения, если для отображения используется единица измерения, которая не определена в протоколе шины.

Из памяти могут быть считаны только показания счетчика последнего завершенного периода сохранения (день, месяц, год, дата выставления счета).

Для крупных показаний счетчика разряды после десятичной точки усекаются (например, 1234567,1234 → 1234567 или 234567,1234 → 234567.1).

Данные прибора можно считывать через следующие интерфейсы:

- M-Bus;
- Modbus RTU;
- Ethernet/Modbus TCP.

## M-Bus

Интерфейс M-Bus настраивается в меню «Настройки»  $\rightarrow$  «Расшир. настройки»  $\rightarrow$  «Приложение»  $\rightarrow$  «М-Bus».

| Позиция меню      | Параметр              | Описание                                                                                          |
|-------------------|-----------------------|---------------------------------------------------------------------------------------------------|
| Скорость передачи | <b>300</b> /2400/9600 | Скорость передачи данных                                                                          |
| Адрес прибора     | 1-250                 | Первичный адрес                                                                                   |
| Идент. номер      | 0000000               | Идентификационный номер является частью<br>вторичного адреса (см. пояснение, приведенное<br>ниже) |
| Изготовитель      | ЕАН                   | EAH (означает Endress And Hauser), изменить<br>невозможно                                         |
| Версия            | 01                    | Изменить невозможно                                                                               |
| Среда             | OE                    | ОЕ (шина/система), изменить невозможно                                                            |

| Позиция меню | Параметр                          | Описание                         |
|--------------|-----------------------------------|----------------------------------|
| Количество   | 0-30                              | Количество значений для передачи |
| Значение     | Объемный расход, Т тепл. и<br>пр. | Выбор значений для передачи      |

#### Формат данных:

- автоматическое определение скорости передачи данных отсутствует;
- 8 бит данных, контроль четности (выбор не предусмотрен).

#### Тайм-аут

Прежде чем ответить после получения запроса, прибор ожидает 11 битовых интервалов.

#### Режим работы

Обычно используется режим 1, то есть младший бит передается первым.

Управляющие символы

- Начальный символ: 10h (короткий блок) или 68h (длинный блок).
- Конечный символ: 16h.

#### Первичный адрес

| 0       | Новый прибор (по умолчанию)                                                         |
|---------|-------------------------------------------------------------------------------------|
| 1-250   | Свободный выбор                                                                     |
| 251-252 | Зарезервировано (запрещено настраивать)                                             |
| 253     | Адресация через вторичную адресацию                                                 |
| 254     | Широковещательный адрес, отвечают все (только для соединений типа<br>«точка-точка») |
| 255     | Широковещательный адрес, ответ не предусмотрен                                      |

## Вторичная адресация

Совокупность идентификационного номера, идентификатора изготовителя, версии и среды является вторичным адресом. Если прибор (ведомое устройство) адресуется ведущим устройством через этот адрес, то его вторичный адрес отправляется с первичным адресом 253. Прибор (ведомое устройство), вторичный адрес которого совпадает с отправленным вторичным адресом, отвечает сочетанием E5h и подключается к ведущему устройству через первичный адрес 253. Дальнейшие ответы от прибора (ведомого устройства) отправляются по адресу 253. Команда RESET или выбор другого шинного устройства (ведомого) приводит к отмене выбора текущего ведомого устройства. Подключение к ведущему устройству прерывается.

Идентификационный номер (для вторичной адресации) представляет собой уникальный 8-значный номер, хранящийся в приборе, который назначается на заводе и генерируется по номеру ЦПУ. Этот номер можно изменить на устройстве, но не через интерфейс M-Bus.

Идентификационный номер можно назначить с помощью функции настройки.

Идентификатор изготовителя, версия и среда отображаются только в разделе настройки; изменить их невозможно.

Адресация также возможна с использованием подстановочных знаков. Для идентификационного номера это будет строка Fhex, а для идентификатора изготовителя, версии и среды – FFhex.

Через интерфейс M-Bus измеренное значение передается вместе с единицей измерения (согласно стандарту EN 1434-3). Единицы измерения, которые не поддерживаются интерфейсом M-Bus, передаются как единицы измерения системы СИ.

## Modbus RTU/(TCP/IP)

Прибор может быть подключен к системе Modbus посредством интерфейса RS485 или Ethernet. Общие параметры подключения Ethernet настраиваются в меню «Настройки» → «Расшир. настройки» → «Система» → «Ethernet»: → 🗎 49. Настройка связи через интерфейс Modbus осуществляется в меню «Настройки» → «Расшир. настройки» → «Система» → «Modbus».

| Позиция меню      | RTU                                 | Ethernet                                             |
|-------------------|-------------------------------------|------------------------------------------------------|
| Адрес прибора     | <b>1</b> -247                       | IP-адрес, установленный вручную или<br>автоматически |
| Скорость передачи | 2400/4800/9600/ <b>19200</b> /38400 | -                                                    |
| Четность          | <b>Четн.</b> /Нечетн./Нет           | -                                                    |
| Порт              | -                                   | 502                                                  |
| Per.              | Регистр                             | Регистр                                              |
| Значение          | Значение для передачи               | Значение для передачи                                |

## Перенос значений

Фактический протокол Modbus TCP находится между уровнями 5 и 6 модели ISO/OSI.

Для передачи значения используются 3 регистра по 2 байта в каждом (2 байта состояния и 4-байтовое значение с плавающей точкой). В разделе настройки можно указать, какое значение следует в какой регистр следует записывать. Наиболее важные и наиболее распространенные значения настроены заранее.

| Регистр 000      | Состояние первого измеренного значения (16-разрядное целое число, старший байт первый)  |
|------------------|-----------------------------------------------------------------------------------------|
| Регистры 001-002 | Первое измеренное значение (32-разрядное число с плавающей точкой, старший байт первый) |

В байте состояния кодируется информация о действительности и предельном значении.

| 16 |                 | 6 | 5 | 4 | 3 | 2 | 1 |                                            |
|----|-----------------|---|---|---|---|---|---|--------------------------------------------|
|    | Не используются |   |   | 0 | 0 | 0 | 0 | ОК                                         |
|    |                 |   |   | 0 | 0 | 0 | 1 | «Обрыв проводов!»                          |
|    |                 |   |   | 0 | 0 | 1 | 0 | «Выше врх.гр.диап.»                        |
|    |                 |   |   | 0 | 0 | 1 | 1 | «Ниже ниж.гр.диап.»                        |
|    |                 |   |   | 0 | 1 | 0 | 0 | «Недейст.знач.изм.»                        |
|    |                 |   |   | 0 | 1 | 1 | 0 | Подстановочное значение                    |
|    |                 |   |   | 0 | 1 | 1 | 1 | «Неиспр. датчика»                          |
|    |                 |   | 1 |   |   |   |   | Нарушение нижнего<br>предельного значения  |
|    |                 | 1 |   |   |   |   |   | Нарушение верхнего<br>предельного значения |
| 1  |                 |   |   |   |   |   |   | «Переливы счетчика»                        |

Во время запроса от ведущего устройства желаемый начальный регистр и количество регистров, которые должны быть прочитаны, отправляются на прибор. Поскольку измеренное значение всегда требует трех регистров, начальный регистр и число регистров должны делиться на 3.

#### От ведущего устройства на калькулятор пара:

ga fk r1 r0 a1 a0 c1 c2

| ga    | Адрес ведомого устройства (1–247)           |
|-------|---------------------------------------------|
| fk    | Функция, всегда 03                          |
| r1 r0 | Начальный регистр (старший байт первый)     |
| a1 a0 | Количество регистров (старший байт первый)  |
| c0 c1 | Контрольная сумма CRC (младший байт первый) |

Отклик калькулятора пара на успешный запрос:

#### qa fk az s1 s0 w3 w2 w1 w0 s1 s0 w3 w2 w1 w0 . . . . . s1 s0 w3 w2 w1 w0 c1 c0

| ga          | Адрес прибора                                                                                       |
|-------------|----------------------------------------------------------------------------------------------------|
| fk          | Функция, всегда 03                                                                                  |
| az          | Количество байт всех последующих измеренных значений                                                |
| s1 s0       | Состояние первого измеренного значения (16-разрядное целое число, старший байт<br>первый)           |
| w3 w2 w1 w0 | Первое измеренное значение в формате 32-разрядного числа с плавающей точкой,<br>старший байт первый |
| s1 s0       | Состояние второго измеренного значения (16-разрядное целое число, старший байт<br>первый)           |
| w3 w2 w1 w0 | Второе измеренное значение (32-разрядное число с плавающей точкой, старший байт<br>первый)          |
| s1 s0       | Состояние последнего измеренного значения (16-разрядное целое число, старший<br>байт первый)        |
| w3 w2 w1 w0 | Последнее измеренное значение (32-разрядное число с плавающей точкой, старший<br>байт первый)       |
| c0 c1       | Контрольная сумма CRC, 16-разрядное число (младший байт первый)                                     |

Отклик калькулятора пара на неудачный запрос:

## ga fk fc c0 c1

| ga                             | Адрес ведомого устройства (1-247)                               |
|--------------------------------|-----------------------------------------------------------------|
| fk                             | Запрошенная функция + 80hex                                     |
| FC                             | Код ошибки                                                      |
| <sup>с0 с1</sup><br>Код ошибки | Контрольная сумма CRC, 16-разрядное число (младший байт первый) |

01 : Функция неизвестна

- 02 : Недействителен номер начального регистра
- 03 : Недействительно количество регистров для считывания

При наличии ошибки контрольной суммы или четности в запросе от ведущего устройства калькулятор пара не отвечает.

🖪 Для крупных показаний счетчика разряды после десятичной точки усекаются.

Дополнительные сведения об интерфейсе Modbus приведены в документе ВА01029К.

## Ethernet/веб-сервер (TCP/IP)

#### «Настройки» $\rightarrow$ «Расшир. настройки» $\rightarrow$ «Система» $\rightarrow$ «Ethernet»

IP-адрес можно ввести вручную (фиксированный IP-адрес) или автоматически присвоить с помощью DHCP.

Для передачи данных по умолчанию установлен порт 8000. Порт можно изменить в меню **«Эксперт»**.

Реализованы следующие функции:

- обмен данными с компьютерным ПО (ПО Field Data Manager, FieldCare, OPCсервер);
- веб-сервер;
- Modbus TCP  $\rightarrow \square$  48.

Одновременно может быть открыто 4 соединения, например с ПО Field Data Manager, Modbus TCP и 2 соединения с веб-сервером.

Однако передача данных через порт 8000 возможна только через одно соединение.

После достижения максимального количества соединений осуществляется блокирование новых попыток подключения до тех пор, пока не будет прекращено существующее соединение.

## Веб-сервер

Если прибор подключен к интерфейсу Ethernet, можно экспортировать отображаемые значения через интернет с помощью веб-сервера.

Порт для передачи данных установлен заранее (80). Порт можно изменить в меню **«Эксперт»** → **«Система»** → **«Ethernet**».

📳 Если сеть защищена брандмауэром, может потребоваться активация порта.

| EngyCarkH33 - Windows Internet Explo                      | rer bereitgestellt von En<br>1 | 💌 🍫 🗙 🚼 Google    |       | <u>م</u>                                             |
|-----------------------------------------------------------|--------------------------------|-------------------|-------|------------------------------------------------------|
| Favoriten 🔠 EngyCal RH33                                  |                                |                   |       |                                                      |
| EngyCal RH33: Unit 1<br>Current time: 15.06.2010 10:13:34 |                                |                   | Endre | ess+Hauser                                           |
| <u>Refresh</u>                                            |                                |                   | Aute  | oRefresh (off): <mark>60 ▼</mark> s <mark>Set</mark> |
| <u>Group 1</u>                                            | <u>Group 2</u>                 | <u>Group 3</u>    |       | <u>Group 6</u>                                       |
| Tag                                                       |                                | Actual Value      |       | Devicestatus/Limit                                   |
| )<br>F                                                    | 37,7 kW<br>21164 9 kW          | h                 |       | OK                                                   |
| _                                                         |                                |                   |       |                                                      |
|                                                           |                                |                   |       |                                                      |
|                                                           |                                |                   |       |                                                      |
|                                                           |                                | S Lokales Intrane | t     | 🖓 🕶 💐 100% 🖛                                         |

🖅 34 Отображение значений в веб-браузере (на примере EngyCal RH33)

Как и на дисплее, с помощью веб-сервера можно переключаться между группами отображения. Измеренные значения обновляются автоматически (напрямую по команде «link»: off/5s/15s/30s/60s). Кроме измеренных значений, отображаются флаги состояния и предельных значений.

Данные могут быть экспортированы через веб-сервер в формате HTML или XML.

При использовании интернет-браузера достаточно указать адрес http://<ip-address>, чтобы получить в браузере HTML-представление необходимых данных. Кроме того, доступны две версии формата XML. Эти версии при необходимости могут быть интегрированы в дополнительные системы. Две версии XML содержат все измеренные значения, которые закреплены за любой группой.

Десятичный разделитель в XML-файле всегда отображается в виде точки. Все значения времени приведены в формате UTC. Разница по времени в минутах отмечается в следующей записи.

#### Версия 1

XML-файл в кодировке ISO-8859-1 (Latin-1) можно получить по веб-адресу http:// <ip-address>/values.xml (альтернативный адрес: http://<ip-address>/xml). Однако в этой кодировке не отображаются некоторые специальные символы, такие как знак суммы. Тексты (например, цифровые статусы) не передаются.

## Версия 2

XML-файл в кодировке UTF-8 можно получить по адресу http://<IP-адрес>/main.xml. В этом файле содержатся все измеренные значения и специальные символы.

Структура значений канала для XML-файла приведена ниже.

</device>

| День    | Описание                                                                                                    |
|---------|----------------------------------------------------------------------------------------------------|
| tag     | Идентификатор канала                                                                                                    |
| v1      | Измеренное значение для канала в десятичном выражении                                                                                                    |
| u1      | Единица измерения измеренного значения                                                                                                    |
| vstslv1 | Состояние измеренного значения<br>0 – норма, 1 – предупреждение, 2 – ошибка                                                                                                    |
| hlsts1  | Описание ошибки<br>ОК, ОС – обрыв цепи в кабеле, Inv – недействительно, ErV – ошибочное значение,<br>ОR – нарушение верхней границы диапазона, UR – нарушение нижней границы<br>диапазона, ErS – ошибка датчика |
| vtime   | Дата и время                                                                                                    |
| MAN     | Изготовитель                                                                                                    |

Настройки веб-сервера

Меню «Настройки»  $\rightarrow$  «Расшир. настройки»  $\rightarrow$  «Система»  $\rightarrow$  «Ethernet»  $\rightarrow$  «Web-сервер»  $\rightarrow$  «Да» или меню «Эксперт»  $\rightarrow$  «Система»  $\rightarrow$  «Ethernet»  $\rightarrow$  «Web-сервер»  $\rightarrow$  «Да».

Если порт 80 по умолчанию недоступен в конкретной сети, можете изменить порт в меню «Эксперт».

Введите адрес для запроса в веб-браузере: http://<IP address>.

Поддерживаются следующие веб-браузеры:

- MS Internet Explorer 6 и более совершенные версии;
- Mozilla Firefox 2.0 п более совершенные версии;
- Орега 9.х и более совершенные версии.

Язык управления веб-сервером – английский. Другие языки не предусмотрены.

Прибор передает данные в формате HTML или XML (для Fieldgate Viewer).

Условия для идентификации с помощью идентификатора и пароля не предусмотрены.

# 7.4 Дополнительные настройки и специальные функции прибора

- Меню «Эксперт» (тонкая настройка прибора) → 
   <sup>(1)</sup> 52.
- Режим ошибки → 🖺 52.
- Тарифный счетчик → 
   <sup>(1)</sup> 53.
- Сопоставление датчика температуры (CVD) → 🖺 54.
- Расчет расхода по методу дифференциального давления (например, на диафрагме)
   → 
   ⇒ 54.

## 7.4.1 Меню «Эксперт» (тонкая настройка прибора)

Меню «Эксперт» обеспечивает доступ к функциям тонкой настройки для оптимальной адаптации прибора к условиям применения. Пользовательский интерфейс согласуется с меню «Настройки/Расшир. настройки», а также несколькими специальным функциям настройки или обслуживания, такими как настройка токовых входов и сброс настроек прибора до заказанной конфигурации.

Для доступа к меню «Эксперт» необходимо ввести код доступа. Заводской код по умолчанию – «0000».

## Настройка токовых входов

В рамках «двухточечной коррекции» можно настроить характеристику датчика, например скорректировать долговременный дрейф токового входа (токового выхода датчика) или откалибровать входной сигнал с помощью устройств отображения или датчиков. Для этого настраиваются фактическое значение и корректирующее значение (уставка) для начала и конца диапазона измерения. По умолчанию смещение отключено, т. е. уставка и фактическое значение одинаковы для каждого случая.

Р Уставка должна обязательно находиться в пределах диапазона измерения.

## 7.4.2 Отказоустойчивый режим

В меню «Эксперт» можно настроить режим работы при ошибке для каждого входа индивидуально.

- В позиции Namur NE 43 определяются пределы диапазона сигнала для токового входа (значение тока, при котором активируется аварийный сигнал «Обрыв проводов!» или «Неиспр. датчика»). Правила NAMUR определяют пределы ошибок для датчиков. Подробные сведения см. в таблице.
- Поле «При неисправности» определяет, прекращается ли расчет (становится недействительным) или следует использовать подстановочное значение (значение ошибки) для расчета количества энергии при активном аварийном сигнале. Для регистрации дефицита используется счетчик дефицита. Дополнительные сведения см. в таблице.

Режим работы «При ошибке» влияет на отображение, счетчики и выходы следующим образом.

|                           | Диапазон измерения |                   |                        |                        |                        |
|---------------------------|--------------------|-------------------|------------------------|------------------------|------------------------|
| Отображение               |                    |                   | Измеренное<br>значение | Измеренное<br>значение | Измеренное<br>значение |
| Состояние                 | F                  | F                 |                        |                        |                        |
| Диагностическое сообщение | «Обрыв проводов!»  | «Неиспр. датчика» | «Ниже<br>ниж.гр.диап.» | «Выше<br>врх.гр.диап.» |                        |
| 0 до 20 мА                |                    | ≥ 22 мА           |                        |                        | 0 до 22 мА             |

|                                 |                                                                                                    | Диапазон измерения             |                                        |                        |                       |
|---------------------------------|----------------------------------------------------------------------------------------------------|--------------------------------|----------------------------------------|------------------------|-----------------------|
| 4 до 20 мА согласно Namur NE 43 | ≤ 2 мА                                                                                                    | ≥ 21 мА или ><br>2 мА ≤ 3,6 мА | > 3,6 мА ≤<br>3,8 мА                   | ≥ 20,5 мА <<br>21 мА   | > 3,8 мА <<br>20,5 мА |
| 4 до 20 мА без Namur            | ≤ 2 мА                                                                                                    | ≥ 22 мА                        |                                        |                        | > 2 мА < 22 мА        |
| Термометр сопротивления         | Температура за<br>пределами<br>диапазона<br>измерения                                                                                                    |                                |                                        |                        |                       |
| Результат                       | <ul> <li>Возможно конфигурирование с<br/>помощью настройки.</li> <li>Расчет прекращается, на выход<br/>поступает ток ошибки.</li> <li>Расчет ведется с подстановочным<br/>значением, стандартный счетчик и<br/>тарифный счетчик не<br/>увеличиваются, счетчик дефицита<br/>работает, на выход поступает<br/>рассчитанное значение. Выходное<br/>значение, поступающее в шины,<br/>сопровождается байтом состояния<br/>«недействительное значение»</li> <li>Реле ошибки/ОС срабатывает.</li> </ul> |                                | Нормальная калибр<br>Реле ошибки/ОС не | оовка.<br>срабатывает. |                       |

## 7.4.3 Тарифный счетчик

Тарифная функция служит для учета энергии на отдельных счетчиках (регистрах) при наступлении определенных событий. Например, количество энергии можно учитывать по двум отдельным тарифным счетчикам при мощности больше и меньше 100 kW.

Функция стандартного счетчика энергии не зависит от тарифных счетчиков, поэтому продолжает работу.

Два тарифных счетчика могут быть активированы независимо друг от друга следующими событиями (согласно тарифным моделям).

| Тарифная модель         | Необходимые входные сигналы                                                                                                    |  |  |
|-------------------------|----------------------------------------------------------------------------------------------------|--|--|
| Мощность (расход тепла) | Верхняя или нижняя контрольная точка (мин./макс.                                                                                      |  |  |
| Объемный расход         | значение)                                                                                                    |  |  |
| Массовый расход         |                                                                                                    |  |  |
| Температура             |                                                                                                    |  |  |
| Давление                |                                                                                                    |  |  |
| Энергия                 | <ul> <li>Предельное значение</li> <li>Счетчик, к которому относится уставка:<br/>интервал/месяц/год/дата выставления счета</li> </ul> |  |  |
| Цифровой вход           | За цифровым входом следует закрепить функцию «Нач. тариф»                                                                             |  |  |
|                         | Тариф 1 можно контролировать только через цифровой вход 1, тариф 2 – через цифровой вход 2.                                           |  |  |

| Тарифная модель | Необходимые входные сигналы                   |
|-----------------|-----------------------------------------------|
| Время           | Время «с» и «по» в формате ЧЧ:ММ (ЧЧ:ММ АМРМ) |
| Влажный пар     | Тип счетчика:<br>энергия или масса            |

Тарифный счетчик является счетчиком энергии! Единица измерения идентична единице измерения «стандартного» счетчика энергии.

При активации аварийного сигнала поведение тарифных счетчиков аналогично поведению стандартных счетчиков → 🗎 52.

При изменении типа тарифа показания счетчика обнуляются!  $\rightarrow$  🖺 52

## 7.4.4 Калибровка температуры (CVD)

Функция калибровки температуры позволяет хранить индивидуальные характеристики датчиков температуры в памяти прибора. Таким образом, любые необходимые датчики температуры могут быть сопоставлены в электронном виде, что обеспечивает точное измерение температуры технологической среды, перепада температуры и энергии.

В рамках калибровки датчика температуры (электронного сопоставления) коэффициенты Каллендара ван-Дюзена из общего уравнения кубической функции температуры (IEC751) заменяются специфичными для датчика коэффициентами А, В и С.

Чтобы сохранить графики, выберите тип сигнала «Platinum RTD (CvD)» в меню «Входы»/«Температура». Ввод коэффициентов осуществляется в меню «Входы»/ «Температура»/Линеаризация CvD».

Уравнения линеаризации по Каллендару ван-Дюзену Диапазон −200 °C (−328 °F) до < 0 °C (32 °F) R Диапазон≥0 °C (32 °F) R

Rt = R0 \* (1 + A \* t + B \* t<sup>2</sup> + (t - 100) \* C \* t<sup>3</sup>])Rt = R0 \* (1 + A \* t + B \* t<sup>2</sup>)

| Опции управления | Описание/примечания                                          |
|------------------|--------------------------------------------------------------|
| RO               | См. уравнение. Ввод в омах. Диапазон: 40,000 до 1050,000 Ohm |
| A, B, C          | Коэффициенты CvD. Ввод в экспоненциальном формате (x,yyE±zz) |

# 7.4.5 Расчет расхода по методу дифференциального давления (измерение расхода по методу активного давления)

#### Общие указания

Калькулятор пара рассчитывает расход по методу дифференциального давления в соответствии со стандартом ISO 5167.

В отличие от традиционных методов измерения по методу дифференциального давления, которые обеспечивают точные результаты только в расчетной точке, прибор непрерывно и циклично вычисляет коэффициенты уравнения потока (коэффициент текучести, коэффициент приближения скорости, коэффициент расширения, плотность и т. п.). Это гарантирует максимальную точность вычисления расхода, даже при колебаниях условий технологического процесса и совершенно независимо от расчетных условий (температуры и давления в пределах параметров калибровки).

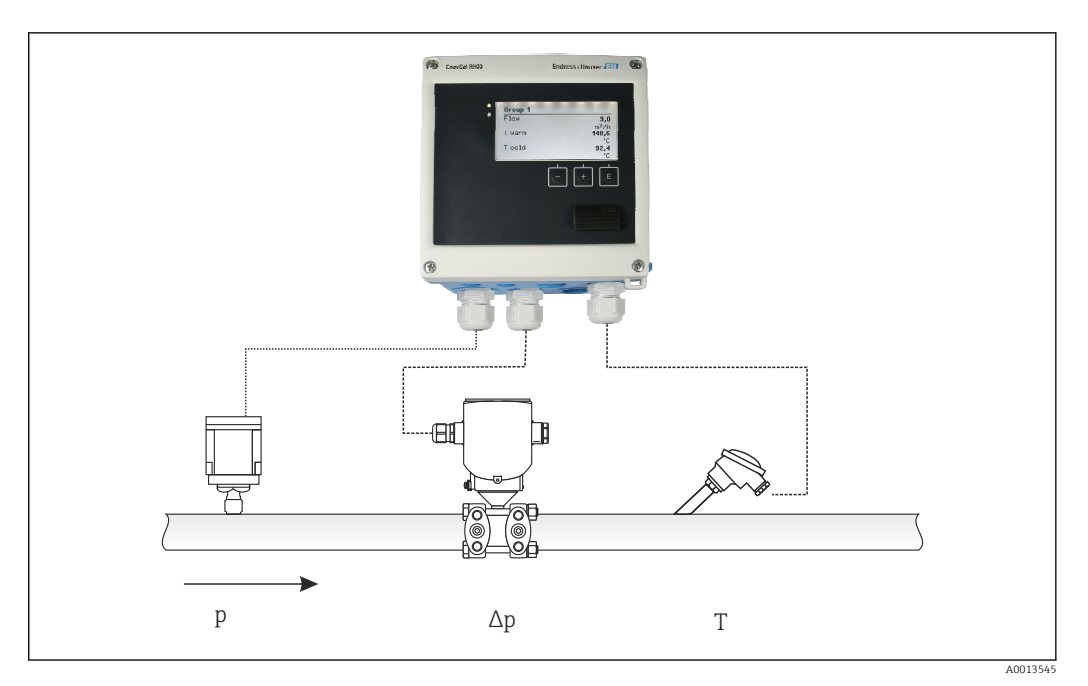

🖻 35 Расчет расхода по методу дифференциального давления

Общее уравнение стандарта ISO 5167 для диафрагм, сопел, трубок Вентури

$$Qm = f \cdot c \cdot \sqrt{\frac{1}{1 - \beta^4}} \cdot \varepsilon \cdot d^2 \frac{\pi}{4} \cdot \sqrt{2 \cdot \Delta p \cdot \rho}$$

A0013547

Трубка Пито

$$Qm = k \cdot d^2 \frac{\pi}{4} \cdot \sqrt{2 \cdot \Delta p \cdot \rho}$$

Gilflo, V-Cone (другие расходомеры ДД)

$$Qm = Qm(A) \cdot \sqrt{\frac{\rho_{\rm B}}{\rho A}}$$

#### Условные обозначения

| Qm             | Массовый расход (с компенсацией)      |
|----------------|---------------------------------------|
| k              | Коэффициент засорения                 |
| ρ              | Плотность в рабочем режиме            |
| Δp             | Дифференциальное давление             |
| Qm(A)          | Массовый расход в расчетном параметре |
| ρΑ             | Плотность в расчетном параметре       |
| ρ <sub>B</sub> | Плотность в рабочем режиме            |

## Настройка параметров для измерения дифференциального давления

Чтобы настроить измерение расхода по методу дифференциального давления, сделайте в меню следующий выбор. «Меню»/«V-расход»/«Сигнал: 4 до 20 мА (DP)».

Для настройки дополнительных параметров требуются следующие данные (в соответствии с техническим паспортом или заводской табличкой прибора для измерения дифференциального давления):

- тип прибора и материал дроссельного устройства (например, диафрагма или сопло);
- диапазон измерения дифференциального давления;
- внутренний диаметр трубопровода при 20 °С (68 °F);
- диаметр дроссельного устройства (или коэффициент К для трубок Пито) при 20 °C (68 °F);
- плотность в расчетном параметре (только для вариантов V-Cone и Gilflo).

Порядок выбора характеристик для сигнала расхода

| EngyCal                            | Преобразователь дифференциального давления (выходной<br>сигнал)                                                                                |
|------------------------------------|----------------------------------------------------------------------------------------------------|
| Линейная характеристика            | Характеристика линейного преобразователя дифференциального давления в мбар или дюймах вод. ст.                                                 |
| График квадратичной<br>зависимости | Характеристика квадратного корня показаний преобразователя<br>дифференциального давления в пересчете на кг/ч, т/ч, фут <sup>3</sup> /ч и т. п. |

Предпочтительно использовать линейную характеристику, так как она позволяет получить более высокую точность для расчета расхода в нижнем диапазоне.

Следующие значения отображаются в меню «Диагностика» для проверки расчетов:

- коэффициент расхода с;
- коэффициент расширения β;
- дифференциальное давление (ДД).

## 7.5 Анализ и визуализация данных с помощью ПО Field Data Manager (аксессуар)

FDM – это программное приложение, которое обеспечивает централизованное администрирование данных с визуализацией записанных данных.

Это позволяет архивировать все данные точки измерения, например:

- измеренные значения;
- диагностические события;
- протоколы.

ПО FDM сохраняет данные в базе данных SQL. Управление базой данных осуществляется локально или через сеть (клиент/сервер).

Поддерживаются базы данных следующих типов.

PostgreSQL<sup>1)</sup>

Можно установить и использовать бесплатно распространяемую базу данных PostgreSQL, которая поставляется на компакт-диске ПО FDM.

Oracle<sup>1)</sup>

8і или более совершенные версии. Чтобы настроить параметры пользовательского входа в систему, обратитесь к администратору базы данных.

Microsoft SQL server<sup>1)</sup>

Версия 2005 или более совершенные версии. Чтобы настроить параметры пользовательского входа в систему, обратитесь к администратору базы данных.

## 7.5.1 Установка ПО Field Data Manager

Вставьте компакт-диск с ПО Field Data Manager в дисковод CD/DVD. Установка начнется автоматически.

<sup>1)</sup> Названия продуктов являются зарегистрированными товарными знаками соответствующих производителей.

Помощник по установке проведет вас через необходимые этапы установки.

Подробные сведения об установке и использовании ПО Field Data Manager приведены во вводном руководстве, которое поставляется вместе с программным обеспечением, и в руководстве по эксплуатации, которое можно получить через интернет по адресу www.products.endress.com/ms20.

Можно импортировать данные из системы прибора с помощью пользовательского интерфейса ПО. Для этого можно воспользоваться USB-кабелем, который поставляется в качестве принадлежности, или интерфейсом Ethernet прибора: → 🗎 49.

# 8 Техническое обслуживание

Специальное техническое обслуживание прибора не требуется.

# 8.1 Настройка

Для настройки входов и выходов используется двухточечное смещение. Калибровка датчиков возможна только с помощью меню «Эксперт». См. раздел «Настройка токовых входов»: → 🗎 52.

## 8.2 Очистка

Переднюю часть прибора можно очистить сухой мягкой тканью.

# 9 Аксессуары

Для этого прибора поставляются различные аксессуары, которые можно заказать в Endress+Hauser для поставки вместе с прибором или позднее. За подробной информацией о соответствующем коде заказа обратитесь в региональное торговое представительство Endress+Hauser или посетите страницу прибора на веб-сайте Endress+Hauser: www.endress.com.

# 9.1 Аксессуары к прибору

## 9.1.1 Для преобразователя

| Аксессуары                                    | Описание                                                                                                    |  |
|-----------------------------------------------|----------------------------------------------------------------------------------------------------|--|
| Защитный козырек<br>от атмосферных<br>явлений | Предназначен для защиты измерительного прибора от воздействия погодных<br>условий, например от дождевой воды, повышенной температуры, прямого<br>попадания солнечных лучей или низких зимних температур |  |
|                                               | Для получения подробной информации см. руководство по монтажу SD00333F.                                                                                                    |  |
| Комплект для<br>монтажа на<br>трубопроводе    | Монтажная пластина для монтажа на трубопроводе<br>Размеры → 🖻 4, 🗎 12 и руководство по монтажу → 🗎 15 см. в разделе «Монтаж»                                                                            |  |
| Комплект для<br>монтажа на DIN-<br>рейке      | Переходник для монтажа на DIN-рейку<br>Размеры → 🖻 6, 🗎 12 и руководство по монтажу → 🗎 14 см. в разделе «Монтаж»                                                                                       |  |
| Комплект для<br>панельного<br>монтажа         | Монтажная пластина для монтажа на панели<br>Размеры → 🖻 5, 🗎 12 и руководство по монтажу → 🗎 13 см. в разделе «Монтаж»                                                                                  |  |

## 9.1.2 Для датчика

| Аксессуары             | Описание                                                                                                    |
|------------------------|----------------------------------------------------------------------------------------------------|
| Нагревательная рубашка | Используется для стабилизации температуры жидкости в датчике.<br>Для обогрева допускается применение воды, водяного пара и других<br>неагрессивных жидкостей. Если в качестве теплоносителя планируется<br>использовать масло, проконсультируйтесь со специалистами Endress+Hauser<br>Если датчик оборудован разрывным диском, использование нагревательных<br>рубашек не допускается<br>Для получения дополнительной информации см. руководство по<br>эксплуатации BA00099D. |

# 9.2 Аксессуары для связи

| ПО FDM                  | Визуализационное ПО и база данных SQL: Field Data Manager (FDM) MS20                      |  |  |
|-------------------------|-------------------------------------------------------------------------------------------|--|--|
|                         | (1) Подробные сведения см. в техническом описании TI01022R.                               |  |  |
|                         |                                                                                           |  |  |
| RXU10-G1                | USB-кабель и ПО для настройки прибора FieldCare, включая библиотеку<br>файлов DTM         |  |  |
| ٠                       |                                                                                           |  |  |
| Commubox FXA195<br>HART | Для искробезопасной реализации связи по протоколу HART с FieldCare через<br>интерфейс USB |  |  |
|                         | Для получения подробной информации см. техническое описание<br>TIO0404F.                  |  |  |

| Преобразователь<br>контура HART HMX50 | Используется для оценки и преобразования динамических переменных<br>процесса HART в аналоговые токовые сигналы или предельные значения<br>Для получения подробной информации см. техническое описание<br>TIO0429F и руководство по эксплуатации BA00371F.                                                                                                    |
|---------------------------------------|----------------------------------------------------------------------------------------------------|
| Беспроводной адаптер<br>HART SWA70    | Используется для беспроводного подключения полевых приборов<br>Адаптер WirelessHART легко встраивается в полевые приборы и<br>существующую инфраструктуру. Он обеспечивает защиту и безопасность<br>передачи данных и поддерживает параллельную работу с другими<br>беспроводными сетями при минимальном количестве кабельных соединений<br>Паробную информацию см. в руководстве по эксплуатации BA061S. |
| Fieldgate FXA320                      | Шлюз для дистанционного мониторинга подключенных измерительных<br>приборов 4–20 мА с помощью веб-браузера<br>Для получения подробной информации см. техническое описание<br>ТІО0025S и руководство по эксплуатации ВА00053S.                                                                                                    |
| Fieldgate FXA520                      | Шлюз для дистанционной диагностики и дистанционной настройки<br>подключенных измерительных приборов HART с помощью веб-браузера<br>Для получения подробной информации см. техническое описание<br>ТІО0025S и руководство по эксплуатации BA00051S.                                                                                                    |
| Field Xpert SFX100                    | Компактный, универсальный и надежный промышленный ручной<br>программатор для дистанционного конфигурирования и получения<br>измеренных значений через токовый выход по протоколу HART (4–20 мА)<br>П Подробную информацию см. в руководстве по эксплуатации BA00060S.                                                                                                    |

# 9.3 Аксессуары для обслуживания

| Аксессуары | Описание                                                                                                    |  |
|------------|----------------------------------------------------------------------------------------------------|--|
| Applicator | <ul> <li>Программное обеспечение для выбора и расчета измерительных приборов<br/>Endress+Hauser:</li> <li>расчет всех необходимых данных для выбора оптимального расходомера:<br/>номинальный диаметр, потеря давления, погрешность, присоединения к<br/>процессу;</li> <li>графическое представление результатов расчета</li> </ul>                                                                                                    |  |
|            | Управление всеми связанными с проектом данными и параметрами на<br>протяжении всего жизненного цикла проекта, документирование этих данных,<br>удобный доступ                                                                                                    |  |
|            | Applicator доступен:<br>в интернете по адресу: https://wapps.endress.com/applicator;<br>на компакт-диске для локальной установки на ПК                                                                                                    |  |
| W@M        | Управление жизненным циклом приборов на предприятии<br>W@M – это широкий спектр программных приложений по всему процессу: от<br>планирования и закупок до монтажа, ввода в эксплуатацию и эксплуатации<br>измерительных приборов. С помощью этого программного комплекса можно<br>получать полную информацию о каждом приборе (например, состояние<br>прибора, спецификации запасных частей и документацию по этому прибору)<br>на протяжении всего его жизненного цикла<br>Приложение изначально содержит данные приобретенного прибора Endress<br>+Hauser. Кроме того, Endress+Hauser обеспечивает ведение и обновление<br>записей данных |  |
|            | <ul><li>W@M доступен:</li><li>в интернете по адресу: www.endress.com/lifecyclemanagement;</li><li>на компакт-диске для локальной установки на ПК</li></ul>                                                                                                    |  |

| FieldCare | Программное обеспечение Endress+Hauser для управления парком приборов<br>на базе стандарта FDT<br>С его помощью можно настраивать все интеллектуальные полевые приборы в<br>системе и управлять ими. Кроме того, получаемая информация о состоянии<br>обеспециялает аффективный мониторинг состояния приборов |
|-----------|----------------------------------------------------------------------------------------------------|
|           | Для получения дополнительной информации см. руководства по<br>эксплуатации BA00027S и BA00059S.                                                                                                    |

# 9.4 Системные компоненты

| Аксессуары                                                                    | Описание                                                                                                    |  |  |
|-------------------------------------------------------------------------------|----------------------------------------------------------------------------------------------------|--|--|
| Регистратор с<br>графическим дисплеем<br>Memograph M                          | Регистратор данных Memograph M с графическим дисплеем предоставляет<br>информацию обо всех соответствующих переменных процесса.<br>Обеспечивается корректная регистрация измеренных значений, контроль<br>предельных значений и анализ точек измерения. Данные сохраняются во<br>внутренней памяти объемом 256 МБ, на SD-карте или USB-накопителе<br>Для получения подробной информации см. техническое описание<br>TIO0133R и руководство по эксплуатации BA00247R. |  |  |
| Устройство защиты от<br>перенапряжения<br>НАW562, монтируемое<br>на DIN-рейку | Для защиты от избыточного напряжения в блоке питания и сигнальных<br>кабелях/кабелях связи Endress+Hauser выпускает устройство защиты от<br>перенапряжения HAW562 для монтажа на DIN-рейке<br>Подробные сведения см. в техническом описании TI01012K.                                                                                                    |  |  |
| Устройство защиты от<br>перенапряжения<br>НАW569 в полевом<br>корпусе         | Для защиты от избыточного напряжения в блоке питания и сигнальных<br>кабелях/кабелях связи Endress+Hauser выпускает устройство защиты от<br>перенапряжения HAW562 для полевого монтажа<br>Подробные сведения см. в техническом описании TI01013K.                                                                                                    |  |  |
| RN221N                                                                        | Активный барьер искрозащиты с блоком питания для безопасного разделения<br>стандартных токовых цепей 4–20 мА. Поддерживает двунаправленную<br>передачу по протоколу HART<br>Для получения подробной информации см. техническое описание<br>Т100073R и руководство по эксплуатации BA00202R.                                                                                                    |  |  |
| RNS221                                                                        | Блок питания, обеспечивающий питание двух измерительных приборов с 2-<br>проводным подключением (для применения только в безопасной зоне).<br>Возможность двунаправленного обмена данными по протоколу HART с<br>использованием разъемов HART<br>Для получения подробной информации см. техническое описание<br>TI00081R и краткое руководство по эксплуатации KA00110R.                                                                                             |  |  |

# 10 Поиск и устранение неисправностей

# 10.1 Диагностика, поиск и устранение неисправностей прибора

Меню «Диагностика» используется для анализа функций прибора и обеспечивает всестороннюю помощь при поиске и устранении неисправностей. Чтобы найти причины ошибок или аварийных сообщений прибора, выполните следующие основные процедуры.

## Общая процедура поиска и устранения неисправностей

- 1. Откройте список диагностических сообщений, в котором отображается 10 последних диагностических сообщений. Этот список можно использовать для определения актуальных и повторяющихся ошибок.
- 2. Откройте средство диагностики отображения измеренных значений: проверьте входные сигналы на отображение исходных значений (мА, Гц, Ом) или масштабированных диапазонов измерения. Чтобы проверить расчеты, при необходимости вызовите вычисленные вспомогательные переменные.
- **3.** Большинство ошибок можно исправить, выполнив шаги 1 и 2. Если ошибка не устранена, следуйте инструкциям по поиску и устранению неисправностей, приведенным в главе 9.2 руководства по эксплуатации.
- 4. Если это не привело к устранению неисправности, обратитесь в сервисный отдел. Контактные данные представителя Endress+Hauser можно найти в интернете по адресу www.endress.com/worldwide. При оформлении запросов на обслуживание обязательно указывайте номер ошибки и информацию из раздела сведений о приборе/ENP (название программы, серийный номер и т. п.).

Контактные данные представителя Endress+Hauser можно найти в интернете по адресу www.endress.com/worldwide.

# 10.1.1 Функция остановки – «замораживание» отображаемых значений

Функция остановки фиксирует всю совокупность измеренных значений, включая показания счетчика. В рамках устранения неполадок, например при исправлении проводки, эту функцию рекомендуется использовать для подавления сообщений об ошибках, чтобы список диагностики и событий не заполнялся излишними записями.

Измеренные значения в режиме остановки при регистрации данных игнорируются. Функция остановки активируется и деактивируется в меню «Диагностика» и автоматически отключается, если в течение 5 минут не будет нажата ни одна кнопка.

# 10.1.2 Поиск и устранение неисправностей, связанных с интерфейсом M-Bus

Если обмен данными с прибором EngyCal через интерфейс M-Bus невозможен, проверьте следующие позиции.

- Адрес прибора совпадает с данными ведущего устройства?
- На приборе и на ведущем устройстве установлена одинаковая скорость передачи данных?
- Подключены ли к шине M-Bus несколько устройств с одинаковым адресом?
- Шина M-Bus подключена к прибору корректно?

# 10.1.3 Поиск и устранение неисправностей, связанных с интерфейсом MODBUS

- Совпадают ли скорость передачи данных и четность, используемые на приборе и ведущем устройстве?
- Подключение интерфейса выполнено должным образом?
- Адрес прибора, отправляемый ведущим устройством, совпадает с настроенным адресом прибора?
- У всех ведомых устройств системы MODBUS есть уникальные адреса?

## 10.1.4 Ошибка прибора/сигнальное реле

Существует глобальное «сигнальное реле» (пользователь может назначить для этого реле или один из открытых коллекторов в меню настройки).

Это «сигнальное реле» срабатывает при обнаружении ошибки типа F («Неполадка»), то есть ошибки типа M («Запрос на ТО») не приводят к срабатыванию сигнального реле.

При ошибках типа F цвет подсветки дисплея дополнительно переключается с белого на красный.

# 10.2 Сообщения об ошибках

| Ошибка | Описание                                                                                                    | Устранение                                                                                                    |  |  |
|--------|----------------------------------------------------------------------------------------------------|----------------------------------------------------------------------------------------------------|--|--|
|        |                                                                                                    |                                                                                                    |  |  |
| F041   | Обрыв цепи в кабеле<br>All (расход), Al2 (температура), Al3<br>(давление).<br>Входной ток ≤ 2 мА<br>• Неправильное электроподключение<br>• Конечное значение диапазона измерения<br>установлено некорректно<br>• Датчик неисправен    | <ul> <li>Проверьте электроподключение</li> <li>Выполните расширение диапазона<br/>измерения (измените масштаб)</li> <li>Замените датчик</li> </ul>                                                                     |  |  |
| r      |                                                                                                    |                                                                                                    |  |  |
| F104   | Неисправность датчика<br>Входной ток > 2 ≤ 3,6 мА или ≥ 21 мА<br>(или 22 мА для сигнала 0 до 20 мА)<br>• Неправильное электроподключение<br>• Конечное значение диапазона измерения<br>установлено некорректно<br>• Датчик неисправен | <ul> <li>Проверьте электроподключение</li> <li>Выполните расширение диапазона<br/>измерения (измените масштаб)</li> <li>Замените датчик</li> <li>Выберите большее значение в качестве<br/>значения импульса</li> </ul> |  |  |
|        | Импульсный вход > 12,5 кГцили > 25 Гц                                                                                                    |                                                                                                    |  |  |
|        |                                                                                                    |                                                                                                    |  |  |
| F201   | Ошибка прибора (ошибка операционной системы)                                                                                                    | Обратитесь в сервисную службу                                                                                                    |  |  |
|        | ·                                                                                                    | ·                                                                                                    |  |  |
| F261   | Ошибка системы (различные аппаратные<br>ошибки)                                                                                                    | Обратитесь в сервисную службу                                                                                                    |  |  |
|        |                                                                                                    |                                                                                                    |  |  |
| F301   | Дефект настройки                                                                                                    | Исправьте настройку прибора. Если ошибка<br>не устранена, обратитесь в сервисную<br>службу                                                                                                    |  |  |
|        |                                                                                                    |                                                                                                    |  |  |
| F303   | Данные прибора повреждены                                                                                                    | Обратитесь в сервисную службу                                                                                                    |  |  |
|        | 1                                                                                                    |                                                                                                    |  |  |
| F305   | Дефект счетчика                                                                                                    | Значение счетчика автоматически<br>обнуляется                                                                                                    |  |  |

| F307 | Предварительно установленное заказчиком значение ошибочно                                                             | Сохраните параметры конфигурации                                                                                                    |  |
|------|----------------------------------------------------------------------------------------------------|----------------------------------------------------------------------------------------------------|--|
| F309 | Недействительные дата и время (например,<br>при разрядке элемента питания GoldCap)                                    | Прибор слишком долго был отключен. Дату<br>и время необходимо установить заново                                                                                                    |  |
| F310 | Не удалось сохранить параметры настройки                                                                              | Обратитесь в сервисную службу                                                                                                    |  |
| F311 | Данные прибора сохранить не удалось                                                                                   | Обратитесь в сервисную службу                                                                                                    |  |
| F312 | Данные калибровки сохранить не удалось                                                                                | Обратитесь в сервисную службу                                                                                                    |  |
| F314 | Код активации больше не действителен<br>(некорректный серийный номер/название<br>программы).                          | Укажите новый код                                                                                                    |  |
| F431 | Отсутствуют калибровочные данные                                                                                      | Обратитесь в сервисную службу                                                                                                    |  |
| F501 | Конфигурация недопустима                                                                                              | Проверьте параметры настройки                                                                                                    |  |
| F900 | Входные переменные выходят за рамки<br>пределов калибровки (см. раздел<br>«Технические характеристики»: → 🗎 72)       | <ul> <li>Проверьте достоверность измеренных<br/>входных значений</li> <li>Проверьте масштабирование входов<br/>прибора/выходов датчиков</li> <li>Проверьте систему/процесс</li> </ul> |  |
| F910 | Встроенное ПО не соответствует прибору                                                                                | Установите корректное встроенное ПО                                                                                                    |  |
| F914 | Сбой расчета плотности для вычисления расхода по методу дифференциального давления                                    | Проверьте температурный вход и записи в<br>таблице плотности                                                                                                    |  |
| F915 | Сбой расчета вязкости для вычисления расхода по методу дифференциального давления                                     | Проверьте температурный вход и записи в<br>таблице вязкости                                                                                                    |  |
| F916 | Расход < 0!<br>Если двунаправленный поток<br>контролируется по температуре, то расход<br>не должен быть отрицательным | Проверьте параметры процесса и настройки                                                                                                    |  |
| M102 | Выше диапазона<br>Входной ток ≥ 20,5 мА < 21 мА                                                                       | Выполните расширение диапазона<br>измерения (измените масштаб)                                                                                                    |  |
| M103 | Ниже диапазона<br>Входной ток > 3,6 мА ≤ 3,8 мА                                                                       | Выполните расширение диапазона<br>измерения (измените масштаб)                                                                                                    |  |
| M284 | Обновлено встроенное ПО                                                                                               | Никаких действий не требуется                                                                                                    |  |
| M302 | Параметры настройки были загружены из<br>резервной копии                                                              | На работу прибора это не влияет. На всякий<br>случай проверьте настройку<br>(конфигурацию), при необходимости<br>внесите коррективы                                                   |  |
| M304 | Данные прибора повреждены. Система<br>продолжает работать с использованием<br>резервных данных                        | Никаких действий не требуется                                                                                                    |  |

| M306         | Счетчик неисправен, но система<br>продолжает работу с резервной копией                                                        | Проверьте достоверность показаний<br>счетчика (сравните с последним<br>сохраненным показанием счетчика)                                                                    |  |
|--------------|----------------------------------------------------------------------------------------------------|----------------------------------------------------------------------------------------------------|--|
|              |                                                                                                    |                                                                                                    |  |
| M313         | Память FRAM дефрагментирована                                                                                                 | Никаких действий не требуется                                                                                                    |  |
| [ . <u>.</u> |                                                                                                    |                                                                                                    |  |
| M315         | Невозможно получить IP-адрес от сервера<br>DHCP!                                                                              | Проверьте сетевой кабель, обратитесь к<br>сетевому администратору                                                                                                    |  |
| [            |                                                                                                    | Т                                                                                                    |  |
| M316         | МАС-адрес отсутствует или недействителен                                                                                      | Обратитесь в сервисную службу                                                                                                    |  |
|              |                                                                                                    | 1                                                                                                    |  |
| M502         | Прибор заблокирован!<br>- Например, при попытке обновить<br>встроенное ПО                                                     | блокировку через цифровой канал                                                                                                    |  |
|              |                                                                                                    |                                                                                                    |  |
| M905         | Выход за рамки верхнего/нижнего предельного значения                                                                          |                                                                                                    |  |
|              |                                                                                                    | ·                                                                                                    |  |
| M906         | Нарушение предельного значения<br>завершено                                                                                   |                                                                                                    |  |
| ,            |                                                                                                    |                                                                                                    |  |
| M908         | Ошибка аналогового/импульсного выхода                                                                                         | Проверьте параметры процесса и<br>масштабирование выхода, при<br>необходимости выберите большее конечное<br>значение диапазона (или значение<br>импульса)                  |  |
| [            |                                                                                                    | Т                                                                                                    |  |
| M913         | Расход по ДД: за пределами ISO 5167! Т. е.<br>входные параметры для расчета выходят за<br>рамки применения стандарта ISO 5167 | Проверьте указанные данные в отношении<br>модели, диаметра трубы, диаметр дросселя<br>Расчеты продолжаются, но точность<br>согласно стандарту ISO 5167 не<br>гарантимуется |  |

## 10.3 Список диагностики

См. также сообщения об ошибках: → 🖺 63.

В приборе имеется диагностический список, в котором хранятся последние 10 диагностических сообщений (сообщения с номерами ошибок типа Fxxx или Mxxx).

Список диагностических сообщений действует как кольцевая память, то есть при заполнении памяти наиболее ранние сообщения автоматически перезаписываются (более новыми).

Сохраняются следующие сведения:

- дата/время;
- номер ошибки;
- текст сообщения об ошибке.

Диагностический список невозможно просмотреть с помощью компьютерного ПО. Однако его можно отобразить с помощью ПО FieldCare.

Следующие неисправности относятся к разряду Fxxx или Мxxx:

- обрыв проводов;
- неиспр. датчика;
- недейст.знач.изм.

## 10.4 Проверка функции выхода

С помощью меню «Диагностика/Моделирование» можно подавать определенные сигналы в качестве выходных сигналов (в качестве проверки функции).

Моделирование заканчивается автоматически, если не нажимать никаких кнопок в течение 5 минут или явно отключить эту функцию.

## 10.4.1 Проверка реле

Реле можно переключать в ручном режиме.

## 10.4.2 Моделирование выходов

Можно подавать определенные сигналы в качестве выходных сигналов (в качестве проверки функции).

## Аналоговый выход

Позволяет вывести токовое значение для целей проверки. Можно настроить фиксированные значения:

- ∎ 3,6 мА
- ∎ 4,0 мА
- 8,0 мА
- 12,0 мА
- 16,0 мА
- 20,0 мА
- 20,5 мА
- 21,0 мА

## Импульсные входы (импульс/ОК)

Позволяет выводить импульсные пакеты для целей проверки. Доступны следующие варианты частоты:

- 0,1 Гц
- 1 Гц
- 5 Гц
- 10 Гц
- 10 Гц
   50 Гц
- эогц
  100 Гц
- 200 Гц
- 200 Гц
  500 Гц

Следующие варианты моделирования предусмотрены только для импульсного выхода:

- 1 кГц
- 5 кГц
- 10 кГц

## 10.4.3 Состояние выходов

Текущее состояние реле и выходов с открытым коллектором можно выяснить в меню «Диагностика/Выходы» (например, «реле 1: разомкнуто»).

## 10.5 Запасные части

При заказе запасных частей необходимо указать серийный номер прибора! Руководство по монтажу входит в комплект поставки запасной части.

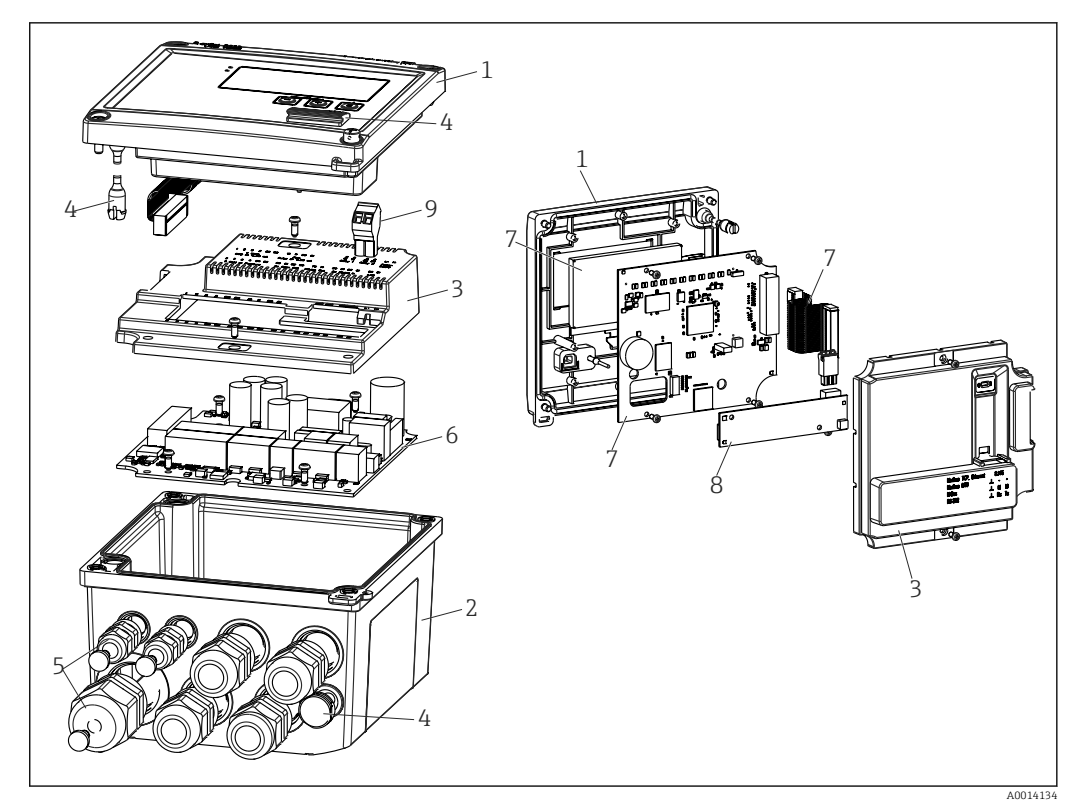

🖻 36 Запасные части к прибору

| № позиции | Описание                                                                                                    | Код заказа            |    |                                                                        |
|-----------|----------------------------------------------------------------------------------------------------|-----------------------|----|------------------------------------------------------------------------|
| 1         | Передняя часть корпуса RS33 с передней<br>наклейкой                                                               | XPR0001-FS            |    |                                                                        |
| 2         | Основание корпуса (с лазерной обработкой),<br>включая пластину с резьбой (укажите<br>серийный номер)              | XPR0001-UT            |    |                                                                        |
| 3         | Крышки внутренних электронных блоков с<br>винтами (для системной платы и платы<br>ЦПБ)                            | XPR0001-CP            |    |                                                                        |
| 4         | Набор мелких деталей:<br>штифты шарниров, фильтр-компенсатор<br>давления, крышка гнезда USB, уплотнение<br>панели | XPR0001-SP            |    |                                                                        |
| 5         | Комплект кабельных вставок для<br>панельного монтажа<br>4 x M20, 2 x M12, 1 x M25                                 | XPR0001-SK            |    |                                                                        |
| 6         | Системная плата                                                                                                   | XPR0003-              |    |                                                                        |
|           |                                                                                                    | Сертификат            | AA | Невзрывоопасная зона                                                   |
|           |                                                                                                    | (                     | СР | CSA, общее назначение                                                  |
|           |                                                                                                    | Сетевое<br>напряжение | 1  | 100 до 230 В (перем.<br>ток: –15 %/+10 %,<br>50/60 Гц)                 |
|           |                                                                                                    | :                     | 2  | 24 В (пост. ток: –50 %/<br>+75 %; перем. ток:<br>±50 %, 50/60 Гц)      |
|           |                                                                                                    | Выход 1               | B1 | 1 аналоговый/<br>импульсный<br>(активный), 2 с<br>открытым коллектором |
| 7         | Плата ЦПБ + ЖК-экран + плоский кабель                                                                             | XPR0002-              |    |                                                                        |

| № позиции  | Описание                                                                                           | Код заказа                       |    |                                                                          |
|------------|----------------------------------------------------------------------------------------------------|----------------------------------|----|--------------------------------------------------------------------------|
|            |                                                                                                    | Тип прибора                      | В  | RS33                                                                     |
|            |                                                                                                    |                                  |    |                                                                          |
|            |                                                                                                    | Язык<br>управления<br>на дисплее | AA | Английский                                                               |
|            |                                                                                                    |                                  | AB | Немецкий                                                                 |
|            |                                                                                                    |                                  | AC | Французский                                                              |
|            |                                                                                                    |                                  | AD | Испанский                                                                |
|            |                                                                                                    |                                  | AE | Итальянский                                                              |
|            |                                                                                                    |                                  | AF | Голландский                                                              |
|            |                                                                                                    |                                  | AG | Португальский                                                            |
|            |                                                                                                    |                                  | AH | Польский                                                                 |
|            |                                                                                                    |                                  | AI | Русский                                                                  |
|            |                                                                                                    |                                  | AR | Чешский                                                                  |
|            |                                                                                                    | Пакеты<br>прикладных<br>программ | E2 | Тарифная функция, 2<br>счетчика                                          |
|            |                                                                                                    |                                  | E4 | Расчет расхода по<br>методу<br>дифференциального<br>давления/компенсация |
| 8          | Плата связи USB                                                                                    | XPR0001-KA                       |    |                                                                          |
|            | Плата связи USB + Ethernet                                                                         | XPR0001-KB                       |    |                                                                          |
|            | Плата связи USB + ModBus RTU (RS485)                                                               | XPR0001-KC                       |    |                                                                          |
|            | Плата связи USB + M-Bus                                                                            | XPR0001-KD                       |    |                                                                          |
| 9          | Разъемные клеммы, 2 контакта RM5.0                                                                 | 71084277                         |    |                                                                          |
| Без № поз. | Комплект для монтажа на трубопроводе                                                               | XPR0001-RM                       |    |                                                                          |
|            | Комплект для настенного монтажа                                                                    | XPR0001-WM                       |    |                                                                          |
|            | Комплект для монтажа на DIN-рейке                                                                  | XPR0001-DM                       |    |                                                                          |
|            | Комплект для монтажа на панели, включая<br>уплотнение панели                                       | XPR0001-SM                       |    |                                                                          |
|            | Разъемные клеммы, 3 контакта FMC1.5/3-<br>ST-3.5 для цифрового устройства ввода/<br>вывода и RS485 | 51009210                         |    |                                                                          |

# 10.6 Хронология версий ПО и обзор совместимости

## Выпуск

Версия аппаратных средств, указанная на заводской табличке и в руководстве по эксплуатации, указывает вариант исполнения прибора: XX.YY.ZZ (например, 1.02.01).

- ХХ Изменение главной версии.
- Больше не совместимо. Изменение прибора и руководства по эксплуатации
- YY Изменение функций и режима эксплуатации. Совместимо. Изменение руководства по эксплуатации
- ZZ Исправления и внутренние изменения.

В руководство по эксплуатации изменения не вносятся

| Дата    | Версия ПО | Изменения в ПО            | Документация         |
|---------|-----------|---------------------------|----------------------|
| 07/2010 | 01.00.xx  | Оригинальная версия ПО    | BA294K/09/RU/07.10   |
| 07/2011 | 01.02.xx  | Выходной тариф 1/2 для ОК | BA00294K/09/RU/01.11 |

| Дата    | Версия ПО | Изменения в ПО                                                          | Документация         |  |  |
|---------|-----------|-------------------------------------------------------------------------|----------------------|--|--|
| 09/2011 | 01.03.xx  | Возможность настраивать порт для веб-сервера                            | BA00294K/09/RU/02.11 |  |  |
| 12/2013 | 01.04.xx  | Температуру переключения для двунаправленного измерения можно отключить | BA00294K/09/RU/03.13 |  |  |
| 10/2014 | 01.04.xx  | -                                                                       | BA00294K/09/RU/04.14 |  |  |
| 01/2019 | 01.04.xx  | -                                                                       | BA00294K/09/RU/05.18 |  |  |

# 11 Возврат

Требования, предъявляемые к безопасному возврату прибора, могут варьироваться в зависимости от типа прибора и национального законодательства.

- Дополнительные сведения см. на веб-сайте:

   http://www.endress.com/support/return-material.
- 2. Прибор необходимо вернуть поставщику, если требуется ремонт или заводская калибровка, а также при заказе или доставке ошибочного прибора.

# 12 Утилизация

## 12.1 ІТ-безопасность

Перед утилизацией выполните следующие инструкции.

- 1. Удалите данные.
- 2. Перезапустите прибор.
- 3. Удалите/измените пароли.
- 4. Удалите пользовательские учетные записи.
- **5.** Примите альтернативные или дополнительные меры по уничтожению носителя данных.

## 12.2 Разборка измерительного прибора

- 1. Выключите прибор.
- 2. Выполняйте шаги по монтажу и подключению, описанные в разделах «Монтаж измерительного прибора» и «Подключение измерительного прибора» в обратной логической последовательности. Соблюдайте указания по технике безопасности.

## 12.3 Утилизация измерительного прибора

**Р** Утилизация должна осуществляться с учетом следующих требований:

- Соблюдайте действующие федеральные/национальные стандарты;
- Обеспечьте надлежащее разделение и повторное использование компонентов прибора.

# 13 Технические характеристики

## 13.1 Вход

 
 Токовый/импульсный
 Этот вход может использоваться либо как токовый вход для сигналов 0/4-20 мА, вход

 вход
 либо как импульсный или частотный вход.

 Вход гальванически развязан (испытательное напряжение 500 В по отношению ко всем другим входам и выходам).

## Время цикла

Время цикла составляет 250 мс при использовании входа термометра сопротивления.

## Время отклика

В случае аналоговых сигналов время отклика – это время между моментом изменения на входе и моментом уравнивания выходного сигнала с 90 % конечного значения диапазона. Время отклика удлиняется на 250 мс, если подключен термометр сопротивления с 3-проводной схемой измерения.

| Вход                                                         | Выход                           | Время отклика (мс) |
|--------------------------------------------------------------|---------------------------------|--------------------|
| Токовый                                                      | Токовый                         | ≤ 600              |
| Токовый                                                      | Релейный/цифровой выход         | ≤ 600              |
| Термометр сопротивления                                      | Токовый/релейный/цифровой выход | ≤ 600              |
| Обнаружение обрыва цепи в<br>кабеле                          | Токовый/релейный/цифровой выход | ≤ 600              |
| Обнаружение обрыва цепи в<br>кабеле, термометр сопротивления | Токовый/релейный/цифровой выход | ≤ 1100             |
| Импульсный вход                                              | Импульсный выход                | ≤ 600              |

## Токовый вход

| Диапазон измерения          | 0/4-20 мА + превышение диапазона на 10 %            |
|-----------------------------|-----------------------------------------------------|
| Точность                    | 0,1 % конечного значения диапазона                  |
| Температурный дрейф         | 0,01 %/K (0,0056 %/°F) конечного значения диапазона |
| Допустимая нагрузка         | Не более 50 мА, не более 2,5 В                      |
| Входной импеданс (нагрузка) | 50 Ω                                                |
| Сигналы HART®               | Не подвергаются воздействию                         |
| Разрешение АЦП              | 20 бит                                              |

## Импульсный/частотный вход

Импульсный/частотный вход может быть настроен для разных частотных диапазонов.

- Импульсы и частота до 12,5 кГц.
- Импульсы и частота до 25 Гц (при дребезге контактов время дребезга не более 5 мс).

| Минимальная длительность импульса |        |  |  |  |
|-----------------------------------|--------|--|--|--|
| Диапазон до 12,5 кГц              | 40 мкс |  |  |  |
| Диапазон до 25 Гц                                                            | 20 мс                                                        |  |
|------------------------------------------------------------------------------|--------------------------------------------------------------|--|
| Максимально допустимая длительность дребезга контактов                       |                                                              |  |
| Диапазон до 25 Гц 5 мс                                                       |                                                              |  |
| Импульсный вход для активных импуля<br>(классы IB и IC)                      | ьсов напряжения и контактных датчиков согласно EN 1434-2     |  |
| Состояние отсутствия проводимости                                            | ≤ 1 B                                                        |  |
| Состояние проводимости                                                       | ≥ 2 B                                                        |  |
| Сетевое напряжение без нагрузки                                              | 3 до 6 В                                                     |  |
| Токоограничивающее сопротивление в источнике питания (подтягивание на входе) | 50 до 2 000 кΩ                                               |  |
| Максимально допустимое входное<br>напряжение                                 | 30 В (для активных импульсов напряжения)                     |  |
| Импульсный вход для контактных датч                                          | иков согласно EN 1434-2 (классы ID и IE)                     |  |
| Низкий уровень                                                               | ≤ 1,2 mA                                                     |  |
| Высокий уровень                                                              | ≥ 2,1 mA                                                     |  |
| Сетевое напряжение без нагрузки                                              | 7 до 9 В                                                     |  |
| Токоограничивающее сопротивление в источнике питания (подтягивание на входе) | 562 до 1 000 Ω                                               |  |
| Не относится к напряжению активных входов                                    |                                                              |  |
| Токовый/импульсный вход                                                      |                                                              |  |
| Низкий уровень                                                               | ≤ 8 mA                                                       |  |
| Высокий уровень                                                              | ≥ 13 мА                                                      |  |
| Допустимая нагрузка                                                          | Не более 50 мА, не более 2,5 В                               |  |
| Входной импеданс (нагрузка)                                                  | 50 Ω                                                         |  |
| Точность при измерении частоты                                               |                                                              |  |
| Базовая точность                                                             | 0,01 % от измеренного значения                               |  |
| Температурный дрейф                                                          | 0,01 % от измеренного значения во всем диапазоне температуры |  |

#### 2 токовых входа/термометра сопротивления

Эти входы можно использовать в качестве токовых входов (0/4 до 20 мА) или в качестве входов RTD (RTD – Resistance Temperature Detector, термометр сопротивления). Здесь один вход предусмотрен для сигнала температуры, другой вход – для сигнала давления.

Два входа гальванически связаны друг с другом, но гальванически развязаны от других входов и выходов (испытательное напряжение 500 В).

#### Токовый вход

| Диапазон измерения                                    | 0/4 до 20 мА + превышение диапазона на 10 %         |
|-------------------------------------------------------|-----------------------------------------------------|
| Точность                                              | 0,1 % конечного значения диапазона                  |
| Температурный дрейф                                   | 0,01 %/K (0,0056 %/°F) конечного значения диапазона |
| Допустимая нагрузка                                   | Не более 50 мА, не более 2,5 В                      |
| Входной импеданс (нагрузка)                           | 50 Ω                                                |
| Разрешение АЦП                                        | 24 бит                                              |
| Сигналы HART <sup>®</sup> не подвергаются воздействию |                                                     |

#### Вход термометра сопротивления

#### К этому входу можно подключать термометры сопротивления Pt100, Pt500 и Pt1000.

| Диапазоны измерения                                                                                    |                                                                                                    |
|----------------------------------------------------------------------------------------------------|----------------------------------------------------------------------------------------------------|
| Pt100_exact                                                                                            | –200 до 300 °C (–328 до 572 °F)                                                                                              |
| Pt100_wide                                                                                             | –200 до 600 °C (–328 до 1112 °F)                                                                                             |
| Pt500                                                                                                  | –200 до 300 °C (–328 до 572 °F)                                                                                              |
| Pt1000                                                                                                 | –200 до 300 °C (–328 до 572 °F)                                                                                              |
| Метод подключения                                                                                      | 2-, 3- или 4-проводное подключение                                                                                           |
| Точность                                                                                               | 4-проводная схема:<br>0,06 % от диапазона измерения<br>3-проводная схема:<br>0,06 % от диапазона измерения + 0,8 К (1,44 °F) |
| Температурный дрейф                                                                                    | 0,01 %/К (0,0056 %/°F) от диапазона измерения                                                                                |
| Измерение перепада температуры<br>(измерение разницы между двумя<br>входами термометров сопротивления) | 0,03 °C (0,054 °F)                                                                                                    |
| Характеристические кривые                                                                              | DIN EN 60751:2008 IPTS-90                                                                                                    |
| Максимальное сопротивление кабеля                                                                      | 40 Ω                                                                                                    |
| Обнаружение обрыва цепи в кабеле                                                                       | За пределами диапазона измерения                                                                                             |

#### Цифровые входы

Предусмотрены два цифровых входа для переключения следующих функций.

| Цифровой вход 1                           | Цифровой вход 2                           |
|-------------------------------------------|-------------------------------------------|
| Активация тарифного счетчика 1            | Активация тарифного счетчика 2            |
| Синхронизация часов                       | Синхронизация часов                       |
| Блокировка прибора (настройка блокировки) | Блокировка прибора (настройка блокировки) |

#### Уровень входа

Согласно МЭК 61131-2 (тип 3).

Логический «О» (соответствует –3 до +5 В), активация с логической «1» (соответствует +11 до +30 В).

Входной ток

Макс. 3,2 мА

Входное напряжение

Макс. 30 В (статичное состояние, без разрушения входа)

## 13.2 Выход

 
 Токовый/импульсный
 Этот выход можно использовать как токовый выход 0/4-20 или как импульсный выход (опционально)
 Этот выход можно использовать как токовый выход 0/4-20 или как импульсный выход напряжения.

 Вход гальванически развязан (испытательное напряжение 500 В по отношению ко всем другим входам и выходам).
 Вход гальванически развязан (испытательное напряжение 500 В по отношению ко

#### Токовый выход (активный)

| Диапазон выходного сигнала | 0/4-20 мА + превышение диапазона на 10 %            |
|----------------------------|-----------------------------------------------------|
| Нагрузка                   | 0 до 600 Ω (согласно МЭК 61131-2)                   |
| Точность                   | 0,1 % конечного значения диапазона                  |
| Температурный дрейф        | 0,01 %/K (0,0056 %/°F) конечного значения диапазона |
| Индуктивная нагрузка       | Макс. 10 мгн                                        |
| Емкостная нагрузка         | Макс. 10 мкФ                                        |
| Пульсация                  | Макс. 12 mVpp при 600 Ω для частоты < 50 кГц        |
| Разрешение ЦАП             | 14 бит                                              |

#### Импульсный выход (активный)

| Частота                          | Макс. 12,5 кГц                          |
|----------------------------------|-----------------------------------------|
| Длительность импульса            | Мин. 40 мкс                             |
| Уровень напряжения               | Нижний: 0 до 2 В<br>Верхний: 15 до 20 В |
| Максимальный выходной ток        | 22 мА                                   |
| С защитой от короткого замыкания |                                         |

2 релейных выхода Используются реле с нормально разомкнутыми контактами (HP). Вход гальванически развязан (испытательное напряжение 1500 В по отношению ко всем другим входам и выходам).

| Максимальная коммутационная способность реле | Пер. ток: 250 В, 3 А<br>Пост. ток: 30 В, 3 А |
|----------------------------------------------|----------------------------------------------|
| Минимальная нагрузка на контакты             | 10 В, 1 мА                                   |
| Количество циклов переключения (мин.)        | >10 <sup>5</sup>                             |

2 цифровых выхода с Де открытым коллектором и т (опционально) ис

Два цифровых входа гальванически развязаны друг от друга и от всех других входов и выходов (испытательное напряжение: 500 В). Цифровые выходы могут использоваться как выходы состояния или импульсные выходы.

| Частота                             | Макс. 1 кГц                                                 |
|-------------------------------------|-------------------------------------------------------------|
| Длительность импульса               | Мин. 500 мкс                                                |
| Ток                                 | Макс. 120 мА                                                |
| Напряжение                          | Макс. 30 В                                                  |
| Падение напряжения                  | Не более 2 В в состоянии проводимости                       |
| Максимальное сопротивление нагрузки | 10 kΩ                                                       |
|                                     | Для более высоких значений фронт переключения сглаживается. |

Выход вспомогательного напряжения (питание преобразователя) Выход вспомогательного напряжения можно использовать для питания преобразователя или для управления цифровыми входами. Выход вспомогательного

напряжения защищен от короткого замыкания и гальванически развязан (испытательное напряжение 500 В по отношению ко всем другим входам и выходам).

| Выходное напряжение                       | 24 V DC ±15 % (без стабилизации) |
|-------------------------------------------|----------------------------------|
| Выходной ток                              | Макс. 70 мА                      |
| Сигналы HART® не подвергаются воздействию |                                  |

# 13.3 Источник питания

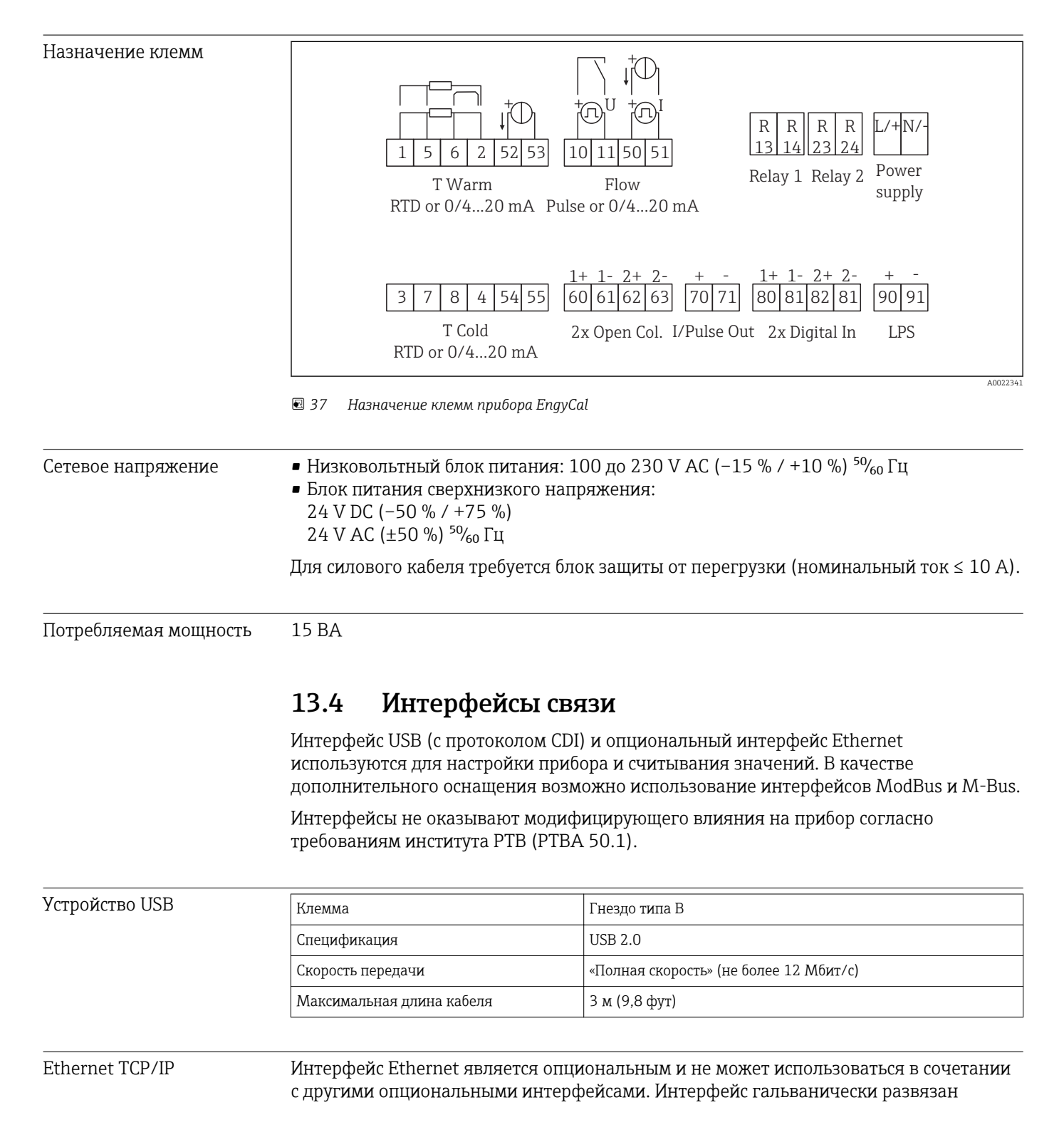

(испытательное напряжение: 500 В). Для подключения можно использовать стандартный соединительный кабель (например, САТ5Е). Для этой цели имеется специальный кабельный ввод, который позволяет прокладывать предварительно терминированные кабели через корпус. С помощью интерфейса Ethernet прибор может быть подключен к офисному оборудованию через концентратор или коммутатор.

| Стандартное исполнение    | 10/100 Base-T/TX (IEEE 802.3) |
|---------------------------|-------------------------------|
| Разъем                    | RJ-45                         |
| Максимальная длина кабеля | 100 м (328 фут)               |

#### Веб-сервер

Если прибор подключен к интерфейсу Ethernet, можно экспортировать отображаемые значения через интернет с помощью веб-сервера.

Данные могут быть экспортированы через веб-сервер в формате HTML или XML.

| RS485      | Клемма                                                                                                    | 3-контактный разъем                                                                                                    |  |
|------------|----------------------------------------------------------------------------------------------------|----------------------------------------------------------------------------------------------------|--|
|            | Передаточный протокол                                                                                                    | RTU                                                                                                    |  |
|            | Скорость передачи данных                                                                                                    | 2400/4800/9600/19200/38400                                                                                                    |  |
|            | Четность                                                                                                    | Выбор из вариантов «нет», «четн.» и «нечетн.»                                                                                                    |  |
|            |                                                                                                    |                                                                                                    |  |
| Modbus TCP | Интерфейс Modbus TCP являет<br>опциональными интерфейсами<br>системам более высокого уровн<br>величины и параметров процес<br>идентичен интерфейсу Etherne                                                                                                    | Интерфейс Modbus TCP является опциональным и не может быть заказан с другими<br>опциональными интерфейсами. Интерфейс применяется для подключения прибора к<br>системам более высокого уровня с целью передачи всех значений измеряемой<br>величины и параметров процесса. С физической точки зрения интерфейс Modbus TCP<br>идентичен интерфейсу Ethernet. |  |
| Modbus RTU | Интерфейс Modbus RTU (RS-485) является опциональным и не может быть заказан с<br>другими опциональными интерфейсами.<br>Интерфейс гальванически развязан (испытательное напряжение: 500 В) и<br>применяется для подключения прибора к системам более высокого уровня с целью<br>передачи всех значений измеряемой величины и параметров процесса. Подключение<br>осуществляется через 3-контактный разъем. |                                                                                                    |  |
|            |                                                                                                    |                                                                                                    |  |
| M-Bus      | Интерфейс M-bus (Meter bus) является опциональным и не может быть заказан с<br>другими опциональными интерфейсами. Интерфейс гальванически развязан<br>(испытательное напряжение: 500 В) и применяется для подключения прибора к<br>системам более высокого уровня с целью передачи всех значений измеряемой<br>величины и параметров процесса. Подключение осуществляется через 3-контактный<br>разъем.   |                                                                                                    |  |

# 13.5 Рабочие характеристики

| Эталонные рабочие | ■ Источник питания 230 V AC ±10 %; 50 Гц ±0,5 Гц                                                                                                    |
|-------------------|----------------------------------------------------------------------------------------------------|
| условия           | <ul> <li>Время прогрева &gt; 2 ч</li> <li>Температура окружающей среды 25 °C ±5 К (77 °F ±9 °F)</li> <li>Относительная влажность 39 % ±10 %</li> </ul> |

| Арифметический блок | Среда | Размер                         | Диапазон                                 |
|---------------------|-------|--------------------------------|------------------------------------------|
|                     | Пар   | Диапазон измерения температуры | 0 до 800 °C (32 до 1472 °F)              |
|                     |       | Диапазон измерения давления    | 0 до 1000 бар (0 до 14500 фунт/кв. дюйм) |
|                     |       | Интервал измерения и расчета   | 500 мс                                   |

## Стандарт расчета IAPWS IF97

Типичная погрешность измерения массы и энергии пара для всей точки измерения пара: примерно 1,5 % (например, Cerabar S, TR 10, Prowirl 72, EngyCal RS33)

# 13.6 Монтаж

| Место монтажа       | Монтаж на стене, трубопроводе, панели или DIN-рейке согласно стандарту МЭК<br>60715     |
|---------------------|-----------------------------------------------------------------------------------------|
| Монтажное положение | Ориентация обусловливается исключительно читаемостью значений, отображаемых на дисплее. |

# 13.7 Окружающая среда

| Диапазон температуры<br>окружающей среды | –20 до +60 °С (–4 до +140 °F)                                                                                                    |
|------------------------------------------|----------------------------------------------------------------------------------------------------|
| Температура хранения                     | –30 до +70 °C (–22 до +158 °F)                                                                                                    |
| Климатический класс                      | Класс В2 согласно стандарту МЭК 60 654-1. Экологический класс С согласно<br>стандарту EN 1434                                                                                                    |
| Влажность                                | Максимальная относительная влажность 80 % при температуре до 31 °C (87,8 °F).<br>Линейно уменьшается до 50 % относительной влажности при 40 °C (104 °F).                                                                                             |
| Электрическая<br>безопасность            | Соответствует стандартам МЭК 61010-1 и САN С22.2 No 1010-1.<br>• Оборудование класса II<br>• Категория перенапряжения II<br>• 2-й уровень загрязненности<br>• Защита от перегрузок ≤10 А<br>• Высота монтажа до 2,000 м (6,560 ft.) над уровнем моря |

| Степень защиты                    | <ul> <li>Монтаж на панели: IP65 спереди, IP20 сзади</li> <li>DIN-рейка: IP20</li> <li>Полевой корпус: IP66, NEMA4х (для кабельного уплотнения с двойной уплотнительной вставкой: IP65)</li> </ul> |
|-----------------------------------|----------------------------------------------------------------------------------------------------|
| Электромагнитная<br>совместимость | Соответствует требованиям EN 1434-4, EN 61326 и NAMUR NE21                                                                                                    |

# 13.8 Конструкция

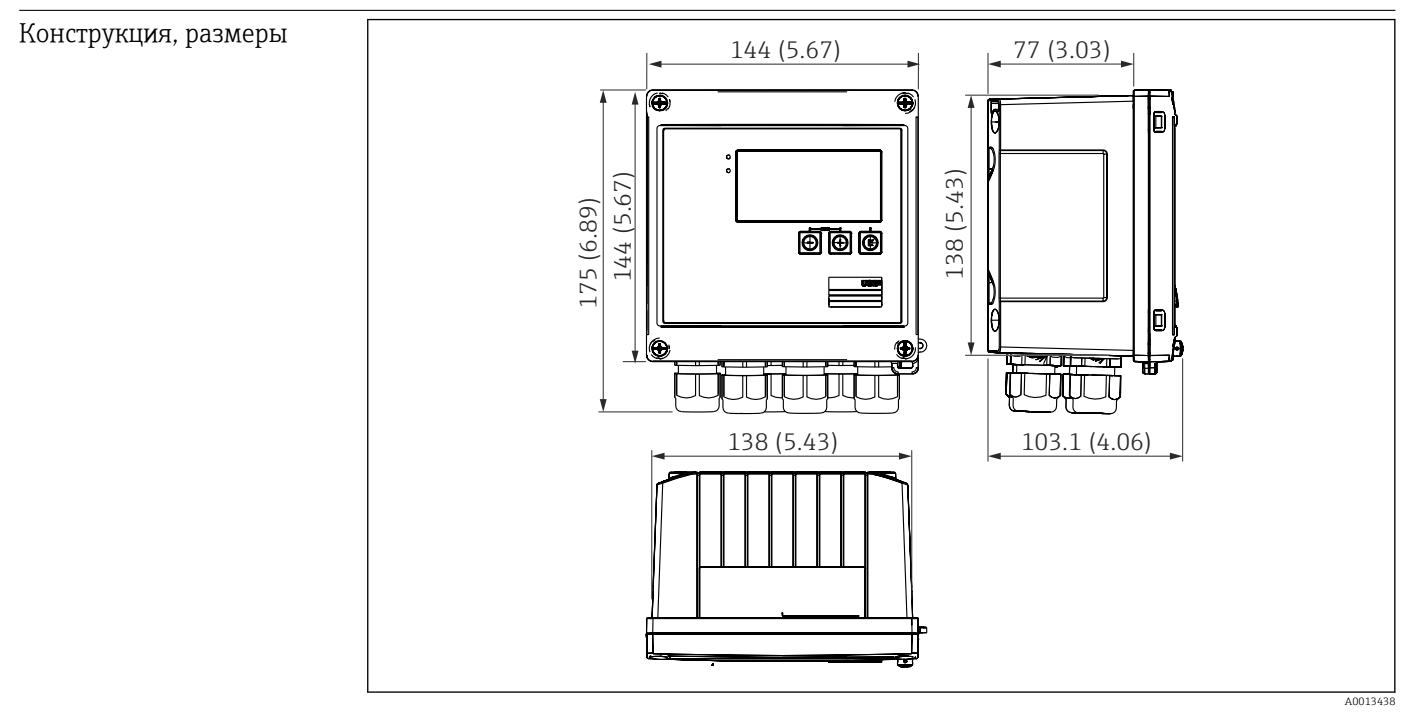

🖻 38 Корпус прибора EngyCal, размеры в мм (дюймах)

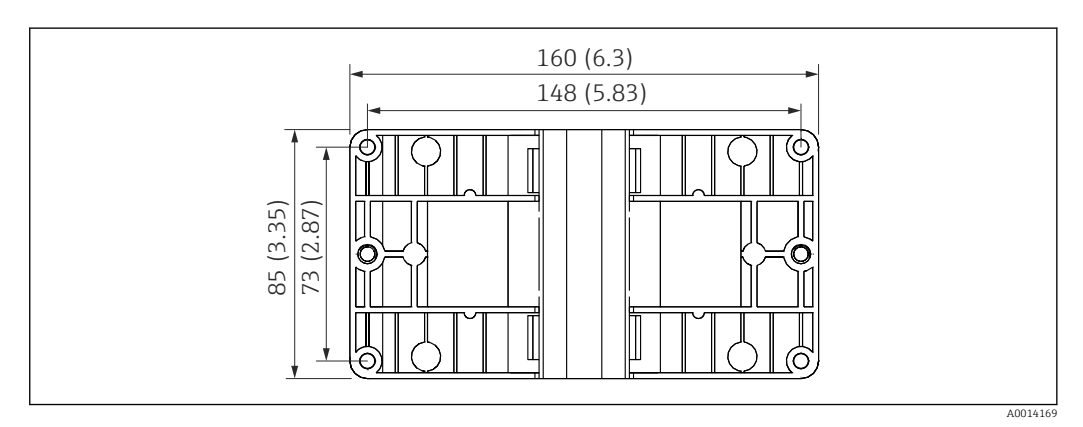

🗷 39 Пластина для монтажа на стену, трубопровод и панель, размеры в мм (дюймах)

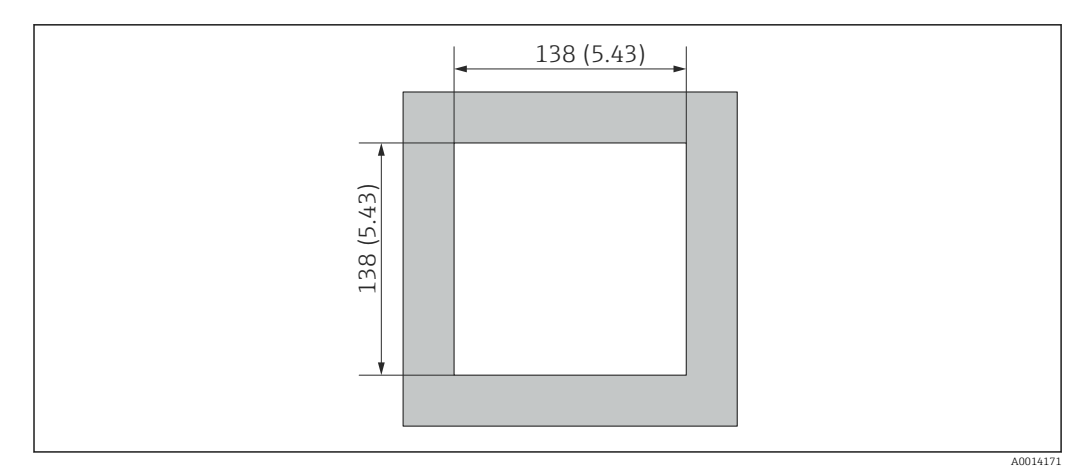

40 Вырез в панели, размеры в мм (дюймах)

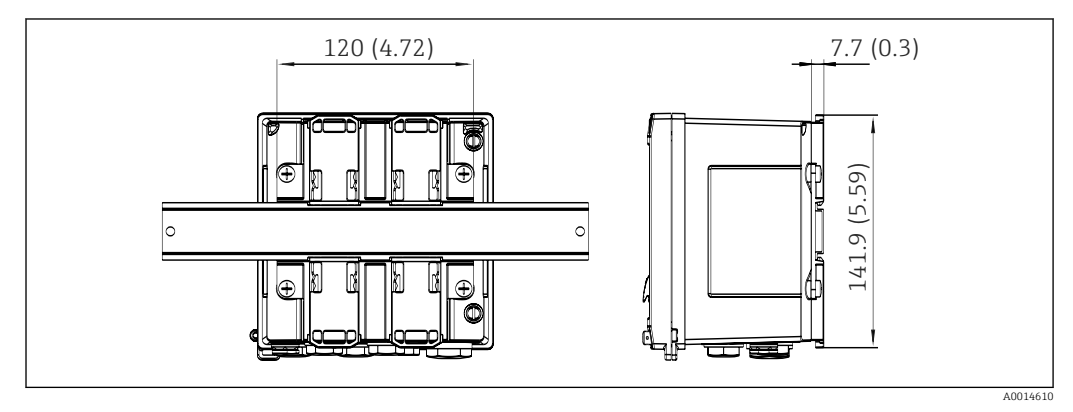

🗟 41 Размеры переходника для монтажа на DIN-рейку в мм (дюймах)

| Macca              | Примерно 700 г (1,5 lbs)                                                                                                    |
|--------------------|----------------------------------------------------------------------------------------------------|
| Материалы          | Корпус: стеклопластик Valox 553                                                                                                    |
| Клеммы             | Пружинные клеммы, 2,5 mm² (14 AWG); вспомогательное напряжение с<br>соединительной винтовой клеммой (30-12 AWG; момент затяжки 0,5 до 0,6 Hм).                                                 |
|                    | 13.9 Управление                                                                                                    |
| Языки              | Можно выбрать один из следующих языков управления прибором: английский,<br>немецкий, французский, испанский, итальянский, голландский, португальский,<br>польский, русский, чешский.           |
| Элементы индикации | <ul> <li>Дисплей</li> <li>Матричный ЖК-дисплей 160 х 80 точек с белой подсветкой. Цвет меняется на<br/>красный при активации аварийного сигнала. Активная область дисплея 70 х 34 м</li> </ul> |

(2,76 х 1,34 дюйма).
Светодиодные индикаторы состояния Работа: 1 зеленый индикатор Сообщение о неисправности: 1 красный индикатор

|                                 | <ul> <li>42 Дисплей и элементы управления</li> <li>3 Зеленый светодиод («Работа»)</li> <li>4 Красный светодиод («Сообщение о неисправности»)</li> <li>3 Подключение USB для настройки</li> <li>4 Кнопки управления: «-», «+», «Е»</li> <li>3 Матричный дисплей, 160 х 80 точек</li> </ul>                                                                                                    |
|---------------------------------|----------------------------------------------------------------------------------------------------|
| Локальное управление            | 3 кнопки: «-», «+», «Е».                                                                                                    |
| Интерфейс настройки             | Интерфейс USB в передней части прибора, опционально интерфейс Ethernet:<br>настройка возможна через ПК с помощью конфигурационного ПО FieldCare.                                                                                                    |
| Регистрация данных              | <b>Часы реального времени</b><br>• Отклонение: 15 мин в год<br>• Резерв автономного питания: 1 неделя                                                                                                    |
| Программное<br>обеспечение      | <ul> <li>Field Data Manager MS20: программное обеспечение для визуализации и база данных для анализа и оценки измеренных данных и рассчитанных значений, а также регистрации данных в защищенном формате.</li> <li>FieldCare Device Setup: прибор можно настроить с помощью компьютерного ПО FieldCare. ПО FieldCare Device Setup включается в комплект поставки с каталожным номером RXU10-G1 (см. раздел «Аксессуары»). Кроме того, это ПО можно бесплатно скачать по адресу www.produkte.endress.com/fieldcare.</li> <li>13.10 Сертификаты и нормативы</li> </ul> |
| Маркировка ЕС                   | Изделие удовлетворяет требованиям общеевропейских стандартов. Таким образом, он соответствует положениям директив ЕС. Маркировка ЕС подтверждает успешное испытание изделия изготовителем.                                                                                                    |
| Другие стандарты и<br>директивы | <ul> <li>МЭК 60529:<br/>Степень защиты, обеспечиваемая корпусами (код IP)</li> <li>ГОСТ Р МЭК 61010-1: 2001, ред. 2003<br/>Безопасность электрических контрольно-измерительных приборов и лабораторного<br/>оборудования</li> <li>Семейство ГОСТ Р МЭК 61326:<br/>Электромагнитная совместимость (требования ЭМС)</li> <li>NAMUR NE21, NE43<br/>Ассоциация по стандартизации и контролю в химической промышленности</li> </ul>                                                                                                    |

#### IAPWS-IF 97

Применимый и признанный на международном уровне (с 1997 года) стандарт расчета для пара и воды. Подготовлен Международной ассоциацией по изучению свойств воды и пара (IAPWS).

• OIML R75

Международное проектное и испытательное руководство в отношении теплосчетчиков, работающих в водной среде, подготовленное Международной организацией законодательной метрологии.

- EN 1434
- EN ISO 5167

Измерение расхода жидкостей с помощью устройств, обеспечивающих дифференциальное давление

CSA GP CAN/CSA-C22.2 No. 61010-1, 2-я редакция

# 14 Приложение

## 14.1 Функции и параметры управления

Если рядом с параметром в строке таблицы указан номер в формате XXXXXX-XX, то доступ к параметру можно получить напрямую.

Для этого перейдите в меню **«Эксперт»** → **«Прямой доступ»** и введите указанный номер.

## 14.1.1 Меню «Language» (Язык)

| German     | Выберите язык управления для прибора в списке |
|------------|-----------------------------------------------|
| English    |                                               |
| Español    |                                               |
| Français   |                                               |
| Italiano   |                                               |
| Nederlands |                                               |
| Polski     |                                               |
| Portuguese |                                               |
| Русский    |                                               |
| Ceština    |                                               |

#### 14.1.2 Меню «Отображ./управл.»

| «Сме         | на группы»         | Выберите группу для представления. Автоматическое переключение<br>между настроенными группами отображения и отображением одной из 6<br>групп |
|--------------|--------------------|----------------------------------------------------------------------------------------------------|
| «Ярк         | ость дисплея»      | Позволяет регулировать яркость дисплея. Число: от 1 до 99                                                                                    |
| «Кон         | траст дисплея»     | Здесь можно отрегулировать контрастность дисплея. Число: от 20 до 80                                                                         |
| «Cox         | раненные значения» | Отображение результатов анализа, сохраненных в памяти прибора<br>→ 🗎 43                                                                      |
| «Отображать» |                    | Выберите отображаемые данные.                                                                                                    |

### 14.1.3 Меню «Настройки»

В этом меню настройки можно выбрать только наиболее распространенные и важные опции управления. Особые параметры настройки можно конфигурировать с помощью меню «Эксперт».

| «Еди         | иницы измерения»   | 100001-00 | Выберите систему единиц измерения (СИ или США)<br>Все единицы измерения переключаются на выбранную систему.<br>Однако настроенные значения не конвертируются.                                                                                                    |
|--------------|--------------------|-----------|----------------------------------------------------------------------------------------------------|
| «Зна         | ач. пульсации»     | 210013-00 | Единица измерения для значения импульса, например «импульсов на литр» или «литров на импульс»                                                                                                    |
| «Значение»   |                    | 210003-00 | Коэффициент импульса устанавливает соответствие между импульсом,<br>поступающим на текущий вход, и значением физической величины.<br>Пример: 1 импульс соответствует 5 м <sup>3</sup> , знач. импульса – м <sup>3</sup> /импульс ⇒<br>укажите здесь значение «5».<br>Десятичное число, 8 цифр, включая знак и десятичный разделитель |
| «Дата/время» |                    |           | Установите дату и время                                                                                                    |
|              | «Часовой пояс UTC» |           | Актуальный часовой пояс UTC (UTC = всемирное скоординированное время)                                                                                                    |

|      | «Текущая дата»      |        |                    | Текущая дата. Формат определяется параметром «Формат даты»                                                                                                    |                                                                                                    |
|------|---------------------|--------|--------------------|----------------------------------------------------------------------------------------------------|----------------------------------------------------------------------------------------------------|
|      | «Текущее время»     |        |                    | Текущее время. ЧЧ:ММ, 12/24-часовой формат согласно параметру<br>«Формат времени»                                                                                                    |                                                                                                    |
|      | «Изменить»          |        |                    | Изменение даты и времени                                                                                                    |                                                                                                    |
|      |                     | «Часо  | вой пояс UTC»      | 120010-00                                                                                                    |                                                                                                    |
|      |                     | «Дата  | /время»            | 120013-00                                                                                                    |                                                                                                    |
| «Pac | шир.                | настро | ЙКИ»               |                                                                                                    | Дополнительные настройки, не являющиеся необходимыми для работы прибора в базовом варианте.                                                                                                    |
|      | «Сис                | стема» |                    |                                                                                                    | Базовые установки, необходимые для работы прибора (например, дата,<br>время или настройки связи)                                                                                                    |
|      |                     | «Код , | цоступа»           | 100000-00                                                                                                    | 4-значное число<br>Данный код защищает настройки от несанкционированного доступа.<br>Чтобы изменить параметры, необходимо сначала ввести правильный код.<br>Заводская настройка: «0», т. е. изменения разрешены всем<br>Запишите код и храните его в безопасном месте. |
|      |                     | «Иден  | тиф. прибора»      | 000031-00                                                                                                    | Индивидуальный идентификатор прибора (макс. 17 символов)                                                                                                    |
|      |                     | «Деся  | гичный знак»       | 100003-00                                                                                                    | Выберите десятичный знак для представления чисел                                                                                                    |
|      | «Сбой переключения» |        | 100002-00          | Если прибор выявляет системную неисправность (например, аппаратную)<br>или сбой (например, обрыв цепи), то коммутируется выбранный выход.<br>Выбор: «Реле 1/2» или «Откр.коллектор 1/2» |                                                                                                    |
|      | «Настр. даты/врем.» |        |                    | Установка даты/времени                                                                                                    |                                                                                                    |
|      | «Формат даты»       |        | 110000-00          | Выберите формат представления даты                                                                                                    |                                                                                                    |
|      | «Формат времени»    |        | 110001-00          | Выберите формат представления времени                                                                                                    |                                                                                                    |
|      |                     | «Дата  | ′время»            |                                                                                                    | Установите дату и время                                                                                                    |
|      |                     |        | Часовой пояс UTC»  | 120000-00                                                                                                    | Актуальный часовой пояс UTC (UTC = всемирное скоординированное время)                                                                                                    |
|      |                     |        | Текущая дата»      | 120001-00                                                                                                    | Текущая дата. Формат определяется параметром «Формат даты»                                                                                                    |
|      |                     |        | Текущее время»     | 120002-00                                                                                                    | Текущее время. ЧЧ:ММ, 12/24-часовой формат согласно параметру<br>«Формат времени»                                                                                                    |
|      |                     |        | Изменить»          |                                                                                                    | Изменение даты и времени                                                                                                    |
|      |                     |        | «Часовой пояс UTC» | 120010-00                                                                                                    | Установите свой часовой пояс UTC (UTC = всемирное скоординированное время)                                                                                                    |
|      |                     |        | «Дата/время»       | 120013-00                                                                                                    | Установите текущую дату и текущее время                                                                                                    |
|      | «Перевод ЗВ/ЛВ»     |        |                    | Настройки для перехода на летнее время                                                                                                    |                                                                                                    |
|      |                     |        | «Перевод ЗВ/ЛВ»    | 110002-00                                                                                                    | Перевод времени с летнего на зимнее и с зимнего на летнее. «Автомат.»:<br>перевод по рекомендации ЕС для выбранного региона. «Вручную»:<br>назначить время перевода по своему усмотрению. «Выключен»: время не<br>переводится                                          |
|      |                     |        | «Регион ЗВ/ЛВ»     | 110003-00                                                                                                    | Выбор региональных настроек для перехода на летнее и на зимнее время                                                                                                    |
|      | «Начало летн.врем.» |        |                    |                                                                                                    |                                                                                                    |

|  |      |       | «Наличие»          | 110005-00 | Весенний день, в который происходит переход со стандартного времени на летнее время. Например, для четвертого воскресенья марта выберите «4»                      |
|--|------|-------|--------------------|-----------|----------------------------------------------------------------------------------------------------|
|  |      |       | «День»             | 110006-00 | Весенний день недели, назначенный для перевода со стандартного<br>времени на летнее. Например, для четвертого воскресенья марта выберите<br>вариант «Воскресенье» |
|  |      |       | «Месяц»            | 110007-00 | Весенний месяц, в который происходит переход со стандартного времени<br>на летнее время. Например, для четвертого воскресенья марта выберите<br>вариант «Март»    |
|  |      |       | «Дата»             | 110008-00 | Весенний день, назначенный для перевода часов со стандартного на летнее время                                                                                     |
|  |      |       | «Время»            | 110009-00 | Время, назначенное для перевода часов со стандартного на летнее время.<br>Часы переводятся на час вперед (формат: чч:мм)                                          |
|  |      |       | «Конец летн.врем.» |           |                                                                                                    |
|  |      |       | «Наличие»          | 110011-00 | Осенний день, назначенный для перехода с летнего на стандартное время.<br>Например, для четвертого воскресенья октября выберите «4»                               |
|  |      |       | «День»             | 110012-00 | Осенний день недели, назначенный для перевода с летнего времени на<br>стандартное. Например, для четвертого воскресенья октября выберите<br>вариант «Воскресенье» |
|  |      |       | «Месяц»            | 110013-00 | Осенний месяц, назначенный для перехода с летнего времени на<br>стандартное. Например, для четвертого воскресенья октября выберите<br>вариант «Октябрь»           |
|  |      |       | «Дата»             | 110014-00 | Осенний день, назначенный для перевода часов с летнего на стандартное время                                                                                       |
|  |      |       | «Время»            | 110015-00 | Время, назначенное для перевода часов с летнего времени на стандартное время. Часы переводятся на час назад (формат: чч:мм)                                       |
|  | «Еди | іниць | I измерения»       |           | Здесь можно установить единицу измерения для вычисляемых переменных                                                                                               |
|  |      | «Еди  | ницы измерения»    | 100001-00 | Выберите систему единиц измерения (СИ или США)<br>Все единицы измерения переключаются на заводские настройки для                                                  |
|  |      |       |                    |           | выбранной системы. Однако настроенные значения не конвертируются.                                                                                                 |
|  |      | «Ma   | ссовый расход»     | 410000-00 | Установите единицу измерения, в которой эта переменная должна быть<br>выведена/сохранена                                                                          |
|  |      | «Дес  | ятичная точка»     | 410001-00 | Количество десятичных разрядов для отображения массового расхода                                                                                                  |
|  |      | «Mo   | щность»            | 410002-00 | Установите единицу измерения, в которой эта переменная должна быть<br>выведена/сохранена                                                                          |
|  |      | «Дес  | ятичная точка»     | 410003-00 | Количество десятичных разрядов для отображения теплового расхода                                                                                                  |
|  |      | «Плс  | ОТНОСТЬ»           | 410006-00 | Установите единицу измерения, в которой эта переменная должна быть<br>выведена/сохранена                                                                          |
|  |      | «Дес  | ятичная точка»     | 410007-00 | Количество десятичных разрядов для отображения плотности                                                                                                    |
|  |      | «Энт  | альпия»            | 410008-00 | Установите единицу измерения, в которой эта переменная должна быть<br>выведена/сохранена                                                                          |
|  |      | «Дес  | ятичная точка»     | 410009-00 | Количество десятичных разрядов для отображения энтальпии                                                                                                    |
|  |      |       |                    |           |                                                                                                    |

|      | «Десятичная точка»   | 410011-00 | Количество десятичных разрядов для отображения массы                                                                                                    |
|------|----------------------|-----------|----------------------------------------------------------------------------------------------------|
|      | «Энергия»            | 410012-00 | Установите единицу измерения, в которой эта переменная должна быть<br>выведена/сохранена                                                                                                    |
|      | «Десятичная точка»   | 410013-00 | Количество десятичных разрядов для отображения количества тепла                                                                                                    |
| «Eth | ernet»               |           | Настройка необходима, если используется интерфейс Ethernet прибора                                                                                                    |
|      | DHCP                 | 150002-00 | <ul> <li>Прибор может получать настройки Ethernet через DHCP</li> <li>Определенные настройки отображаются на дисплее только после загрузки начальных установок.</li> <li>Примечание: если на сервере DHCP установлено достаточно большое время аренды, прибор всегда получает один и тот же IP-адрес. Определенный IP-адрес используется программным обеспечением компьютера для установления связи!</li> </ul> |
|      | «IР-адрес»           | 150006-00 | Если для параметра «DHCP» выбрано значение «Нет», укажите здесь IP-<br>адрес прибора. IP-адрес назначается сетевым администратором. Обсудите<br>данный вопрос с сетевым администратором.<br>Если для параметра «DHCP» выбрано значение «Да», здесь отображается IP-<br>адрес, полученный от службы DHCP                                                                                                    |
|      | «Subnetmask»         | 150007-00 | Если для параметра «DHCP» выбрано значение «Нет», укажите маску<br>подсети (получите ее у сетевого администратора).<br>Если для параметра «DHCP» выбрано значение «Да», здесь отображается<br>маска подсети, полученная от службы DHCP                                                                                                    |
|      | «Gateway»            | 150008-00 | Если для параметра «DHCP» выбрано значение «Нет», укажите адрес шлюза<br>(получите его у сетевого администратора).<br>Если для параметра «DHCP» выбрано значение «Да», здесь отображается<br>адрес шлюза, полученный от службы DHCP                                                                                                    |
|      | «Web-сервер»         | 470000-00 | Включите или выключите (заводская настройка) функцию веб-сервера.<br>Мгновенные значения можно просмотреть через веб-браузер только при<br>активном веб-сервере<br>Возможно только для интерфейса Ethernet!                                                                                                    |
|      | «Порт»               | 470001-00 | Веб-сервер осуществляет связь через этот порт обмена данными<br>Если ваша сеть защищена брандмауэром, может понадобиться<br>активация этого порта. В этом случае обратитесь к сетевому<br>администратору.<br>Отображается только в том случае, если для параметра «Web-сервер»<br>выбрано значение «Да».                                                                                                    |
| «Mo  | dbus»                |           | Выполните настройки шины Modbus для прибора<br>Отображается только для приборов с интерфейсом Modbus<br>(опционально).                                                                                                    |
|      | «Порт»               | 480004-00 | Порт, через который возможна адресация протокола Modbus                                                                                                    |
|      | «Байтовая последов.» | 480005-00 | Байтовая адресация, т. е. последовательность передачи байтов, если она не<br>определена в спецификации Modbus. По этой причине во время<br>пусконаладки важно настроить режим адресации между ведущим и<br>ведомым устройствами. Настройку можно выполнить здесь                                                                                                    |
|      | «Per. 0-2»           |           | Укажите, какие значения могут быть считаны                                                                                                    |
|      | «Значение»           | 500000-00 | Выберите передаваемое значение                                                                                                    |
|      | «Анализ»             | 500001-00 | Выберите счетчик (интервал, счетчик за день и т.п.), значение которого<br>будет передано.<br>Только если для параметра «Счетчик» выбран вариант «Значение»                                                                                                    |
|      | «Per. 3–5»           |           | Укажите, какие значения могут быть считаны                                                                                                    |

|  |      |        | «Значение»      | 500000-01 | Выберите передаваемое значение                                                                                                    |
|--|------|--------|-----------------|-----------|----------------------------------------------------------------------------------------------------|
|  |      |        | «Анализ»        | 500001-01 | Выберите счетчик (интервал, счетчик за день и т.п.), значение которого<br>будет передано                                                                                    |
|  |      | «Per   | . 6–8»          |           | Укажите, какие значения могут быть считаны                                                                                                    |
|  |      |        | «Значение»      | 500000-02 | Выберите передаваемое значение                                                                                                    |
|  |      |        | «Анализ»        | 500001-02 | Выберите счетчик (интервал, счетчик за день и т.п.), значение которого<br>будет передано                                                                                    |
|  |      |        |                 |           |                                                                                                    |
|  |      | «Per   | . 87-89»        |           | Укажите, какие значения могут быть считаны                                                                                                    |
|  |      |        | «Значение»      | 500000-29 | Выберите передаваемое значение                                                                                                    |
|  |      |        | «Анализ»        | 500001-29 | Выберите счетчик (интервал, счетчик за день и т.п.), значение которого<br>будет передано                                                                                    |
|  | «M-I | Bus»   |                 |           | Выполните настройки шины M-Bus для прибора                                                                                                    |
|  |      |        |                 |           | Только для приборов с интерфейсом M-Bus (опционально).                                                                                                    |
|  |      | «Адр   | рес прибора»    | 490001-00 | Введите адрес прибора, по которому будет происходить обращение к<br>прибору по шине                                                                                         |
|  |      | «Ско   | рость передачи» | 490000-00 | Задайте скорость передачи данных                                                                                                    |
|  |      | «Иде   | ент. номер»     | 490002-00 | Идентификационный номер (для вторичной адресации) представляет<br>собой уникальный 8-значный номер. Этот номер можно изменить на<br>устройстве, но не через интерфейс M-Bus |
|  |      | «Прс   | изводитель»     | 490003-00 | Код изготовителя                                                                                                    |
|  |      | «Bep   | СИЯ»            | 490004-00 | Отображается версия шины M-Bus                                                                                                    |
|  |      | «Cpe   | да»             | 490005-00 | Среда всегда ОЕ (шина/система)                                                                                                    |
|  |      | «Кол   | ИЧЕСТВО»        | 490006-00 | Количество значений, которые должны считываться через шину M-Bus                                                                                                    |
|  |      | «Зна   | чение 1»        |           | Укажите, какие значения могут быть считаны                                                                                                    |
|  |      |        | «Значение»      | 500000-00 | Выберите передаваемое значение                                                                                                    |
|  |      |        | «Анализ»        | 500001-00 | Выберите, какой счетчик значения должен быть передан.<br>Только если для параметра «Счетчик» выбран вариант «Значение»                                                      |
|  |      |        |                 |           |                                                                                                    |
|  |      | «Зна   | чение 5»        |           | Укажите, какие значения могут быть считаны                                                                                                    |
|  |      |        | «Значение»      | 500000-04 | Выберите передаваемое значение                                                                                                    |
|  |      |        | «Анализ»        | 500001-04 | Выберите, какой счетчик значения должен быть передан.<br>Только если для параметра «Счетчик» выбран вариант «Значение»                                                      |
|  | «Опі | ции пј | рибора»         |           | Аппаратные и программные опции                                                                                                    |
|  |      | «Доп   | юлнит. выходы»  | 990000-00 |                                                                                                    |
|  |      | «Тип   | связи»          | 990001-00 |                                                                                                    |
|  |      | «Прс   | отокол»         | 990007-00 |                                                                                                    |
|  |      | «Pac   | х.по методу ДД» | 990003-00 |                                                                                                    |

|      |      | «Тариф»              | 990005-00 |                                                                                                    |
|------|------|----------------------|-----------|----------------------------------------------------------------------------------------------------|
|      |      | «Callendar v. Dusen» | 990004-00 |                                                                                                    |
| «Bxc | ды»  |                      |           | Параметры настройки аналоговых и цифровых входов                                                                                                    |
|      | «V-p | асход»               |           | Настройки для ввода расхода                                                                                                    |
|      |      | «Тип сигнала»        | 210000-00 | Выберите тип подключенного сигнала.<br>«4–20 мА»:<br>токовый вход<br>«4–20мА(рсх.по ДД)»:<br>вход для измерения расхода по методу дифф. давления (например,<br>пластина диафрагмы)<br>«0–20 мА»:<br>токовый вход<br>«Импульсн. IB/IC+U»:<br>вход для активных импульсов напряжения и датчика согласно EN<br>1434-2 (классы IB и IC)<br>«Импульсный вход для контактных датчиков согласно EN 1434-2 (классы<br>ID и IE)<br>«Импульсн. ток»:<br>токовый импульсный вход: ≤ 8 мА низкий уровень, ≥ 13 мА высокий<br>уровень |
|      |      | «Конструкция»        | 210070-00 | Выполните настройку типа используемого преобразователя.<br>Только если для параметра «Тип сигнала» выбрано значение<br>«4-20мА(рсх.по ДД)»                                                                                                    |
|      |      | «Идентиф-р канала»   | 210001-00 | Наименование точки измерения, подключенной к этому входу.<br>Пользовательский текст, 6 символов.                                                                                                    |
|      |      | «Импульсный вход»    | 210002-00 | Укажите тип импульсного входа: быстрый (до 12,5 кГц) или медленный (до 25 Гц).<br>Только если для параметра «Тип сигнала» выбрано значение «Импульс»                                                                                                    |
|      |      | «Знач. пульсации»    | 210003-00 | Коэффициент импульса устанавливает соответствие между импульсом,<br>поступающим на текущий вход, и значением физической величины.<br>Пример: 1 импульс соответствует 5 m <sup>3</sup> ⇒ укажите «5». Десятичное число, не<br>более 8 цифр, включая десятичный разделитель.<br>Только если для параметра «Тип сигнала» выбрано значение «Импульс»                                                                                                    |
|      |      | «Единица измерения»  | 210004-00 | Укажите техническую (физическую) единицу измерения для точки<br>измерения, подключенной к этому входу                                                                                                    |
|      |      | «Десятичная точка»   |           | Количество десятичных знаков после десятичного разделителя для<br>отображения.<br>Например, измеренное значение: 20,12348 l/s<br>Возможны следующие варианты отображения:<br>• «Нет»: 20 l/s<br>• «Один»: 20,1 l/s<br>• «Два»: 20,12 l/s<br>• «Три»: 20,123 l/s<br>При необходимости значение округляется.                                                                                                    |
|      |      | «Ед. изм. счетчика»  | 210005-00 | Технические единицы измерения счетного входа, например галл., куб. фут<br>и пр.                                                                                                    |
|      |      | «Десятичная точка»   | 210007-00 | Количество десятичных знаков после десятичного разделителя для<br>счетчика                                                                                                    |
|      |      | «Ед. измерения ДД»   | 210072-00 | Единица измерения дифференциального давления.<br>Только если для параметра «Тип сигнала» выбрано значение<br>«4-20мА(рсх.по ДД)»                                                                                                    |

|  | «Начало диапазона»    |           | Датчики преобразуют физически измеренную переменную в<br>стандартизированные сигналы.<br>Введите начальное значение диапазона измерения.<br>Пример: О до 100 m <sup>3</sup> /h датчика конвертируется в 4 до 20 мА: О.<br>Десятичное число, не более 8 цифр, включая десятичный разделитель.<br>Только для вариантов 0/4-20 мА                                                                                                    |
|--|-----------------------|-----------|----------------------------------------------------------------------------------------------------|
|  | «Конец диапазона»     |           | Введите здесь конечное значение диапазона измерения, например «100»<br>для преобразователя с диапазоном измерения 0 до 100 m <sup>3</sup> /h.<br>Десятичное число, не более 8 цифр, включая десятичный разделитель.<br>Только для вариантов 0/4-20 мА                                                                                                    |
|  | «Десятичная точка»    | 410005-00 | Количество десятичных знаков после десятичного разделителя для отображения дифференциального давления. Только для варианта «4-20мА(рсх.по ДД)»                                                                                                    |
|  | «Отсечка мал.расх.»   |           | Если измеренный объемный расход ниже заданного значения, этот объем<br>не учитывается счетчиком.<br>Если вход имеет шкалу от 0 до у, или если используется импульсный вход,<br>значения ниже заданного не регистрируются.<br>Если вход имеет шкалу от -х до +у, не учитываются все значения вокруг<br>нулевой точки (в том числе отрицательные).<br>Десятичное число, не более 8 цифр, включая десятичный разделитель                                                                                            |
|  | «Характеристика»      |           | Выберите кривую расхода в зависимости от настроек на выходе<br>используемого преобразователя дифференциального давления.<br>«Линейная»: если выход преобразователя ДД имеет шкалу в мбар/inH2O<br>(линейная характеристика на выходе преобразователя ДД).<br>«Квадратичная»: если выход преобразователя ДД имеет шкалу в единицах<br>измерения объема или массы, например кг/ч, т/ч, м <sup>3</sup> /ч (квадратичная<br>характеристика на выходе преобразователя ДД).<br>Только для варианта «4-20мA(рсх.по ДД)» |
|  | «Ед. изм. диаметра»   | 210076-00 | Единица измерения внутреннего диаметра трубы.<br>Только если для параметра «Тип сигнала» выбрано значение<br>«4-20мА(рсх.по ДД)»                                                                                                    |
|  | «D при 20 °C»         | 210077-00 | Внутренний диаметр трубы (D) при 20 °С (68 °F).<br>Десятичное число, не более 8 цифр, включая десятичный разделитель.<br>Только если для параметра «Тип сигнала» выбрано значение<br>«4-20мА(рсх.по ДД)»                                                                                                    |
|  | «d при 20 °C»         | 210078-00 | Диаметр отверстия в первичном элементе (d) при 20 °C (68 °F).<br>Десятичное число, не более 8 цифр, включая десятичный разделитель.<br>Только если для параметра «Тип сигнала» выбрано значение<br>«4-20мА(рсх.по ДД)»                                                                                                    |
|  | «Коэффициент К»       | 210079-00 | Задайте коэффициент К (коэффициент блокировки) трубы Пито (см.<br>заводскую табличку зонда или E+H Applicator).<br>Десятичное число, не более 8 цифр, включая десятичный разделитель.<br>Только если для параметра «Тип сигнала» выбрано значение<br>«4-20мА(рсх.по ДД)», а для параметра «Тип устройства» – «Труба Пито»                                                                                                    |
|  | «Расч. плотность»     | 210080-00 | Плотность при расчетных условиях (давлении и температуре).<br>Десятичное число, не более 8 цифр, включая десятичный разделитель.<br>Только если для параметра «Тип сигнала» выбрано значение<br>«4-20мА(рсх.по ДД)», а для параметра «Тип устройства» – «V-Cone» или<br>«Gilflo»                                                                                                    |
|  | «Материал устройства» | 210081-00 | Материал изготовления датчика.<br>Только если для параметра «Тип сигнала» выбрано значение<br>«4-20мА(рсх.по ДД)», а для параметра «Тип устройства» – «Диафрагма»,<br>«Сопло», «Сопло Вентури», «Труба Вентури»                                                                                                    |
|  | «Материал трубы»      | 210082-00 | Материал изготовления трубы.<br>Только если для параметра «Тип сигнала» выбрано значение<br>«4-20мА(рсх.по ДД)», а для параметра «Тип устройства» – «Диафрагма»,<br>«Сопло», «Сопло Вентури», «Труба Вентури», «Труба Пито»                                                                                                    |

|  | «Температура» |      |                       | Настройки для ввода температуры |                                                                                                    |
|--|---------------|------|-----------------------|---------------------------------|----------------------------------------------------------------------------------------------------|
|  |               | «Тип | сигнала»              | 220000-00                       | Выберите тип подключенного сигнала                                                                                                    |
|  |               | «Под | ключение»             | 220001-00                       | Укажите метод подключения термометра сопротивления (по 3- или 4-<br>проводной схеме).<br>Только для сигналов типа Pt100, Pt500 или Pt1000                                                                                                    |
|  |               | «Иде | нтиф-р канала»        | 220002-00                       | Наименование точки измерения, подключенной к этому входу.<br>Пользовательский текст, не более 6 символов                                                                                                    |
|  |               | «Еди | ница измерения»       | 220003-00                       | Укажите техническую (физическую) единицу измерения для точки<br>измерения, подключенной к этому входу                                                                                                    |
|  |               | «Дес | ятичная точка»        | 220004-00                       | Количество десятичных знаков после десятичного разделителя для отображения                                                                                                    |
|  |               | «Диа | Пазон»                | 220005-00                       | Установите необходимый диапазон измерения.<br>Можно установить только для термометра Pt100 или платинового<br>термометра сопротивления (CvD)<br>Чем меньше диапазон измерения, тем выше точность измерения<br>температуры.                         |
|  |               | «Нач | ало диапазона»        | 220006-00                       | Датчики преобразуют физически измеренную переменную в<br>стандартизированные сигналы.<br>Введите начальное значение диапазона измерения.<br>Только для вариантов 0/4–20 мА.<br>Десятичное число, не более 8 цифр, включая десятичный разделитель   |
|  |               | «Кон | ец диапазона»         | 220007-00                       | Введите здесь конечное значение диапазона измерения.<br>Только для вариантов 0/4–20 мА.<br>Десятичное число, не более 8 цифр, включая десятичный разделитель                                                                                       |
|  |               | «Фин | ксированное значение» | 220009-00                       | Укажите фиксированное значение температуры, которое прибор будет<br>использовать для вычислений.<br>Только если для параметра «Тип сигнала» выбрано значение «Значение по<br>умолч»                                                                |
|  |               | «Лин | еаризация CvD»        |                                 | Опишите кривую температуры подключенного термометра сопротивления<br>путем ввода коэффициентов Каллендара ван-Дюзена (CvD) (температура<br>калибровки датчика).<br>Только если для параметра «Тип сигнала» выбрано значение «Platinum<br>RTD(CvD)» |
|  |               |      | «Коэффициент R0»      | 220070-00                       | Введите коэффициент R0 в соответствии с техническими данными<br>калибровки.<br>Десятичное число, не более 8 цифр, включая десятичный разделитель                                                                                                   |
|  |               |      | «Коэффициент А»       | 220071-00                       | Введите коэффициент А в соответствии с техническими данными<br>калибровки.<br>Десятичное число, не более 8 цифр, включая десятичный разделитель                                                                                                    |
|  |               |      | «Коэффициент В»       | 220072-00                       | Введите коэффициент В в соответствии с техническими данными<br>калибровки.<br>Десятичное число, не более 8 цифр, включая десятичный разделитель                                                                                                    |
|  |               |      | «Коэффициент С»       | 220073-00                       | Введите коэффициент С в соответствии с техническими данными<br>калибровки.<br>Десятичное число, не более 8 цифр, включая десятичный разделитель                                                                                                    |
|  | «Давл         | іени | 2»                    |                                 | Настройки для ввода давления                                                                                                    |
|  |               | «Тип | сигнала»              | 220000-01                       | Выберите тип подключенного сигнала или вариант «Значение по умолч».<br>Значение по умолчанию устанавливается в меню «Значение по умолч»                                                                                                    |
|  |               | «Иде | нтиф-р канала»        | 220002-01                       | Наименование точки измерения, подключенной к этому входу.<br>Пользовательский текст, не более 6 символов                                                                                                    |

|      |       | «Единица измерения»      | 220003-01                                                                      | Укажите техническую (физическую) единицу измерения для точки измерения, подключенной к этому входу                                                                                                    |
|------|-------|--------------------------|--------------------------------------------------------------------------------|----------------------------------------------------------------------------------------------------|
|      |       | «Десятичная точка»       | 220004-01                                                                      | Количество десятичных знаков после десятичного разделителя для отображения                                                                                                    |
|      |       | «Фиксированное значение» | 220009-01                                                                      | Укажите фиксированное значение, которое прибор будет использовать для<br>вычислений.<br>Только если для параметра «Тип сигнала» выбрано значение «Значение по<br>умолч»                                                                                                    |
|      | «Цио  | þpa 1/2»                 |                                                                                | Настройки необходимы, только если используются цифровые входы<br>(например, регистрация событий)                                                                                                    |
|      |       | «Функция входа»          | Цифровой<br>вход 1:<br>250000-00<br>Цифровой<br>вход 2:<br>250000-01           | Выбор желаемой функции, → 🗎 40. Цифровые входы активируются при<br>высоком уровне сигнала, т. е. описанный эффект имеет место при<br>активации высокого уровня.<br>Низкий уровень – -3 до +5 В<br>Высокий уровень – +12 до +30 В                                                              |
| «Вых | ходы» | ,                        |                                                                                | Настройка требуется только в случае использования выходов (например, реле или аналоговых выходов)                                                                                                    |
|      | «Уни  | иверсальный выход»       |                                                                                | Настройки для универсального выхода (токовый или импульсный выход)                                                                                                    |
|      |       | «Тип сигнала»            | 310000-00                                                                      | Выберите выходной сигнал для данного канала                                                                                                    |
|      |       | «Канал/значение»         | 310001-00                                                                      | Выберите канал или вычисленное значение для вывода на выход                                                                                                    |
|      |       | «Начальное знач.»        | 310003-00                                                                      | Определите, какое значение соответствует 0/4 мА.<br>Числовое значение, не более 8 цифр, включая десятичный разделитель<br>(можно выбрать только для типа сигнала «0/4-20 мА»)                                                                                                    |
|      |       | «Конечное значение»      | 310004-00                                                                      | Определите, какое значение соответствует 20 мА.<br>Числовое значение, не более 8 цифр, включая десятичный разделитель<br>(можно выбрать только для типа сигнала «0/4-20 мА»)                                                                                                    |
|      |       | «Демпфирование»          | 310005-00                                                                      | Постоянная времени фильтра низких частот первого порядка для<br>выходного сигнала. Используется для предотвращения значительных<br>колебаний выходного сигнала (можно выбрать только для типа сигнала<br>0/4 до 20 мА).<br>Числовое значение, не более 8 цифр, включая десятичный разделитель |
|      |       | «Знач. пульсации»        | 310006-00                                                                      | Значение импульса определяет соответствие выходного импульса<br>определенному значению (например, 1 импульс = 5 литров).<br>Числовое значение, не более 8 цифр, включая десятичный разделитель                                                                                                |
|      |       | «Длит. импульса»         | 310007-00                                                                      | Длительность импульса ограничивает максимально возможную частоту<br>импульсного выхода. Можно задать фиксированную или динамическую<br>длительность импульса                                                                                                    |
|      |       | «Длит. импульса»         | 310008-00                                                                      | Здесь можно задать длительность импульса в диапазоне 0,04 до 1000 мс.<br>Числовое значение, не более 8 цифр, включая десятичный разделитель.<br>Отображается, только если выбрана пользовательская установки<br>длительности импульса                                                         |
|      | «Отн  | кр.коллектор 1/2»        |                                                                                | Настройки для выхода с открытым коллектором (импульс или состояние)                                                                                                    |
|      |       | «Функция»                | Открытый<br>коллектор 1:<br>320000-00<br>Открытый<br>коллектор 2:<br>320000-01 | Укажите, что должен выводить выход с открытым коллектором (импульсы<br>или состояние)                                                                                                    |

| «Режим работы»        | 320001-00<br>320001-01                         | <ul> <li>Функция выхода с открытым коллектором:</li> <li>нормально замкнутые контакты: контакты замкнуты в состоянии покоя<br/>(максимальная безопасность);</li> <li>нормально разомкнутые контакты: контакты в состоянии покоя<br/>разомкнуты</li> </ul>                                                                 |
|-----------------------|------------------------------------------------|----------------------------------------------------------------------------------------------------|
| «Канал/значение»      | 320002-00<br>320002-01                         | Выберите канал/значение для вывода на выход.<br>Только если для параметра «Функция» выбрано значение «Импульсный<br>выход»                                                                                                    |
| «Знач. пульсации»     | 320004-00<br>320004-01                         | Значение импульса определяет соответствие выходного импульса<br>определенному значению (например, 1 импульс = 5 литров).<br>Только если для параметра «Функция» выбрано значение «Импульсный<br>выход»                                                                                                    |
| «Длит. импульса»      | 320005-00<br>320005-01                         | Длительность импульса ограничивает максимально возможную частоту<br>импульсного выхода. Можно задать фиксированную или динамическую<br>длительность импульса.<br>Только если для параметра «Функция» выбрано значение «Импульсный<br>выход»                                                                               |
| «Длит. импульса»      | 320006-00<br>320006-01                         | Здесь можно задать длительность импульса в диапазоне 0,5 до 1000 мс.<br>Числовое значение, не более 8 цифр, включая десятичный разделитель.<br>Отображается, только если выбрана пользовательская установки<br>длительности импульса                                                                                      |
| «Реле»                |                                                | Настройки для выбранного реле                                                                                                    |
| «Режим работы»        | Реле 1:<br>330000-00<br>Реле 2:<br>330000-01   | <ul> <li>Функция реле:</li> <li>нормально замкнутый контакт: реле замкнуто в состоянии покоя<br/>(максимальная безопасность);</li> <li>нормально разомкнутый контакт: реле в состоянии покоя разомкнуто</li> </ul>                                                                                                    |
| «Приложение»          |                                                | Используется для настройки различных параметров, характерных для<br>конкретных условий применения (например, параметров настройки<br>группы или предельных значений)                                                                                                    |
| «Режим работы: пар»   | 400014-00                                      | Расчет количества тепла с использованием различных методов<br>вычисления:<br>• количество тепла (температура и давление пара);<br>• перепад темп. /Р (температура конденсата, давление пара);<br>• перепад темп. /Т (температура конденсата, температура пара);<br>• перепад темп. /Р+Т (температура пара, давление пара) |
| «Влажный пар!»        | 400010-00                                      | Поведение прибора при активации аварийного сигнала влажного пара (в<br>случае частичной конденсации пара)                                                                                                    |
| «Переключатели»       | 400011-00                                      | Действие при активации аварийного сигнала влажного пара                                                                                                    |
| «Тариф 1/2»           |                                                | Тарифные счетчики для регистрации энергии или массы при<br>определенных условиях или вариантах состояния технологического<br>процесса.<br>Тарифные счетчики не влияют на «стандартный» счетчик                                                                                                    |
| «Тарифная модель»     | Тариф 1:<br>430000-00<br>Тариф 2:<br>430000-01 | Укажите, какой параметр следует взять за основу для тарифного счетчика.<br>Счетчик дефицита суммирует энергию или массу во время сбоя (напр.,<br>разрыва цепи). Сбойные значения температуры и давления используются<br>для вычисления дефицитов                                                                          |
| «Предельное значение» | 430001-00<br>430001-01                         | В зависимости от какой переменной активируется тарифный счетчик?<br>Пример: количество энергии регистрируется тарифным счетчиком при<br>превышении мощности 100 kW ⇒ настройте параметр «Верхн.контр.точка»                                                                                                    |
| «Значение»            | 430002-00<br>430002-01                         | Введите предельное значение, при котором активируется тарифный<br>счетчик, то есть начинается суммирование показателей потока энергии<br>или массы.<br>Числовое значение, не более 15 цифр, включая десятичный разделитель                                                                                                |

| «Единица измерения»   | 430003-00<br>430003-01              | Укажите единицу измерения для тарифа.<br>Пользовательский текст, не более 9 символов                                                                                                    |
|-----------------------|-------------------------------------|----------------------------------------------------------------------------------------------------|
| «C»                   | 430004-00<br>430004-01              | Укажите время активации тарифного счетчик, т. е. момент, с которого<br>начинается суммирование показателей (формат: ЧЧ: ММ).<br>Отображается, только если для параметра «Тарифная модель» выбрано<br>значение «Время» |
| «ПО»                  | 430005-00<br>430005-01              | Введите время деактивации тарифного счетчика (формат: ЧЧ:ММ).<br>Отображается, только если для параметра «Тарифная модель» выбрано<br>значение «Время»                                                                |
| «Тип счетчика»        | 430006-00<br>430006-07              | Укажите, какая единица измерения энергии или массы будет ли использоваться для тарифного счетчика                                                                                                    |
| «Регистрация данных»  |                                     | Настройки для анализа сигнала (сохранение)                                                                                                    |
| «Время синхрониз.»    | 440001-00                           | Момент времени для завершения обработки сигналов.<br>Например, если задано 07:00, ежедневная обработка начинается в 07:00<br>текущего дня и заканчивается в 07:00 на следующий день.<br>Формат: ЧЧ:ММ                 |
| «Диапазон»            | 440000-00                           | Определите периодичность, с которой следует сохранять анализы сигналов<br>Минимальные, максимальные и средние значения ежедневных,<br>ежемесячных и других оценок определяются по средним значениям<br>интервала.     |
| «Дата выст. счета»    | 440002-00                           | Укажите, сколько анализов на дату выставления счета следует выполнять ежегодно                                                                                                    |
| «Дата выст. сч. 1/2»  |                                     | Укажите, когда будет выполняться анализ на дату выставления счета                                                                                                    |
| «День»                | 440003-00<br>440003-01              | Укажите дату, в которую должен быть выполнен настраиваемый анализ на дату выставления счета (1–31)                                                                                                    |
| «Месяц»               | 440004-00<br>440004-01              | Укажите месяц, в который должен быть выполнен настраиваемый анализ<br>на дату выставления счета (выберите в списке)                                                                                                   |
| «Предел. значения»    |                                     | С помощью предельных значений можно контролировать измеренные значения. При нарушении предельного значения может, например, сработать реле                                                                            |
| «Уставка 1-3»         |                                     | Просмотр или изменение настроек для выбранной контрольной точки сигнализации                                                                                                    |
| «Канал/значение»      | 450000-00<br>450000-01<br>450000-02 | Выберите введенное/вычисленное значение, к которому относится предельное значение                                                                                                    |
| «Тип»                 | 450001-00<br>450001-01<br>450001-02 | Тип предельного значения (зависит от входной переменной)                                                                                                    |
| «Предельное значение» | 450002-00<br>450002-01<br>450002-02 | Предельное значение в заданной единице измерения, напр. в °С, м <sup>3</sup> /ч                                                                                                    |
| «Гистерезис (абс.)»   | 450004-00<br>450004-01<br>450004-02 | Состояние тревоги отменяется только в том случае, если сигнал перешел в<br>нормальный рабочий диапазон на предустановленное значение                                                                                  |
| «Переключатели»       | 450005-00<br>450005-01<br>450005-02 | Переключает соответствующий выход в режим вывода предельных<br>значений                                                                                                    |
| «Отображение групп»   |                                     | Сгруппируйте введенные/вычисленные значения так, чтобы можно было<br>вызвать необходимую информацию одним нажатием кнопки во время<br>работы                                                                          |

| «Группа 1-6»    |                                            | Различные общие настройки для групп отображения измеренных значений прибором                                                |
|-----------------|--------------------------------------------|----------------------------------------------------------------------------------------------------|
| «Идентификатор» | 460000-00<br>-01, -02,<br>-03, -04,<br>-05 | Введите названия для этих групп                                                                                             |
| «Значение 1»    | 460001-00<br>-01, -02,<br>-03, -04,<br>-05 | Выберите вход/вычисляемую переменную этой группы для отображения                                                            |
| «Значение 2»    | 460003-00<br>-01, -02,<br>-03, -04,<br>-05 | Выберите вход/вычисляемую переменную этой группы для отображения                                                            |
| «Значение З»    | 460005-00<br>-01, -02,<br>-03, -04,<br>-05 | Выберите вход/вычисляемую переменную этой группы для отображения                                                            |
| «Отображать»    |                                            | Если для параметра «Значение 1–3» в разделе «Отображать» выбран счетчик, то можно настроить данные счетчика для отображения |

| «Текущая диагностика»  |          |                      | 050000-00                              | Отображение текущего диагностического сообщения                                                               |
|------------------------|----------|----------------------|----------------------------------------|----------------------------------------------------------------------------------------------------|
| «Последн. диагностика» |          |                      | 050005-00                              | Отображение последнего диагностического сообщения                                                             |
| «Послед.перезапуск»    |          |                      | 050010-00                              | Сведения о последнем перезапуске прибора (например, из-за сбоя подачи питания)                                |
| «Спи                   | ісок диа | ГНОСТ.»              |                                        | Отображаются все имеющиеся диагностические сообщения                                                          |
| «Жу                    | рнал соб | ЫТИЙ»                |                                        | События фиксируются в порядке возникновения (например, срабатывание уставок и внезапное отключение питания)   |
| «Све                   | дения о  | приборе»             |                                        | Отображаются важные сведения о приборе                                                                        |
|                        | «Идент   | иф. прибора»         | 000031-00                              | Индивидуальное обозначение прибора/идентификатор устройства (не более 17 символов)                            |
|                        | «Серий   | ный номер»           | 000027-00                              | Просьба отправлять эти сведения вместе с вопросами относительно прибора                                       |
|                        | «Номер   | заказа»              | 000029-00                              | Просьба отправлять эти сведения вместе с вопросами относительно прибора                                       |
|                        | «Номер   | заказа»              | 000030-00                              | Просьба отправлять эти сведения вместе с вопросами относительно прибора                                       |
|                        | «Версия  | а ПО»                | 000026-00                              | Просьба отправлять эти сведения вместе с вопросами относительно прибора                                       |
|                        | «Версия  | a ENP»               | 000032-00                              | Просьба отправлять эти сведения вместе с вопросами относительно прибора                                       |
|                        | «Имя п   | рибора ENP»          | 000020-00                              | Просьба отправлять эти сведения вместе с вопросами относительно прибора                                       |
|                        | «Имя п   | рибора»              | 000021-00                              | Просьба отправлять эти сведения вместе с вопросами относительно прибора                                       |
|                        | «Код из  | вготовителя»         | 000022-00                              | Просьба отправлять эти сведения вместе с вопросами относительно прибора                                       |
|                        | «Имя и   | зготовителя»         | 000023-00                              | Просьба отправлять эти сведения вместе с вопросами относительно прибора                                       |
|                        | «Встрое  | енное ПО»            | 009998-00                              | Просьба отправлять эти сведения вместе с вопросами относительно прибора                                       |
|                        | «Обору   | цов.»                |                                        | Данные компонентов аппаратного обеспечения                                                                    |
|                        | «(       | )тработан. время»    | 010050-00                              | Показывает, в течение какого времени работал прибор                                                           |
|                        | «ł       | ол-во часов неиспр.» | 010051-00                              | Время, в течение которого прибор находился в состоянии сбоя                                                   |
|                        | «E       | 'thernet»            |                                        | Сведения об интерфейсе Ethernet прибора.<br>Только для приборов с интерфейсом Ethernet                        |
|                        |          | «Версия ПО»          | 010026-00                              | Версия встроенного ПО платы Ethernet. Просьба отправлять эти сведения вместе с вопросами относительно прибора |
|                        |          | «Серийный номер»     | 010027-00                              | Серийный номер платы Ethernet. Просьба отправлять эти сведения вместе с вопросами относительно прибора        |
| «Опции прибора»        |          |                      | Аппаратные и программные опции прибора |                                                                                                    |

990000-00

# 14.1.4 Меню «Диагностика»

«Дополнит. выходы»

|      | «Тип связи»           | 990001-00              |                                                                                                    |
|------|-----------------------|------------------------|----------------------------------------------------------------------------------------------------|
|      | «Протокол»            | 990007-00              |                                                                                                    |
|      | «Расх.по методу ДД»   | 990003-00              |                                                                                                    |
|      | «Тариф»               | 990005-00              |                                                                                                    |
|      | «Callendar v. Dusen»  | 990004-00              |                                                                                                    |
| «Изм | ер. значения»         |                        | Просмотр текущих значений измеряемой величины для прибора<br>Для отображения на приборе.                                                                                                    |
|      | «Остановка»           | 060000-00              | Останавливает весь процесс записи/сохранения измеренного значения.<br>Выберите вариант «Нет» для отмены остановки<br>Функция остановки автоматически деактивируется через 5 минут.                                                                          |
|      | «Отображать»          | 060010-00              | Отображение измеренного/расчетного значения<br>Группирование по 3 измеренных значения для отображения в<br>компьютерном ПО. На приборе всегда отображается только одно<br>значение.                                                                         |
|      | «Статус»              | 060015-00              | Состояние измеренного значения                                                                                                    |
|      | «Значение»            | 060020-00              | Текущее измеренное/расчетное значение                                                                                                    |
|      | «Значение сигнала»    | 060035-00              | Отображение физического измеренного значения (мА, Ом и пр.)                                                                                                    |
| «Вых | СОДЫ»                 |                        | Текущее состояние выходов (если используются)                                                                                                    |
|      | «Универсальный выход» | 060120-00              | Значение, выведенное на универсальный выход                                                                                                    |
|      | «Реле 1/2»            | 060100-00<br>060105-00 | Текущее состояние реле                                                                                                    |
|      | «Откр.коллектор 1/2»  | 060110-00<br>060115-00 | Текущее состояние выхода с открытым коллектором                                                                                                    |
| «Мод | делирование»          |                        | В целях тестирования можно моделировать различные функции/сигналы<br>В режиме моделирования обычная процедура записи значений<br>измеряемой величины прерывается, и это вмешательство<br>регистрируется в журнале событий.                                  |
|      | «Универсальный выход» | 050200                 | Выберите значение для вывода.<br>Чтобы выйти из режима моделирования, выберите значение «Отключен»<br>Режим моделирования автоматически деактивируется через 5 минут.<br>Автоматический выход из режима моделирования НЕ происходит,<br>если выйти из меню. |
|      | «Откр.коллектор 1/2»  | 050205-00<br>050210-00 | Выберите значение для вывода.<br>Чтобы выйти из режима моделирования, выберите значение «Отключен»<br>Режим моделирования автоматически деактивируется через 5 минут.<br>Автоматический выход из режима моделирования НЕ происходит,<br>если выйти из меню. |
|      | «Реле 1/2»            | 050215-00<br>050220-00 | <ul> <li>Активация выбранного реле в ручном режиме</li> <li>Режим моделирования автоматически деактивируется через 5 минут.<br/>Автоматический выход из режима моделирования НЕ происходит,<br/>если выйти из меню.</li> </ul>                              |

## 14.1.5 Меню «Эксперт»

В меню «Эксперт» можно изменить любые параметры и настройки прибора.

В дополнение к описанным ниже параметрам, это меню содержит все параметры и настройки из меню «Настройки».

| «Прямой доступ» |                 |                    |           | Прямой доступ к параметрам (ускоренный доступ)                                                                                                    |
|-----------------|-----------------|--------------------|-----------|----------------------------------------------------------------------------------------------------|
| «Сервисный код» |                 |                    | 010002-00 | Чтобы получить доступ к сервисному параметру, введите сервисный код<br>Только для компьютерного ПО.                                                                                                    |
| «Система»       |                 |                    |           | Базовые установки, необходимые для работы прибора (например, дата, время или настройки связи)                                                                                                    |
|                 | «Lan            | guage»             | 010000-00 | Выберите язык работы для прибора                                                                                                    |
|                 | «Пре            | дустановка»        |           | Возвращает все параметры к заводским настройкам!<br>І Изменение возможно только с помощью сервисного кода.                                                                                                    |
|                 | «Очи            | істить память»     | 059000-00 | Стереть внутреннее ЗУ                                                                                                    |
|                 | «Сбр            | 0C»                | 059100-00 | Обнулить анализ                                                                                                    |
|                 | «Eth            | ernet»             |           | Настройка необходима, если используется интерфейс Ethernet прибора                                                                                                    |
|                 |                 | «МАС-адрес»        | 150000-00 | МАС-адрес прибора                                                                                                    |
|                 |                 | «Порт»             | 150001-00 | Система сообщается с ПК через этот порт связи.<br>По умолчанию: <b>8000</b><br>Если ваша сеть защищена брандмауэром, может понадобиться<br>активация этого порта. В этом случае обратитесь к сетевому<br>администратору                                                                                                    |
|                 |                 | «Порт»             | 470001-00 | Веб-сервер осуществляет связь через этот порт обмена данными.         По умолчанию: 80         І         Если ваша сеть защищена брандмауэром, может понадобиться активация этого порта. В этом случае обратитесь к сетевому администратору                                                                                                    |
|                 | «Опі            | ции прибора»       |           | Аппаратные и программные опции прибора                                                                                                    |
|                 |                 | «Код активации»    | 000057-00 | В этом разделе можно ввести код для активации опций прибора                                                                                                    |
| «Bxo            | оды»            |                    |           | Параметры настройки аналоговых и цифровых входов                                                                                                    |
|                 | «Демпфирование» |                    | 210010-00 | Быстрые изменения измеренного значения или нерегулярность<br>импульсного входного сигнала сглаживаются на входе. Результат:<br>измеренные значения на дисплее или значения, передаваемые по<br>цифровой связи, изменяются медленнее, и скачки измеренных значений<br>исключаются. Это демпфирование не влияет на счетчик.<br>Десятичное число, не более 5 цифр, включая десятичный разделитель.<br>Заводская настройка: 0,0 с |
|                 | «V-расход»      |                    |           |                                                                                                    |
|                 |                 | «Корр.измер.знач.» |           | Определение корректирующих значений для компенсации допусков<br>измерений.<br>Выполните следующие действия:<br>• измерьте текущее значение в нижнем диапазоне измерения;<br>• измерьте текущее значение в верхнем диапазоне измерения;<br>• укажите нижнее и верхнее заданное значения, а также фактическое<br>значение                                                                                                    |
|                 | 1               | «Начало диапазона» |           | Нижняя коррекция                                                                                                    |

|     | «Заданное значение» | 210051-00 | Введите здесь контрольную точку в начале диапазона измерения<br>(например, если диапазон измерения 0 л/ч 100 л/ч: 0 л/ч)                                                                                                    |
|-----|---------------------|-----------|----------------------------------------------------------------------------------------------------|
|     | «Факт-значение»     | 210052-00 | Введите здесь фактически измеренное значение (например, диапазон измерения 0 л/ч 100 л/ч: измерено 0,1 л/ч)                                                                                                    |
|     | «Конец диапазона»   |           | Верхняя коррекция.                                                                                                    |
|     | «Заданное значение» | 210054-00 | Введите здесь контрольную точку в конце диапазона измерения<br>(например, если диапазон измерения 0 л/ч 100 л/ч: 100 л/ч100 л/ч)                                                                                                    |
|     | «Факт-значение»     | 210055-00 | Введите здесь фактически измеренное значение (например, диапазон измерения 0 л/ч 100 л/ч: измерено 99,9 л/ч)                                                                                                    |
|     | «Демпфирование»     | 210010-00 | Быстрые изменения измеренного значения или нерегулярность<br>импульсного входного сигнала сглаживаются на входе. Результат:<br>измеренные значения на дисплее или значения, передаваемые по<br>цифровой связи, изменяются медленнее, и скачки измеренных значений<br>исключаются. Это демпфирование не влияет на счетчик.<br>Десятичное число, не более 5 цифр, включая десятичный разделитель.<br>Заводская настройка: 0,0 с |
|     | «При ошибке»        |           | Настройки, которые определяют реагирование этого канала при<br>проявлении отклонения от нормы (например, при обрыве кабеля или<br>превышении диапазона)                                                                                                    |
|     | «NAMUR NE 43»       | 210060-00 | Активируйте/деактивируйте мониторинг контура 4 до 20 мА согласно<br>рекомендации NAMUR NE 43<br>При активном режиме NAMUR NE43 применяются следующие диапазоны<br>ошибок:<br>• ≤ 3,8 мА: «Ниже ниж.гр.диап.»;<br>• ≥ 20,5 мА: «Выше врх.гр.диап.»;<br>• ≤ 3,6 мА или ≥ 21,0 мА: «Неиспр. датчика»;<br>• ≤ 2 мА: «Обрыв проводов!»                                                                                             |
|     | «При неисправности» | 210061-00 | Определите, с каким значением должен дальше работать прибор (при<br>выполнении расчетов) в случае, если измеренное значение<br>недействительно (например, обрыв цепи)                                                                                                    |
|     | «Знач.при неиспр.»  | 210062-00 | Только если для параметра «При неисправности» выбран вариант «Знач.при<br>неиспр.».<br>В случае ошибки прибор продолжает вычисление с этим значением.<br>Рассчитанные значения записываются в счетчике дефицита.<br>Стандартный счетчик остается неизменным (не работает)                                                                                                    |
| «Te | мпература»          |           | Настройки для ввода температуры                                                                                                    |
|     | «Демпфирование»     | 220008-00 | Заводская настройка: 0,0 с. Чем больше нежелательных помех<br>накладывается на измерительный сигнал, тем выше должно быть<br>установлено значение. Результат: быстрые изменения подавляются/<br>сглаживаются.<br>Десятичное число, не более 5 цифр, включая десятичный разделитель                                                                                                    |
|     | «Корр.измер.знач.»  |           | Определение корректирующих значений для компенсации допусков<br>измерений.<br>Выполните следующие действия:<br>• измерьте текущее значение в нижнем диапазоне измерения;<br>• измерьте текущее значение в верхнем диапазоне измерения;<br>• укажите нижнее и верхнее заданное значения, а также фактическое<br>значение                                                                                                    |
|     | «Сдвиг»             | 220050-00 | Заводская настройка: 0. Здесь можно задать смещение канала. Оно<br>действует только на аналоговом входном сигнале (без математических/<br>шинных каналов). Только для термометров сопротивления.<br>Десятичное число, не более 8 цифр, включая десятичный разделитель                                                                                                    |
|     | «Начало диапазона»  |           | Нижняя коррекция<br>Только для вариантов 0/4–20 мА                                                                                                    |

|      |                        | «Заданное значение» | 220052-00 | Укажите здесь низшую контрольную точку (например, диапазон<br>измерения 0 °C 100 °C: 0 °C).<br>Десятичное число, не более 8 цифр, включая десятичный разделитель.<br>Только для вариантов 0/4–20 мА                                                                                                    |
|------|------------------------|---------------------|-----------|----------------------------------------------------------------------------------------------------|
|      |                        | «Факт-значение»     | 220053-00 | Введите здесь наименьшее фактически измеренное значение (например,<br>диапазон измерения 0 °С 100 °С: измерено 0,5 °С).<br>Десятичное число, не более 8 цифр, включая десятичный разделитель.<br>Только для вариантов 0/4–20 мА                                                                                                   |
|      |                        | «Конец диапазона»   |           | Верхняя коррекция<br>Только для вариантов 0/4-20 мА                                                                                                    |
|      |                        | «Заданное значение» | 220055-00 | Укажите здесь высшую контрольную точку (например, диапазон<br>измерения 0 °С 100 °С: 100 °С).<br>Десятичное число, не более 8 цифр, включая десятичный разделитель.<br>Только для вариантов 0/4–20 мА                                                                                                    |
|      |                        | «Факт-значение»     | 220056-00 | Введите здесь наибольшее фактически измеренное значение (например,<br>диапазон измерения 0 °С 100 °С: измерено 99,5 °С).<br>Десятичное число, не более 8 цифр, включая десятичный разделитель.<br>Только для вариантов 0/4-20 мА                                                                                                  |
|      | «При                   | и ошибке»           |           | Настройки, которые определяют реагирование этого канала при<br>проявлении отклонения от нормы (например, при обрыве кабеля или<br>превышении диапазона)                                                                                                    |
|      |                        | «NAMUR NE 43»       | 220060-00 | Активируйте/деактивируйте мониторинг контура 4 до 20 мА согласно<br>рекомендации NAMUR NE 43.<br>При активном режиме NAMUR NE43 применяются следующие диапазоны<br>ошибок:<br>• ≤ 3,8 мА: «Ниже ниж.гр.диап.»;<br>• ≥ 20,5 мА: «Выше врх.гр.диап.»;<br>• ≤ 3,6 мА or ≥ 21,0 мА: «Неиспр. датчика»;<br>• ≤ 2 мА: «Обрыв проводов!» |
|      |                        | «При неисправности» | 220061-00 | Определите, с каким значением должен дальше работать прибор (при<br>выполнении расчетов) в случае, если измеренное значение<br>недействительно (например, обрыв цепи)                                                                                                    |
|      |                        | «Знач.при неиспр.»  | 220062-00 | Только если для параметра «При неисправности» выбран вариант «Знач.при<br>неиспр.».<br>В случае ошибки прибор продолжает вычисление с этим значением.<br>Рассчитанные значения записываются в счетчике дефицита.<br>Стандартный счетчик остается неизменным (не работает)                                                         |
| «Дав | лени                   | e»                  |           |                                                                                                    |
|      | «Демпфирование»        |                     | 220008-01 | Заводская настройка: 0,0 с. Чем больше нежелательных помех<br>накладывается на измерительный сигнал, тем выше должно быть<br>установлено значение. Результат: быстрые изменения подавляются/<br>сглаживаются.<br>Десятичное число, не более 5 цифр, включая десятичный разделитель                                                |
|      | <br>«Корр.измер.знач.» |                     |           | Определение корректирующих значений для компенсации допусков<br>измерений.<br>Выполните следующие действия:<br>• измерьте текущее значение в нижнем диапазоне измерения;<br>• измерьте текущее значение в верхнем диапазоне измерения;<br>• укажите нижнее и верхнее заданное значения, а также фактическое<br>значение           |
|      |                        | «Начало диапазона»  |           | Нижняя коррекция                                                                                                    |
|      |                        | «Заданное значение» | 220052-01 | Введите нижнее заданное значение.<br>Десятичное число, не более 8 цифр, включая десятичный разделитель                                                                                                    |

|     |                       |       | «Факт-значение»     | 220053-01                                                                                                    | Введите наименьшее фактически измеренное значение.<br>Десятичное число, не более 8 цифр, включая десятичный разделитель                                                                                                    |
|-----|-----------------------|-------|---------------------|----------------------------------------------------------------------------------------------------|----------------------------------------------------------------------------------------------------|
|     |                       |       | «Конец диапазона»   |                                                                                                    | Верхняя коррекция                                                                                                    |
|     |                       |       | «Заданное значение» | 220055-01                                                                                                    | Введите верхнее заданное значение.<br>Десятичное число, не более 8 цифр, включая десятичный разделитель                                                                                                    |
|     |                       |       | «Факт-значение»     | 220056-01                                                                                                    | Введите наибольшее фактически измеренное значение.<br>Десятичное число, не более 8 цифр, включая десятичный разделитель                                                                                                    |
|     | «При ошибке»          |       |                     | Настройки, которые определяют реагирование этого канала при<br>проявлении отклонения от нормы (например, при обрыве кабеля или<br>превышении диапазона)                                                                                                    |                                                                                                    |
|     |                       |       | «NAMUR NE 43»       | 220060-01                                                                                                    | Активируйте/деактивируйте мониторинг согласно рекомендации NAMUR<br>NE 43.<br>При активном режиме NAMUR NE43 применяются следующие диапазоны<br>ошибок:<br>• ≤ 3,8 мА: «Ниже ниж.гр.диап.»;<br>• ≥ 20,5 мА: «Выше врх.гр.диап.»;<br>• ≤ 3,6 мА or ≥ 21,0 мА: «Неиспр. датчика»;<br>• ≤ 2 мА: «Обрыв проводов!» |
|     |                       |       | «При неисправности» | 220061-01                                                                                                    | Определите, с каким значением должен дальше работать прибор (при<br>выполнении расчетов) в случае, если измеренное значение<br>недействительно (например, обрыв цепи)                                                                                                    |
|     |                       |       | «Знач.при неиспр.»  | 220062-01                                                                                                    | Только если для параметра «При неисправности» выбран вариант «Знач.при<br>неиспр.».<br>В случае ошибки прибор продолжает вычисление с этим значением.<br>Рассчитанные значения записываются в счетчике дефицита.<br>Стандартный счетчик остается неизменным (не работает)                                      |
| «Вы | ХОДЫ×                 | >     |                     |                                                                                                    | Настройка требуется только в случае использования выходов (например, реле или аналоговых выходов)                                                                                                    |
|     | «Универсальный выход» |       |                     | Настройки для универсального выхода (токовый или импульсный выход)                                                                                                    |                                                                                                    |
|     |                       | «OK ( | сбоя»               | 310009-00                                                                                                    | Установите ток, который будет выводиться в случае ошибки (например,<br>при обрыве цепи в кабеле входного сигнала).<br>Числовое значение, не более 8 цифр, включая десятичный разделитель                                                                                                    |
|     | «Корр.измер.знач.»    |       |                     | <ul> <li>Позволяет откорректировать полученное значение силы тока (необходимо, только если продолжающий работать прибор не может компенсировать возможные допуски участка измерения).</li> <li>Выполните следующие действия:</li> <li>считайте отображаемое значение на подключенном приборе на нижней и верхней границах диапазона измерения;</li> <li>укажите нижнее и верхнее заданное значения, а также фактическое значение</li> </ul> |                                                                                                    |
|     |                       |       | «Начальное знач.»   |                                                                                                    | Нижняя коррекция                                                                                                    |
|     |                       |       | «Заданное значение» | 310051-00                                                                                                    | Введите нижнее заданное значение                                                                                                    |
|     |                       |       | «Факт-значение»     | 310052-00                                                                                                    | Введите нижнее фактическое измеренное значение для отображения на подключенном приборе                                                                                                    |
|     |                       |       | «Конечное значение» |                                                                                                    | Верхняя коррекция                                                                                                    |
|     |                       |       | «Заданное значение» | 310054-00                                                                                                    | Введите верхнее заданное значение                                                                                                    |
|     |                       |       | «Факт-значение»     | 310055-00                                                                                                    | Введите верхнее фактическое измеренное значение для отображения на                                                                                                    |

| «Диагностика» |                   |           | Сведения о приборе и сервисные функции для быстрой проверки прибора.<br>Эти сведения содержатся также в меню «Диагностика/Сведения о приборе» |
|---------------|-------------------|-----------|----------------------------------------------------------------------------------------------------|
|               | «Имя прибора ENP» | 000020-00 | Просьба отправлять эти сведения вместе с вопросами относительно прибора                                                                       |
|               | «Имя прибора»     | 000021-00 | Просьба отправлять эти сведения вместе с вопросами относительно прибора                                                                       |
|               | «Серийный номер»  | 000027-00 | Просьба отправлять эти сведения вместе с вопросами относительно прибора                                                                       |
|               | «Номер заказа»    | 000029-00 | Просьба отправлять эти сведения вместе с вопросами относительно прибора                                                                       |
|               | «Номер заказа»    | 000030-00 | Просьба отправлять эти сведения вместе с вопросами относительно прибора                                                                       |

# 14.2 Символы

| Символ           | Описание                                                                                                    |
|------------------|----------------------------------------------------------------------------------------------------|
| Ô                | Прибор заблокирован                                                                                                  |
| F                | Неполадка<br>Например, ошибка канала, который не отображается в текущей группе                                       |
| М                | Запрос на ТО<br>Например, требуется техническое обслуживание для канала, который не<br>отображается в текущей группе |
| ₽                | Внешняя связь, например полевая шина                                                                                 |
| SIM              | Моделирование                                                                                                    |
| X                | Остановка                                                                                                    |
| T                | Наименьшее значение                                                                                                  |
| I                | Наибольшее значение                                                                                                  |
| ٨                | Переполнение счетчика                                                                                                |
| Названия входных | сигналов и параметров процесса                                                                                       |
| C (DP)           | С (Расх.по методу ДД)                                                                                                |
| DI 1             | Цифровой вход 1                                                                                                    |
| DI 2             | Цифровой вход 2                                                                                                    |
| ٤                | Эпсилон (Расх.по методу ДД)                                                                                          |
| Flow             | Объемный расход                                                                                                    |
| h                | Энтальпия                                                                                                    |
| М                | Массовый расход                                                                                                    |
| Δр               | Дифференциальное давление                                                                                            |
| Р                | Мощность                                                                                                    |
| Q pv             | Знач. пульсации Q                                                                                                    |

| ρ                                                                                                    | Плотность                                                                   |
|----------------------------------------------------------------------------------------------------|-----------------------------------------------------------------------------|
| $ \begin{array}{c} \Sigma 1, \Sigma 1 \ (i), \Sigma 1 \ (d), \\ \Sigma 1 \ (m), \Sigma 1 \ (y), \\ \Sigma 1 \ (1) \end{array} $       | Тариф 1: общий, интервал, день, месяц, год, дата выставления счета          |
| $ \begin{array}{c} \Sigma 2, \ \Sigma 2 \ (i), \ \Sigma 2 \ (d), \\ \Sigma 2 \ (m), \ \Sigma 2 \ (y), \\ \Sigma 2 \ (1) \end{array} $ | Тариф 2: общий, интервал, день, месяц, год, дата выставления счета          |
| ΣΕ, ΣΕ (i), ΣΕ (d),<br>ΣΕ (m), ΣΕ (y),<br>ΣΕ (1)                                                                                      | Счетчик энергии: общий, интервал, день, месяц, год, дата выставления счета  |
| ΣΜ, ΣΜ (i), ΣΜ (d),<br>ΣΜ (m), ΣΜ (y),<br>ΣΜ (1)                                                                                      | Счетчик массы: общий, интервал, день, месяц, год, дата выставления счета    |
| ΣV, ΣV (i), ΣV (d),<br>ΣV (m), ΣV (y),<br>ΣV (1)                                                                                      | Счетчик объема: общий, интервал, день, месяц, год, дата выставления счета   |
| Σx, Σx (i), Σx (d),<br>Σx (m), Σx (y),<br>Σx (1)                                                                                      | Счетчик дефицита: общий, интервал, день, месяц, год, дата выставления счета |
| Temp.                                                                                                    | Температура                                                                 |

# 14.3 Определение важных системных единиц измерения

| Объем                                    |                                                                    |  |  |
|------------------------------------------|--------------------------------------------------------------------|--|--|
| bl<br>Отображается в приборе<br>как bbl. | 1 баррель (жидкости общего назначения), соответствует 119,24047 л  |  |  |
| gal                                      | 1 галлон США, соответствует 3,7854 л                               |  |  |
| Igal                                     | Британский галлон, соответствует 4,5609 л                          |  |  |
| 1                                        | 1 литр = 1 dm <sup>3</sup>                                         |  |  |
| hl                                       | 1 гектолитр = 100 л                                                |  |  |
| m <sup>3</sup>                           | Соответствует 1 000 л                                              |  |  |
| ft <sup>3</sup>                          | Соответствует 28,37 л                                              |  |  |
| Температура                              |                                                                    |  |  |
|                                          | Конверсия<br>• 0 °C = 273,15 К<br>• °C = (°F - 32)/1,8             |  |  |
| Давление                                 |                                                                    |  |  |
|                                          | Конверсия<br>1 бар = 100 кПа = 100000 Ра = 0,001 мбар = 14,504 psi |  |  |
| Macca                                    |                                                                    |  |  |
| ton (US)                                 | 1 US ton, соответствует 2 000 lbs (= 907,2 кг)                     |  |  |
| ton (long)                               | 1 long ton, соответствует 2 240 lbs (= 1016 кг)                    |  |  |
| Мощность (расход тепла)                  |                                                                    |  |  |
| ton                                      | 1 ton (refrigeration) соответствует 200 Btu/min                    |  |  |
| Btu/s                                    | 1 Btu/s соответствует 1,055 kW                                     |  |  |
| Энергия (количество тепла)               |                                                                    |  |  |

| therm | 1 therm, соответствует 100 000 Btu                      |
|-------|---------------------------------------------------------|
| tonh  | 1 tonh, соответствует 1200 Btu                          |
| Btu   | 1 Вtu соответствует 1,055 kJ                            |
| kWh   | 1 kWh соответствует 3 600 kJ соответствует 3 412,14 Btu |

# Алфавитный указатель

| <b>E</b> Ethernet                                                                                                    |
|----------------------------------------------------------------------------------------------------|
| <b>F</b> FieldCare Device Setup                                                                                                    |
| <b>M</b><br>M-Bus                                                                                                    |
| <b>А</b><br>Аппаратная блокировка                                                                                                    |
| <b>Б</b><br>Безопасность при эксплуатации                                                                                                    |
| В           Веб-сервер         50           Возврат         70           Входы         38           Входы температуры         39           Преобразователь расхода импульсного типа         38           Токовый сигнал расхода         39           Цифровые входы         40           Выходы         25,40           Аналоговый выход         25           Выход открытого коллектора         25           Открытый коллектор         40           Реле         25,40           Универсальный выход         40           Выходы с открытым коллектором         40 |
| <b>Д</b><br>Датчики<br>«Давление»                                                                                                    |
| <b>Е</b><br>Единицы измерения                                                                                                    |
| <b>Ж</b><br>Журнал событий                                                                                                    |
| 3                                                                                                    |

| 6                        |     |
|--------------------------|-----|
| Заводская табличка       | . 9 |
| Заявление о соответствии | 8   |
| Значение импульса        | 38  |
|                          |     |

## К

| Калибровка температуры (CVD) 5     | 4 |
|------------------------------------|---|
| Каллендар ван-Дюзен                | 4 |
| Код4                               | 5 |
| Количество переполнений счетчика 4 | 3 |
| Коэффициент К 3                    | 8 |
| М                                  |   |
| Маркировка СЕ                      | 8 |
| Маркировка ЕС 10,8                 | 1 |
| Меню                               |   |
| Language                           | 3 |
| Диагностика                        | 5 |
| Настройки 8                        | 3 |
| Отоораж./управл                    | 5 |
| Эксперт 52, 9                      | / |
| Монтаж на панели 1                 | З |
| Монтаж на трубопроводе             | 5 |
| Настенный монтаж                   | 3 |
| Опорная рейка/DIN-рейка            | 4 |
| Монтаж на DIN-рейке 1              | 4 |
| Монтаж на панели                   | 3 |
| Монтаж на трубопроводе             | 5 |
|                                    |   |

# Η

| Настенный монтаж         | 13 |
|--------------------------|----|
| Настройка токовых входов | 52 |
| Настройки веб-сервера    | 51 |
| Настройки отображения    | 42 |

## 0

| Области применения                        |    |
|-------------------------------------------|----|
| Тарифный счетчик для учета потока массы и |    |
| энергии (опционально)                     | 37 |
| Учет массы и энергии пара                 | 33 |
| Опломбирование                            |    |
| Прибор                                    | 45 |
| Отказоустойчивый режим                    | 52 |
| Отображение                               | 29 |
| Очистка прибора                           | 58 |

# Π

| З |
|---|
| C |
| 5 |
| 2 |
| б |
| 9 |
| 1 |
| C |
| 4 |
| C |
| 2 |
| 3 |
|   |

## Поиск и устранение неисправностей

| M-Bus                                       | 2 |
|---------------------------------------------|---|
| MODBUS                                      | 3 |
| Сигнальное реле 63                          | 3 |
| Сообщения об ошибках                        | 3 |
| Функция остановки                           | 2 |
| Полевые шины                                | б |
| Полное блокирование                         | 5 |
| Предельные значения для активации аварийных |   |
| сигналов 40                                 | C |
| Приемка                                     | 1 |
| Программное обеспечение 29                  | 9 |
|                                             |   |

## Ρ

| Расчет расхода по методу дифференциального |    |
|--------------------------------------------|----|
| давления                                   | 54 |
| Регистрация данных                         | 43 |
| Режим отображения                          | 43 |
| Реле                                       | 40 |
| Рабочий режим верхней контрольной точки    | 41 |
| Рабочий режим нижней контрольной точки     | 40 |
| Режим работы счетчика                      | 41 |
|                                            |    |

# С

| Серийный номер | Э |
|----------------|---|
| Символы 101    | 1 |

## Т

| Тарифный счетчик                |
|---------------------------------|
|                                 |
| Тип связи                       |
| Ethernet TCP/IP                 |
| M-Bus                           |
| Modbus RTU                      |
| Modbus TCP                      |
| Токовые входы                   |
| Настройка                       |
| Тонкая настройка прибора 52     |
| Транспортировка и хранение      |
| Требования к работе персонала 7 |

## У

| Универсальный выход (токовый и активный |  |
|-----------------------------------------|--|
| импульсный выход)                       |  |

# Φ

| Функция документа |     |     | <br>• |   | • |   | • |   |  | •     |   | <br>  | • | . 4 |
|-------------------|-----|-----|-------|---|---|---|---|---|--|-------|---|-------|---|-----|
| Функция остановки | ••• | • • | <br>• | • |   | • | · | • |  | <br>• | • | <br>• | • | 43  |

# Э

| Электрическое подключение  |    |
|----------------------------|----|
| Открывание корпуса         | 20 |
| Подключение датчиков       | 20 |
| Проверка после подключения | 27 |
| Элементы управления        | 28 |
|                            |    |

www.addresses.endress.com

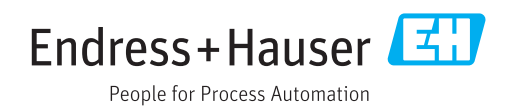